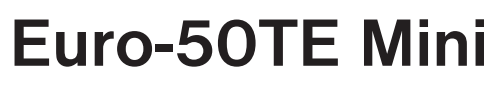

ion

0

9

TOTAL

CI RF

00

# Uživatelská příručka

verze příručky 1.0

Tato příručka neprošla jazykovou korekturou. Tato příručka, ani žádná její část, nesmí být kopírována, rozmnožována nebo jinak šířena bez souhlasu vydavatele.

> Všechna práva vyhrazena. Elcom, s.r.o. © ELCOM s. r. o., 2009

# OBSAH

| ÚVOD                                                          | 7  |
|---------------------------------------------------------------|----|
| DŮLEŽITÁ UPOZORNĚNÍ                                           | 8  |
| ZÁKLADNÍ POJMY                                                | 9  |
| Logo                                                          |    |
| Skupina zboží                                                 |    |
| Daňová hladina                                                |    |
| Měrné jednotky                                                |    |
| PLU                                                           |    |
| Vztah mezi skupinami zboží a PLU                              |    |
| Uzávěrka (zpráva)                                             |    |
| Čárový kód                                                    |    |
| Vážené a cenové čárové kódy                                   |    |
| Snímač čárového kódu (skener)                                 |    |
| Kumulované součty (grandtotály)                               |    |
| Pojmy definující zavedení měny euro, resp. platby v cizí měně |    |
| Konverzní kurz                                                |    |
| Duální zobrazování                                            |    |
| Duální hotovostní oběh                                        |    |
| Hlavní měna                                                   |    |
| Cizí (vedlejší) měna                                          |    |
| Duální měna                                                   |    |
| ΡΟΡΙς ΡΟΚΙ ΔΟΝΥ                                               | 13 |
| ČÁSTI ΡΟΚΙ ΔΟΝΥ ΖΆΚΙ ΔΟΝΙ ΡΑΒΑΜΕΤΒΥ                           |    |
| MOŽNOSTI PŘIPOJENÍ EXTERNÍCH ZAŘÍZENÍ                         | 15 |
| KLÁVESNICE POKLADNY EURO-50TE MINI                            | 16 |
| Názvy a funkce tlačítek (kláves)                              | 16 |
| POPIS DISPLEJŮ                                                | 17 |
| Popis displeie pro účtujícího                                 | 17 |
| Popis displeie pro zákazníka                                  |    |
| ZADÁNÍ REŽIMU POKLADNY                                        |    |
| ZAVEDENÍ PAPÍROVÝCH PÁSEK DO TISKÁRNY                         |    |
| Používání a skladování papírových pásek                       |    |
| POUŽÍVÁNÍ PAMĚŤOVÉ KARTY                                      |    |
| Nastavení kontrastu displeje                                  |    |
| ΡΡΟGΒΑΜΟΥΑΝΙ ΡΟΚΙ ΑΡΝΥ                                        | 21 |
|                                                               |    |
| OBECNÝ POSTUP PŘI PROGRAMOVÁNÍ V P REŽIMU                     |    |
| Základní pravidla pro pohyb v menu                            | 22 |
| Tisk naprogramovaných hodnot                                  | 23 |
| Oprava naprogramovaných hodnot                                | 23 |
| Editace textu v EditMode                                      | 23 |
| Doporučený postup při programování pokladny.                  |    |
| PARAMETRY CEN A DANÍ                                          | 24 |
| Přehled jednotlivých parametrů cen a daní                     | 25 |
| Nastavení cen                                                 | 25 |
| Nastavení hotovosti                                           | 25 |
| Nastavení daní                                                |    |
| MĚNY                                                          |    |
|                                                               |    |

| DAŇOVÉ HLADINY                                                                                                    | 26                                                                                                    |
|----------------------------------------------------------------------------------------------------|----------------------------------------------------------------------------------------------------|
| TEXTOVÉ LOGO                                                                                                    | 27                                                                                                    |
| GRAFICKÉ LOGO                                                                                                    | 27                                                                                                    |
| PROGRAMOVÁNÍ POKLADNÍKŮ                                                                                                    | 28                                                                                                    |
| SKUPIŅY ZBOŽÍ                                                                                                    | 28                                                                                                    |
| MERNE JEDNOTKY                                                                                                    | 28                                                                                                    |
|                                                                                                    | 29                                                                                                    |
| POLOZKY ZBOZI                                                                                                    | 29                                                                                                    |
| Přechod na konkretní polozku zbozi                                                                                                    |                                                                                                    |
| PRIKAZKY A SLEVY                                                                                                    |                                                                                                    |
| SYSTEMOVE PARAMETRY                                                                                                    |                                                                                                    |
| Export a Import                                                                                                    | 32                                                                                                    |
| Expoit                                                                                                    |                                                                                                    |
| DERIFÉRIE                                                                                                    |                                                                                                    |
| Textový žurnál                                                                                                    |                                                                                                    |
| Rinární žurnál                                                                                                    |                                                                                                    |
| PŘECHOD NA EUBO                                                                                                    |                                                                                                    |
| Etapa před vyhlášením konverzního kurzu                                                                                                    |                                                                                                    |
| Duální zobrazování                                                                                                    |                                                                                                    |
| Duální oběh                                                                                                    |                                                                                                    |
| Ukončení duálního oběhu                                                                                                    |                                                                                                    |
| Ukončení duálního zobrazování                                                                                                    | 38                                                                                                    |
|                                                                                                    | 00                                                                                                    |
| OBSLUHA POKLADNY                                                                                                    |                                                                                                    |
| V REGISTRAČNÍM REŽIMU                                                                                                    | 39                                                                                                    |
|                                                                                                    |                                                                                                    |
| STAVY A FUNKCE, KTERÉ JE NUTNO POZNATPŘED ZAČÁTKEM ÚČTOVÁNÍ                                                                                                    | 40                                                                                                    |
| STAVY A FUNKCE, KTERÉ JE NUTNO POZNATPŘED ZAČÁTKEM ÚČTOVÁNÍ<br>Upozornění na chybu – klávesa SMAZAT                                                                                                    | <b>40</b><br>40                                                                                                    |
| STAVY A FUNKCE, KTERÉ JE NUTNO POZNATPŘED ZAČÁTKEM ÚČTOVÁNÍ<br>Upozornění na chybu – klávesa SMAZAT<br>Klávesy pro určení platby HOTOVOST, ŠEK a KREDIT                                                                                                    | <b>40</b><br>40<br>40                                                                                                    |
| STAVY A FUNKCE, KTERÉ JE NUTNO POZNATPŘED ZAČÁTKEM ÚČTOVÁNÍ<br>Upozornění na chybu – klávesa SMAZAT<br>Klávesy pro určení platby HOTOVOST, ŠEK a KREDIT<br>Přihlašování pokladníka                                                                                                    | <b>40</b><br>40<br>40<br>40                                                                                                    |
| STAVY A FUNKCE, KTERÉ JE NUTNO POZNATPŘED ZAČÁTKEM ÚČTOVÁNÍ<br>Upozornění na chybu – klávesa SMAZAT<br>Klávesy pro určení platby HOTOVOST, ŠEK a KREDIT<br>Přihlašování pokladníka<br>Změna pokladníka.                                                                                                    | <b>40</b><br>40<br>40<br>40<br>40                                                                                                    |
| STAVY A FUNKCE, KTERĖ JE NUTNO POZNATPŘED ZAČÁTKEM ÚČTOVÁNÍ<br>Upozornění na chybu – klávesa SMAZAT<br>Klávesy pro určení platby HOTOVOST, ŠEK a KREDIT<br>Přihlašování pokladníka<br>Změna pokladníka.<br>MENU REGISTRAČNÍHO REŽIMU                                                                                                    | 40<br>40<br>40<br>40<br>40<br>40<br>40                                                                                                    |
| STAVY A FUNKCE, KTERÉ JE NUTNO POZNATPŘED ZAČÁTKEM ÚČTOVÁNÍ<br>Upozornění na chybu – klávesa SMAZAT<br>Klávesy pro určení platby HOTOVOST, ŠEK a KREDIT<br>Přihlašování pokladníka<br>Změna pokladníka.<br>MENU REGISTRAČNÍHO REŽIMU<br>VZORY ZÁKLADNÍCH POSTUPŮ PŘI ÚČTOVÁNÍ<br>PROPEL Z POČÍ DOLOČÍ DOLOČINE ZDOČÍ DOLUČI                                                                                                    | 40<br>40<br>40<br>40<br>40<br>40<br>40<br>40<br>40                                                                                                    |
| <ul> <li>STAVY A FUNKCE, KTERÉ JE NUTNO POZNATPŘED ZAČÁTKEM ÚČTOVÁNÍ.</li> <li>Upozornění na chybu – klávesa SMAZAT</li> <li>Klávesy pro určení platby HOTOVOST, ŠEK a KREDIT.</li> <li>Přihlašování pokladníka.</li> <li>Změna pokladníka.</li> <li>MENU REGISTRAČNÍHO REŽIMU.</li> <li>VZORY ZÁKLADNÍCH POSTUPŮ PŘI ÚČTOVÁNÍ.</li> <li>PRODEJ ZBOŽÍ POMOCÍ POLOŽEK ZBOŽÍ – PLU.</li> </ul>                                                                                                    | 40<br>40<br>40<br>40<br>40<br>40<br>40<br>40<br>40<br>41                                                                                                    |
| <ul> <li>STAVY A FUNKCE, KTERÉ JE NUTNO POZNATPŘED ZAČÁTKEM ÚČTOVÁNÍ.</li> <li>Upozornění na chybu – klávesa SMAZAT</li> <li>Klávesy pro určení platby HOTOVOST, ŠEK a KREDIT.</li> <li>Přihlašování pokladníka.</li> <li>Změna pokladníka.</li> <li>MENU REGISTRAČNÍHO REŽIMU.</li> <li>VZORY ZÁKLADNÍCH POSTUPŮ PŘI ÚČTOVÁNÍ.</li> <li>PRODEJ ZBOŽÍ POMOCÍ POLOŽEK ZBOŽÍ – PLU.</li> <li>Základní účtování pomocí PLU</li> <li>Onskurací úštavácí na lažina.</li> </ul>                                                                                                    | 40<br>40<br>40<br>40<br>40<br>40<br>40<br>41<br>42<br>42                                                                                                    |
| <ul> <li>STAVY A FUNKCE, KTERÉ JE NUTNO POZNATPŘED ZAČÁTKEM ÚČTOVÁNÍ.</li> <li>Upozornění na chybu – klávesa SMAZAT</li> <li>Klávesy pro určení platby HOTOVOST, ŠEK a KREDIT.</li> <li>Přihlašování pokladníka.</li> <li>Změna pokladníka.</li> <li>MENU REGISTRAČNÍHO REŽIMU.</li> <li>VZORY ZÁKLADNÍCH POSTUPŮ PŘI ÚČTOVÁNÍ.</li> <li>PRODEJ ZBOŽÍ POMOCÍ POLOŽEK ZBOŽÍ – PLU.</li> <li>Základní účtování pomocí PLU</li> <li>Opakované účtování položky.</li> <li>Náschoní možsthí PU U</li> </ul>                                                                                                    | 40<br>40<br>40<br>40<br>40<br>40<br>40<br>40<br>41<br>42<br>42<br>42<br>42                                                                                                |
| <ul> <li>STAVY A FUNKCE, KTERÉ JE NUTNO POZNATPŘED ZAČÁTKEM ÚČTOVÁNÍ</li> <li>Upozornění na chybu – klávesa SMAZAT</li> <li>Klávesy pro určení platby HOTOVOST, ŠEK a KREDIT</li> <li>Přihlašování pokladníka</li> <li>Změna pokladníka</li> <li>MENU REGISTRAČNÍHO REŽIMU</li> <li>VZORY ZÁKLADNÍCH POSTUPŮ PŘI ÚČTOVÁNÍ</li> <li>PRODEJ ZBOŽÍ POMOCÍ POLOŽEK ZBOŽÍ – PLU</li> <li>Základní účtování položky</li> <li>Násobení množství PLU</li> <li>Drado i PLU opakované účtování položky</li> </ul>                                                                                                    | 40<br>40<br>40<br>40<br>40<br>40<br>40<br>40<br>41<br>42<br>42<br>42<br>42<br>42<br>42                                                                                    |
| <ul> <li>STAVY A FUNKCE, KTERÉ JE NUTNO POZNATPŘED ZAČÁTKEM ÚČTOVÁNÍ.</li> <li>Upozornění na chybu – klávesa SMAZAT</li> <li>Klávesy pro určení platby HOTOVOST, ŠEK a KREDIT.</li> <li>Přihlašování pokladníka.</li> <li>Změna pokladníka.</li> <li>MENU REGISTRAČNÍHO REŽIMU.</li> <li>VZORY ZÁKLADNÍCH POSTUPŮ PŘI ÚČTOVÁNÍ.</li> <li>PRODEJ ZBOŽÍ POMOCÍ POLOŽEK ZBOŽÍ – PLU.</li> <li>Základní účtování pomocí PLU</li> <li>Opakované účtování položky.</li> <li>Násobení množství PLU</li> <li>Prodej PLU s jinou než naprogramovanou cenou.</li> <li>Prodej nésobného počítu PLU U s jinou než naprogramovanou cenou.</li> </ul>                                                                                                    | 40<br>40<br>40<br>40<br>40<br>40<br>40<br>40<br>41<br>42<br>42<br>42<br>42<br>42<br>43<br>43<br>43                                                                        |
| <ul> <li>STAVY A FUNKCE, KTERÉ JE NUTNO POZNATPŘED ZAČÁTKEM ÚČTOVÁNÍ.</li> <li>Upozornění na chybu – klávesa SMAZAT</li> <li>Klávesy pro určení platby HOTOVOST, ŠEK a KREDIT.</li> <li>Přihlašování pokladníka.</li> <li>Změna pokladníka.</li> <li>MENU REGISTRAČNÍHO REŽIMU.</li> <li>VZORY ZÁKLADNÍCH POSTUPŮ PŘI ÚČTOVÁNÍ.</li> <li>PRODEJ ZBOŽÍ POMOCÍ POLOŽEK ZBOŽÍ – PLU.</li> <li>Základní účtování položky.</li> <li>Násobení množství PLU</li> <li>Prodej PLU s jinou než naprogramovanou cenou.</li> <li>Přodej násobného počtu PLU s jinou než naprogramovanou cenou.</li> </ul>                                                                                                    | 40<br>40<br>40<br>40<br>40<br>40<br>40<br>41<br>42<br>42<br>42<br>42<br>42<br>43<br>43<br>43<br>43                                                                        |
| STAVY A FUNKCE, KTERÉ JE NUTNO POZNATPŘED ZAČÁTKEM ÚČTOVÁNÍ<br>Upozornění na chybu – klávesa SMAZAT<br>Klávesy pro určení platby HOTOVOST, ŠEK a KREDIT<br>Přihlašování pokladníka<br>Změna pokladníka<br>MENU REGISTRAČNÍHO REŽIMU<br>VZORY ZÁKLADNÍCH POSTUPŮ PŘI ÚČTOVÁNÍ<br>PRODEJ ZBOŽÍ POMOCÍ POLOŽEK ZBOŽÍ – PLU<br>Základní účtování pomocí PLU<br>Opakované účtování položky<br>Násobení množství PLU<br>Prodej PLU s jinou než naprogramovanou cenou<br>Prodej násobného počtu PLU s jinou než naprogramovanou cenou<br>Účtování dvakrát násobené ceny pomocí PLU<br>Účtování dvakrát násobené ceny pomocí PLU                                                                                                    | 40<br>40<br>40<br>40<br>40<br>40<br>40<br>40<br>41<br>42<br>42<br>42<br>42<br>42<br>43<br>43<br>43<br>43<br>44                                                            |
| <ul> <li>STAVY A FUNKCE, KTERÉ JE NUTNO POZNATPŘED ZAČÁTKEM ÚČTOVÁNÍ</li> <li>Upozornění na chybu – klávesa SMAZAT</li></ul>                                                                                                    | 40<br>40<br>40<br>40<br>40<br>40<br>40<br>40<br>41<br>42<br>42<br>42<br>42<br>42<br>43<br>43<br>43<br>43<br>43<br>44<br>44                                                |
| STAVY A FUNKCE, KTERÉ JE NUTNO POZNATPŘED ZAČÁTKEM ÚČTOVÁNÍ.         Upozornění na chybu – klávesa SMAZAT         Klávesy pro určení platby HOTOVOST, ŠEK a KREDIT.         Přihlašování pokladníka.         Změna pokladníka.         MENU REGISTRAČNÍHO REŽIMU.         VZORY ZÁKLADNÍCH POSTUPŮ PŘI ÚČTOVÁNÍ.         PRODEJ ZBOŽÍ POMOCÍ POLOŽEK ZBOŽÍ – PLU.         Základní účtování položky.         Násobení množství PLU         Opakované účtování položky.         Násobení množství PLU s jinou než naprogramovanou cenou.         Prodej násobného počtu PLU s jinou než naprogramovanou cenou.         Účtování dvakrát násobené ceny pomocí PLU.         Účtování vakrát násobené ceny pomocí PLU.         DALŠÍ MOŽNOSTI PRODEJE.         Prodej linkovaných položek                                                                                                    | 40<br>40<br>40<br>40<br>40<br>40<br>40<br>41<br>42<br>42<br>42<br>42<br>42<br>43<br>43<br>43<br>43<br>43<br>44<br>44<br>44                                                |
| STAVY A FUNKCE, KTERÉ JE NUTNO POZNATPŘED ZAČÁTKEM ÚČTOVÁNÍ.         Upozornění na chybu – klávesa SMAZAT         Klávesy pro určení platby HOTOVOST, ŠEK a KREDIT.         Přihlašování pokladníka.         Změna pokladníka.         MENU REGISTRAČNÍHO REŽIMU.         VZORY ZÁKLADNÍCH POSTUPŮ PŘI ÚČTOVÁNÍ.         PRODEJ ZBOŽÍ POMOCÍ POLOŽEK ZBOŽÍ – PLU.         Základní účtování položky.         Násobení množství PLU         Opakované účtování položky.         Násobení množství PLU         Prodej PLU s jinou než naprogramovanou cenou.         Prodej násobného počtu PLU s jinou než naprogramovanou cenou.         Účtování dvakrát násobené ceny pomocí PLU.         Účtování se zlomkovým množstvím.         DALŠÍ MOŽNOSTI PRODEJE.         Prodej linkovaných položek.         Účtování vatných obalů                                                                                                    | 40<br>40<br>40<br>40<br>40<br>40<br>40<br>41<br>42<br>42<br>42<br>42<br>42<br>43<br>43<br>43<br>43<br>43<br>44<br>44<br>44                                                |
| STAVY A FUNKCE, KTERÉ JE NUTNO POZNATPŘED ZAČÁTKEM ÚČTOVÁNÍ.         Upozornění na chybu – klávesa SMAZAT         Klávesy pro určení platby HOTOVOST, ŠEK a KREDIT.         Přihlašování pokladníka.         Změna pokladníka.         MENU REGISTRAČNÍHO REŽIMU.         VZORY ZÁKLADNÍCH POSTUPŮ PŘI ÚČTOVÁNÍ.         PRODEJ ZBOŽÍ POMOCÍ POLOŽEK ZBOŽÍ – PLU.         Základní účtování pomocí PLU         Opakované účtování položky.         Násobení množství PLU         Prodej PLU s jinou než naprogramovanou cenou.         Prodej násobného počtu PLU s jinou než naprogramovanou cenou.         Účtování dvakrát násobené ceny pomocí PLU.         Účtování vakrát násobené ceny pomocí PLU.         Účtování se zlomkovým množstvím.         DALŠÍ MOŽNOSTI PRODEJE.         Prodej linkovaných položek         Účtování vratných obalů         Účtování vratných obalů                                                                                                    | 40<br>40<br>40<br>40<br>40<br>40<br>40<br>41<br>42<br>42<br>42<br>42<br>42<br>42<br>43<br>43<br>43<br>43<br>43<br>44<br>44<br>44<br>44<br>44                              |
| STAVY A FUNKCE, KTERÉ JE NUTNO POZNATPŘED ZAČÁTKEM ÚČTOVÁNÍ.         Upozornění na chybu – klávesa SMAZAT         Klávesy pro určení platby HOTOVOST, ŠEK a KREDIT.         Přihlašování pokladníka.         Změna pokladníka.         MENU REGISTRAČNÍHO REŽIMU.         VZORY ZÁKLADNÍCH POSTUPŮ PŘI ÚČTOVÁNÍ.         PRODEJ ZBOŽÍ POMOCÍ POLOŽEK ZBOŽÍ – PLU.         Základní účtování pomocí PLU         Opakované účtování položky.         Násobení množství PLU         Prodej PLU s jinou než naprogramovanou cenou.         Prodej násobného počtu PLU s jinou než naprogramovanou cenou.         Účtování dvakrát násobené ceny pomocí PLU.         Účtování se zlomkovým množstvím.         DALŠÍ MOŽNOSTI PRODEJE.         Prodej linkovaných položek         Účtování vztných obalů         Účtování množství pomocí čárového kódu.         Zadání množství pomocí připojených elektronických vah.                                                                                                    | 40<br>40<br>40<br>40<br>40<br>40<br>40<br>41<br>42<br>42<br>42<br>42<br>42<br>42<br>43<br>43<br>43<br>43<br>43<br>43<br>44<br>44<br>44<br>44<br>44<br>44<br>45<br>5<br>45 |
| STAVY A FUNKCE, KTERÉ JE NUTNO POZNATPŘED ZAČÁTKEM ÚČTOVÁNÍ.         Upozornění na chybu – klávesa SMAZAT         Klávesy pro určení platby HOTOVOST, ŠEK a KREDIT.         Přihlašování pokladníka.         Změna pokladníka.         MENU REGISTRAČNÍHO REŽIMU.         VZORY ZÁKLADNÍCH POSTUPŮ PŘI ÚČTOVÁNÍ.         PRODEJ ZBOŽÍ POMOCÍ POLOŽEK ZBOŽÍ – PLU.         Základní účtování pomocí PLU         Opakované účtování položky.         Násobení množství PLU         Prodej PLU s jinou než naprogramovanou cenou.         Prodej násobného počtu PLU s jinou než naprogramovanou cenou.         Účtování dvakrát násobené ceny pomocí PLU.         Účtování vakrát násobené ceny pomocí PLU.         Účtování se zlomkovým množstvím.         DALŠÍ MOŽNOSTI PRODEJE.         Prodej linkovaných položek.         Účtování vztných obalů         Účtování zboží pomocí čárového kódu.         Zadání množství pomocí připojených elektronických vah.         OPRAVY A ZRUŠENÍ                                                  | 40<br>40<br>40<br>40<br>40<br>40<br>40<br>41<br>42<br>42<br>42<br>42<br>42<br>42<br>43<br>43<br>43<br>43<br>43<br>43<br>44<br>44<br>44<br>44<br>44<br>44<br>44            |
| STAVY A FUNKCE, KTERÉ JE NUTNO POZNATPŘED ZAČÁTKEM ÚČTOVÁNÍ.         Upozornění na chybu – klávesa SMAZAT         Klávesy pro určení platby HOTOVOST, ŠEK a KREDIT.         Přihlašování pokladníka.         Změna pokladníka.         MENU REGISTRAČNÍHO REŽIMU.         VZORY ZÁKLADNÍCH POSTUPŮ PŘI ÚČTOVÁNÍ.         PRODEJ ZBOŽÍ POMOCÍ POLOŽEK ZBOŽÍ – PLU.         Základní účtování pomocí PLU         Opakované účtování položky.         Násobení množství PLU         Prodej PLU s jinou než naprogramovanou cenou.         Prodej násobného počtu PLU s jinou než naprogramovanou cenou.         Účtování dvakrát násobené ceny pomocí PLU.         Účtování vakrát násobené ceny pomocí PLU.         Účtování se zlomkovým množstvím.         DALŠÍ MOŽNOSTI PRODEJE.         Prodej linkovaných položek.         Účtování vztných obalů         Účtování množství pomocí čárového kódu.         Zadání množství pomocí čárového kódu.         Zadání množství pomocí připojených elektronických vah.         OPRAVY A ZRUŠENÍ | 40<br>40<br>40<br>40<br>40<br>40<br>40<br>41<br>42<br>42<br>42<br>42<br>42<br>42<br>43<br>43<br>43<br>43<br>43<br>43<br>44<br>44<br>44<br>44<br>44<br>44<br>44            |
| STAVY A FUNKCE, KTERÉ JE NUTNO POZNATPŘED ZAČÁTKEM ÚČTOVÁNÍ.         Upozornění na chybu – klávesa SMAZAT         Klávesy pro určení platby HOTOVOST, ŠEK a KREDIT.         Přihlašování pokladníka.         Změna pokladníka.         MENU REGISTRAČNÍHO REŽIMU.         VZORY ZÁKLADNÍCH POSTUPŮ PŘI ÚČTOVÁNÍ.         PRODEJ ZBOŽÍ POMOCÍ POLOŽEK ZBOŽÍ – PLU.         Základní účtování pomocí PLU         Opakované účtování pomocí PLU.         Opakované účtování položky.         Násobení množství PLU         Prodej násobného počtu PLU s jinou než naprogramovanou cenou.         Včtování dvakrát násobené ceny pomocí PLU.         Účtování se zlomkovým množstvím.         DALŠÍ MOŽNOSTI PRODEJE.         Prodej linkovaných položek         Účtování zboží pomocí čárového kódu.         Zadání množství pomocí připojených elektronických vah.         OPRAVY A ZRUŠENÍ         Mazání         Zrušení (storno)                                                                                                    | 40<br>40<br>40<br>40<br>40<br>40<br>40<br>41<br>42<br>42<br>42<br>42<br>42<br>42<br>43<br>43<br>43<br>43<br>43<br>43<br>44<br>44<br>44<br>44<br>44<br>44<br>44            |
| STAVY A FUNKCE, KTERÉ JE NUTNO POZNATPŘED ZAČÁTKEM ÚČTOVÁNÍ<br>Upozornění na chybu – klávesa SMAZAT<br>Klávesy pro určení platby HOTOVOST, ŠEK a KREDIT.<br>Přihlašování pokladníka.<br>Změna pokladníka.<br>MENU REGISTRAČNÍHO REŽIMU<br>VZORY ZÁKLADNÍCH POSTUPŮ PŘI ÚČTOVÁNÍ.<br>PRODEJ ZBOŽÍ POMOCÍ POLOŽEK ZBOŽÍ – PLU.<br>Základní účtování pomocí PLU<br>Opakované účtování položky.<br>Násobení množství PLU<br>Prodej PLU s jinou než naprogramovanou cenou.<br>Prodej násobného počtu PLU s jinou než naprogramovanou cenou.<br>Účtování dvakrát násobené ceny pomocí PLU.<br>Účtování se zlomkovým množstvím.<br>DALŠÍ MOŽNOSTI PRODEJE.<br>Prodej linkovaných položek<br>Účtování zboží pomocí čárového kódu.<br>Zadání množství pomocí čárového kódu.<br>Zadání množství pomocí připojených elektronických vah.<br>OPRAVY A ZRUŠENÍ<br>Mazání.<br>Zrušení (storno).<br>PŘIRÁŽKY A SLEVY                                                                                                    | 40<br>40<br>40<br>40<br>40<br>40<br>40<br>41<br>42<br>42<br>42<br>42<br>42<br>42<br>43<br>43<br>43<br>43<br>43<br>43<br>43<br>44<br>44<br>44<br>44<br>44<br>44            |
| STAVY A FUNKCE, KTERÉ JE NUTNO POZNATPŘED ZAČÁTKEM ÚČTOVÁNÍ.         Upozornění na chybu – klávesa SMAZAT         Klávesy pro určení platby HOTOVOST, ŠEK a KREDIT.         Přihlašování pokladníka.         Změna pokladníka.         MENU REGISTRAČNÍHO REŽIMU                                                                                                    | 40<br>40<br>40<br>40<br>40<br>40<br>40<br>41<br>42<br>42<br>42<br>42<br>42<br>42<br>43<br>43<br>43<br>43<br>43<br>43<br>43<br>44<br>44<br>44<br>44<br>44<br>44            |

| Hodnotová přirážka a hodnotová sleva     | 50 |
|------------------------------------------|----|
| VRÁCENÍ                                  |    |
| Vrácení zboží (refund)                   |    |
| Vrácení obalu (refund).                  |    |
| VKLAD HOTOVOSTI                          |    |
| VÝBĚR HOTOVOSTI NEBO ŠEKŮ                |    |
| ZADÁNI REFEBENČNÍHO ČÍSLA                | 54 |
| ÚČTOVÁNÍ S FUBO MĚNOU                    | 54 |
| Etana před whlášením konverzního kurzu   |    |
| Etapa duálního zobrazování               | 56 |
| Etapa duálního oběhu – vstup do eurozóny |    |
| Etapa povinného duálního zohrazování     | 57 |
|                                          |    |
|                                          | 58 |
| Rinární Žurnál                           |    |
|                                          |    |
| UZÁVĚRKY (ZPRÁVY)                        | 63 |
| REŽIMY UZÁVĚREK                          | 64 |
| GENEROVANÉ UZÁVĚRKY                      | 64 |
| OBSAH UZÁVĚREK                           | 64 |
| finanční uzávěrka (zpráva)               | 64 |
| Denní finanční x-uzávěrka (zpráva)       | 65 |
| Měsíční finanční X-uzávěrka (zpráva)     | 65 |
| Denní obrat                              |    |
| X-uzávěrka (zpráva) pokladníků           |    |
| PLU X-uzávěrka (zpráva)                  |    |
| DPT X-uzávěrka (zpráva)                  | 66 |
| X - 7práva záslyky                       | 66 |
| Denní finanční Z-uzávěrka (zpráva)       | 66 |
| Měsíční finanční Z-uzávěrka (zpráva)     | 66 |
| 7-uzávěrka (zpráva) pokladníků           | 66 |
| PI U Z-uzávěrka (zpráva)                 | 66 |
| 7 – Llzávěrka záslivky                   | 67 |
| DPT Z-uzávěrka (zpráva)                  | 67 |
| Z – souborná uzávěrka (zpráva)           | 67 |
|                                          | 68 |
| Vzory wtištených X- uzávěrek             | 68 |
|                                          | 69 |
| Vzory wtištěných Z" uzávěrek             | 70 |
|                                          |    |
| VOLITELNÉ PŘÍSLUŠENSTVÍ                  | 71 |
|                                          | 74 |
|                                          |    |
|                                          |    |
|                                          |    |
| MS-5145 Eclipse                          |    |
| Metrologic Orbit MS-/120                 |    |
| Metrologic MS-9520 Voyager               |    |
| Birch CD-108e                            |    |
| Rozsirujici RS-232 porty                 | 73 |
| POMOC V NOUZI                            | 75 |
| MAPA MENI                                | 76 |
| ΙΝΕΟΒΜΑČΝΙ Α CHYBOVÉ ΗΙ άŠΕΝΙ            |    |
|                                          |    |

| TESTOVÁNÍ POKLADNY                                                       | 80 |
|--------------------------------------------------------------------------|----|
| Testování elektroniky a displeje                                         | 80 |
| Displej zákazníka                                                        | 80 |
| Displej operátora                                                        | 80 |
| Test klávesnice                                                          | 81 |
| Testování tiskárny                                                       | 82 |
| Test snímání polohy válce tepelné tiskárny                               | 82 |
| Test snímačů papírových pásek                                            | 83 |
| POSTUP PŘECHODU JEDNOTLIVÝMI EURO FÁZEMI                                 | 84 |
| Přepínání měny při platbě                                                | 84 |
| 0. Nastavení a účtování v cizí měně - před prohlášením konverzního kurzu | 84 |
| 1. Zapnutí fáze duálního zobrazování přepočtu na EUR                     | 84 |
| 2. Zapnutí fáze duálního oběhu                                           | 84 |
| 3. Vypnutí duálního oběhu a uvolnění vedlejší měny                       | 84 |
| 4. Vypnutí duálního zobrazování                                          | 84 |

# ÚVOD

#### Úvod

Děkujeme Vám, že jste si vybrali elektronickou registrační pokladnu Euro-50TE Mini. Dříve než začnete pokladnu používat, přečtěte si tento návod k použití, abyste se seznámili s jejími vlastnostmi a funkcemi. Tuto příručku si odložte i pro její používání v budoucnu. Příručka Vám pomůže, při řešení některých problémů.

# DŮLEŽITÁ UPOZORNĚNÍ

- Zapnuté zařízení nenechávejte bez dozoru!
- Pokladnu instalujte na takovém místě, na němž nebude vystavena přímému slunečnímu záření, neobvyklým změnám teploty (pod 0 ° C a nad 45 ° C) a vysoké vlhkosti. Instalace na takovémto místě by mohla způsobit poškození nebo zničení krytu a elektrických součástek.
- Před samotným používáním nechte pokladnu připojenu na napájecí adaptér minimálně 4 hodiny, aby se dostatečně dobil interní akumulátor.
- Při nabíjení baterie pokladny může dojít k zteplání vnějšího krytu pokladny, proto nedoporučujeme umisťovat pokladnu blízko hořlavých látek.
- Při přenášení pokladny z chladného prostředí do teplého a naopak, pokladnu nezapínejte minimálně 20 minut.
- Pokladna nesmí být obsluhována osobou, která má mokré ruce. Voda by mohla proniknout dovnitř pokladny a způsobit selhání součástek.
- Pokladnu čistěte suchou, měkkou látkou. Nikdy nepoužívejte takové čistící prostředky jako benzín a různá ředidla. Používání takovýchto chemikálií může vést ke zničení krytu pokladny nebo její barvy.
- Zabraňte polití pokladny nápoji. Tekutiny mohou poškodit funkčnost pokladny. Klávesnici pokladny je nutno chránit obzvláště důkladně.
- Pokladnu připojte přes dodaný adaptér do standardní síťové zásuvky (230V±10%). Některá elektrická zařízení produkující rušení zapojená ve stejném síťovém okruhu mohou způsobit nesprávnou funkčnost pokladny. V takovémto případě používejte speciální odrušovací prostředky doporučené výrobcem pokladny.

Upozornění: Adaptér je určen pouze pro interiérové použití!

- Pokud pokladna nepracuje správně, obraťte se na autorizovaného servisního technika. Nepokoušejte se pokladnu opravit sami. Pokladnu neotvírejte!
- Pokud má být zařízení zcela odpojeno od elektrické sítě, vytáhněte síťovou zástrčku.
- Pokud máte k pokladně připojen externí adaptér, interní akumulátor, který napájí pokladnu, je dobíjen i
  po vypnutí pokladny.
- Pokud je na papírové pásce zobrazen barevný pás označující konec pásky, vyměňte tuto papírovou pásku co nejdříve. Pozdější výměna pásky může poškodit tiskárnu, případně zkrátit její životnost.
- Používejte papírové pásky, jejichž konec není lepený. Pokud by byla použita takováto papírová páska a nebyla včas vyměněna za novou, může poškodit tiskárnu, případně zkrátit její životnost. V takovémto případě nebude na poškozenou tiskárnu uplatnitelná záruka.
- Doporučujeme používat pouze kvalitní papírové tepelné pásky. Nekvalitní pásky mohou poškodit tiskárnu pokladny, případně zkrátit její životnost. Při používání kvalitních pásek a správném zacházení má tiskárna životnost až 25 miliónů vytisknutých řádků. Podrobné informace naleznete v kapitole Používání a skladování papírových pásek.
- Pro papírové pásky jsou definovány následující skladovací podmínky: papírové pásky nevystavujte slunečnímu záření, teplotě nad 40 ° C, zabraňte styku s měkčeným PVC, změkčovadly, organickými rozpouštědly, lepidly a vodou. Při lepení uzávěrek do knihy pokladny a tržeb nanášejte proto lepidlo pouze na nepotisknuté konce papírových pásek, aby nedošlo k znehodnocení vytisknutých údajů. Vlastnosti papírových pásek musí při dodržení stanovených skladovacích podmínek zabezpečit uchování údajů podle platných předpisů. Je nutno používat pouze pásky, které mají výrobcem zaručené potřebné vlastnosti. V případě nedodržení skladovacích podmínek nebo používání nekvalitních papírových pásek firma Elcom neručí za kvalitu tisku a uchování údajů.

- Pro napájení pokladny používejte dodaný typ adaptéru, nebo zdroj výhradně doporučený autorizovaným prodejcem pokladnic Euro. Použití jiného zdroje může vést k poškození zdroje nebo pokladny.
- Pro komunikaci pokladny s počítačem používejte pouze program doporučený vaším prodejcem a originální propojovací kabel.
- V případě obsluhy a používání pokladny jiným způsobem než uvedeným v tomto návodu, prodejce neodpovídá za správné údaje, případně poškození pokladny.
- K pokladně Euro-50TE Mini připojujte pouze zařízení, která vyhovují normám Evropské unie (CE).
   V opačném případě firma Elcom neručí za dodržení norem celého systému. O možnosti připojení jednotlivých zařízení se informujte ve firmě Elcom nebo u autorizovaných dodavatelů pokladen Euro-50TE
   Mini.

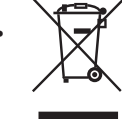

Symbol na výrobku nebo jeho obale upozorňuje na to, že výrobek po ukončení své životnosti nepatří k běžnému domácímu odpadu. Takovýto výrobek je nutno odevzdat do speciální sběrny odpadu na recyklování elektrických nebo elektronických komponentů. Správnou likvidací tohoto produktu pomůžete zachovat přírodní zdroje a napomáháte prevenci potenciálních negativných dopadů na životní prostředí a lidské zdraví. Další podrobnosti si vyžádejte od místního úřadu nebo nejbližšího sběrného místa.

Výrobek přispívá k ochraně životního prostředí používáním bezolovnaté technologie při jeho výrobě.

# ZÁKLADNÍ POJMY

## Logo

Hlavička účtenky, která se tiskne na každou účtenku jako úvodní informace před popisem prodávaného zboží. Používá se pro identifikaci majitele pokladny (název firmy, adresa, IČO, DIČ, DKP apod.)

| VEVERKA            |  |
|--------------------|--|
| Potraviny Praha    |  |
| DKP: 0123456789876 |  |
| TPN: 01234567/9876 |  |
| DĚKUJEME           |  |
| Váš účet           |  |

## Skupina zboží

Nazývaná též oddělení nebo jiná skupina, ve zkratce i DPT (z angl. department), se používá pro označení skupiny zboží, které mají nějaké společné vlastnosti (mléčné výrobky, potraviny, ovoce, atd.). Je charakterizovaná názvem.

## Daňová hladina

Používá se pro určení daně, s níž se zboží prodává. Je charakterizována procentuální hodnotou.

#### Obrázek 1.1 – Logo účtenky

#### Úvod

## Měrné jednotky

Používají se v souvislosti s množstvím prodaného zboží (metry, litry atd.). Ke každé položce zboží je přiřazena určitá měrná jednotka, v níž je udáváno množství prodaného zboží. Je možné naprogramovat 8 měrných jednotek v rozsahu maximálně třech písmen.

## PLU

(Price Look Up) je zkratka pro označení konkrétního zboží (položky zboží). PLU blíže charakterizuje název zboží, prodejní cena, čárový kód a příznaky (přiřazení ke skupině zboží, DPH, typ PLU, apod.). Např.: plnotučné mléko - 13,50 Kč, jogurt blíý - 7,50 Kč.

## Vztah mezi skupinami zboží a PLU

V následujícím příkladu je názorně popsán vztah mezi skupinami zboží (odděleními) a položkami zboží (PLU).

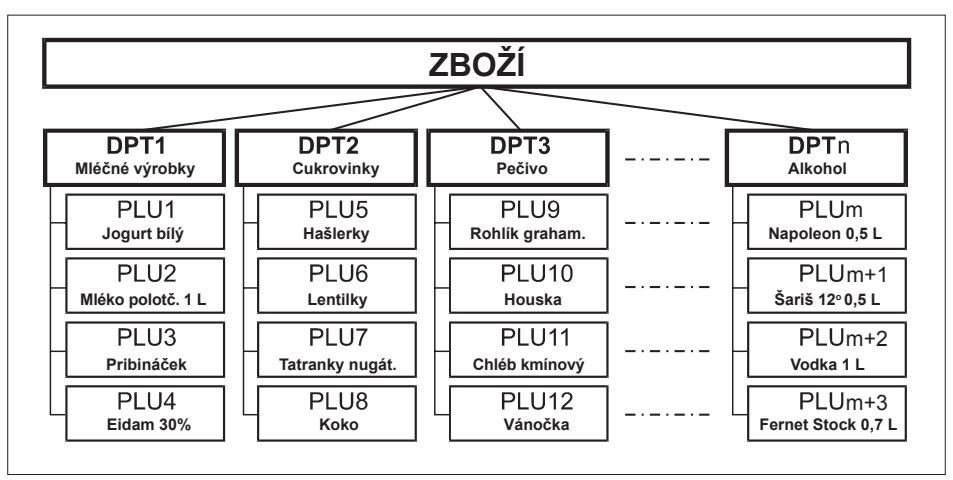

Obrázek 1.2 – Zobrazení vzájemné souvislosti mezi PLU a skupinami zboží

## Uzávěrka (zpráva)

Poskytuje přehled o prodeji podle výběru (denní (celková), periodická (měsíční) apod.). Existují dva typy uzávěrek: "X" a "Z".

"X" uzávěrky vypisují konkrétní hodnoty prodeje (podle výběru uzávěrky) bez nulování těchto údajů v paměti pokladny.

"Z" uzávěrky vypisují hodnoty prodeje vyvolané uzávěrky a po jejich výpise jsou tyto hodnoty v paměti pokladny vynulovány.

# Čárový kód

Čárový kód je grafické zakódování číselného označení zboží podle přesně definovaných mezinárodních pravidel. Pokud má zboží přiděleno čárový kód, tak je zobrazován na každém obale tohoto zboží. Nejčastěji se u nás pro označovaní zboží používá 13-místný kód normy EAN (EAN – 13) a 8-místný kód EAN-8. Pokladna Euro-50TE Mini je též schopna pracovat i s EAN čárovými kódy, které obsahují rozšiřující část, dvou nebo pětimístnou.

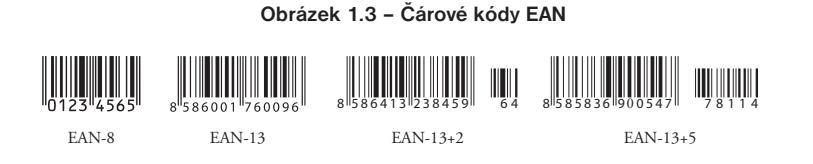

## Vážené a cenové čárové kódy

Pokladna je schopna zpracovat i čárové kódy obsahující hmotnost zboží nebo cenu zboží. Doporučený prefix pro zakódování množství je 26, 28 nebo 29 a pro zakódování ceny 21, 24 nebo 27.

Vážený čárový kód má formát: PPXXXXVMMMMMK, kde PP je prefix čárového kódu, XXXX je číslo PLU (0001 – 2000), V je kontrolní číslice váhy, MMMMM je hmotnost zboží na tři desetinná místa a K je kontrolní číslice čárového kódu. Stejný formát má i cenový čárový kód, ale MMMMM je cena zboží na dvě desetinná místa, nikoli hmotnost.

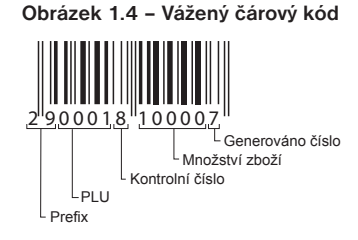

## Snímač čárového kódu (skener)

Zařízení, které zabezpečuje snímání čárového kódu zboží. Při prodeji se používá pro urychlení zaúčtování zboží nasnímáním jeho čárového kódu a pro minimalizaci chyb při účtování.

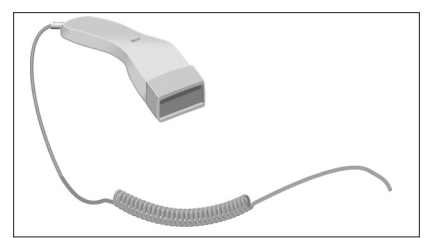

#### Obrázek 1.5 – Snímač čárových kódů

## Kumulované součty (grandtotály)

Kumulované součty jsou proměnné, které sčítají hodnoty všech prodejů. Existují tři druhy kumulovaných součtů: GT1, GT2, GT3, kde:

GT1 – hrubý obrat – přičemž hrubým obratem se rozumí kumulovaný součet kladných hodnot tržeb nablokovaných na pokladně.

GT2 - čistý obrat - přičemž čistým obratem se rozumí rozdíl mezi hrubým obratem a záporným obratem.

GT3 – záporný obrat – přičemž záporným obratem se rozumí kumulovaný součet storno položek (vrácených položek), slev a záporných položek nablokovaných na pokladně.

## Pojmy definující zavedení měny euro, resp. platby v cizí měně

#### Konverzní kurz

Konverzní kurz je celý neodvolatelný pevný přepočítací kurz mezi eurem a domáci měnou, který přijme Rada Evropské unie podle zvláštních předpisů.

#### Duální zobrazování

Duální zobrazování cen, plateb a jiných hodnot je zobrazování a uvádění cen zároveň v české měně a také v měně euro výlučně podle konverzního kurzu a dalších pravidel pro přechod z české měny na měnu euro, přičemž přede dnem zavedení eura jsou pro duální zobrazování rozhodující peněžní sumy uvedené v českých korunách a souběžně se pro informativní účely uvádějí peněžní sumy v eurech a pro duální zobrazování ode dne zavedení eura včetně dne zavedení eura jsou rozhodující peněžní sumy uvedené v eurech a souběžně se pro informativní účely uvádějí peněžní sumy v českých korunách.

#### Duální hotovostní oběh

Období duálního hotovostního peněžního oběhu je stanovené dočasné období hotovostního peněžního oběhu, které začíná dnem zavedení eura a během něhož jsou zákonným platidlem při všech hotovostních platbách ve své nominální hodnotě platné eurobankovky a platné euromince včetně pamětních euromincí, na nichž je uvedena nominální hodnota v eurech nebo eurocentech a které byly vydány Evropskou centrální bankou, jinde v eurozóně nebo v zúčastněných třetích státech, a zároveň i české bankovky a české mince včetně pamětních mincí, na nichž je uvedena nominální hodnota v eurech nebo tátech, a zároveň i české bankovky a české mince včetně pamětních mincí, na nichž je uvedena nominální hodnota ve českých korunách nebo halířích, které byly vydány Českou Národní Bankou a které byly platné ke dni zavedení eura.

#### Hlavní měna

Měna, v níž jsou uchovávány všechny důležité finanční počítadla pokladny a která je pro příslušné období přechodu na měnu euro zákonným platidlem na území České republiky.

#### Cizí (vedlejší) měna

Libovolná jiná měna sloužící pro provedení plateb, vkladů a výběrů souběžně s hlavní měnou. Pokladna umožňuje evidenci vkladů, výběrů a plateb pro jednu cizí měnu. Cizí měnou může být měna euro nebo i jiná měna, např. americký dolar. Ve fázi duálního oběhu měn euro a české koruny musí být cizí měnou česká koruna.

#### Duální měna

Měna sloužící pro informativní přepočet a zobrazení peněžních sum. V této měně není možné všeobecně vykonávat platby, vklady a výběry. To neplatí, pokud je duální měna identická s cizí měnou (duální hotovostní oběh).

# **POPIS POKLADNY**

# ČÁSTI POKLADNY, ZÁKLADNÍ PARAMETRY

Pokladna Euro-50TE Mini vychází ze zkušeností nejúspěšnějších obchodníků. Používání a programování pokladny je jednoduché a intuitivní díky přehlednému menu (viz. MAPA MENU v kapitole "Pomoc v nouzi").

Pokladna Euro-50TE Mini patří mezi přenosné pokladny. Je lehká a kompaktní. Je určena pro menší provozy, ambulantní prodej, nebo jako náhradní pokladna při výpadku elektrického proudu, ale uplatnění si najde i v obchodních provozech od malých potravin, drogerie, textilu, přes větší pultové provozy – například papírnictví. Navzdory malým rozměrům je technicky velmi dobře vybavena.

Charakteristickým rysem pokladny Euro-50TE Mini je uchovávání kontrolní pásky (žurnálu) v elektronické podobě a až později její přenesení do počítače nebo její uložení na paměťovou kartu.

Pokladna Euro-50TE Mini může být napájena:

- z elektrické sítě (230V +/- 10%) prostřednictvím dodávaného síťového adaptéru
- ze zabudovaného akumulátoru
- z autobaterie (12 V) kabelem do autozapalovače

Součástí balení je pokladna, adaptér, akumulátor a prezentační CD.

Pokladna v plné míře podporuje češtinu a českou diakritiku.

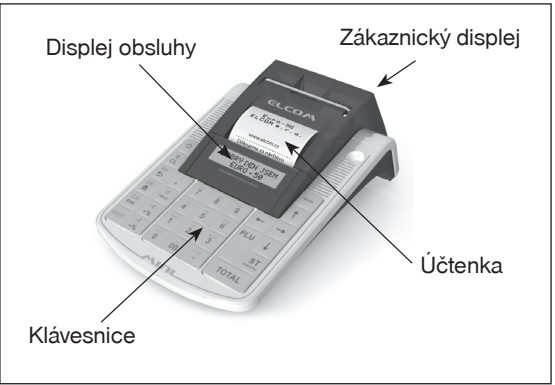

#### Obrázek 2.1 – Základní rysy pokladny Euro-50TE Mini

Tabulka 2.1 - Parametry pokladny Euro-50TE Mini

| Určení                   | všechny typy pultových provozů, menší samoobslužné prodejny,<br>stánkový prodej, provozy služeb, pohostinství a bary |
|--------------------------|----------------------------------------------------------------------------------------------------|
| Počet položek zboží      | 2 000                                                                                                    |
| Počet skupin zboží       | 20                                                                                                    |
| Počet pokladníků         | 10                                                                                                    |
| Počet úrovní DPH         | 7                                                                                                    |
| Tepelná tiskárna         | Seiko LPTZ-245                                                                                                    |
| Průměrná rychlost tisku  | 12 řádků/s                                                                                                    |
| Tepelná papírová páska   | 1 x 57 mm                                                                                                    |
| Počet znaků v názvu PLU  | 24                                                                                                    |
| Počet znaků v řádku loga | 24/12 (normal. znaky/znaky dvojité šířky)                                                                            |

| Textové logo               | max. 9 řádků                                                           |
|----------------------------|------------------------------------------------------------------------|
| Grafické logo              | max. 160 x 240 bodov, bmp formát, bitová hloubka 1 bit                 |
| Velké a malé znaky         |                                                                        |
| Zvýrazněné znaky           | ano                                                                    |
| Zvláštní znaky             |                                                                        |
| Jazyk programování         |                                                                        |
| Jazyk na účtenkách         | český                                                                  |
| Jazyk na uzávěrkách        |                                                                        |
| Uzávěrky                   | denní, periodické (měsíční), PLU, DPT, pokladníků, zásuvky, sdružená   |
| Provozní podmínky          | teplota 0 - 45°C, vlhkost 80% při teplotě 35°C a nižší                 |
| Displej účtujícího         | alfanumerický, 2 × 16 znaků                                            |
| Displej zákazníka          | 10-místný LCD                                                          |
| PC rozhraní                | USB                                                                    |
| Rozhraní pro váhy a skener | RS-232 (volitelné)                                                     |
| Paměťová karta *           | SD karta (není součástí balení)                                        |
| Rozměry v mm               | 215 x 140 x 85 mm                                                      |
| Hmotnost                   | 0.650 kg                                                               |
| Napájení                   | napájecí adaptér 100-240 V/12 V DC, 1A                                 |
| Akumulátor                 | 2 000 mAh/7,4 V                                                        |
| Šetrný režim               | ano                                                                    |
| Pokladna vyhovuje normám   | EN 55024, EN 61000-4-2, 3, 4, 5, 6, EN 61000-3-2, 3, EN55022 - třída B |

\* paměťová karta slouží pro import a export databáze (např. PLU, DPT) a ukládání el. žurnálu

# MOŽNOSTI PŘIPOJENÍ EXTERNÍCH ZAŘÍZENÍ

Upozornění: O možnosti připojení jednotlivých zařízení se informujte u svého dodavatele pokladny.

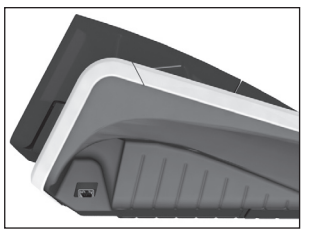

Připojení počítače prostřednictvím USB

Obrázek 2.2 – Konektory pokladny Euro-50TE Mini

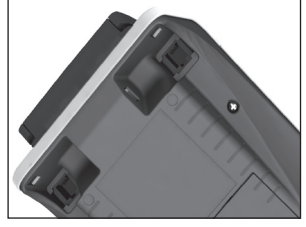

Připojení skeneru, nebo elektronické váhy (2 × RS-232, volitelné) a platebního terminálu

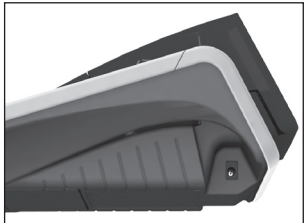

Připojení adaptéru

## KLÁVESNICE POKLADNY EURO-50TE MINI

Klávesnice pokladny je rozdělena na dvě základní skupiny – numerické (číselné klávesy) a funkční klávesy. Pokud jsou na klávese dvě funkce, je nutno jednotlivé funkce vybírat následujícím způsobem: funkce v dolní části klávesy je vybrána přímým stisknutím klávesy, při výběru horní funkce je nutno před samotným stisknutím přidržet klávesu "SHIFT". Klávesnice je velmi komfortní a připravena pro celodenní práci. Klávesy jsou pro rychlou orientaci označeny velkými a jednoduchými ikonami.

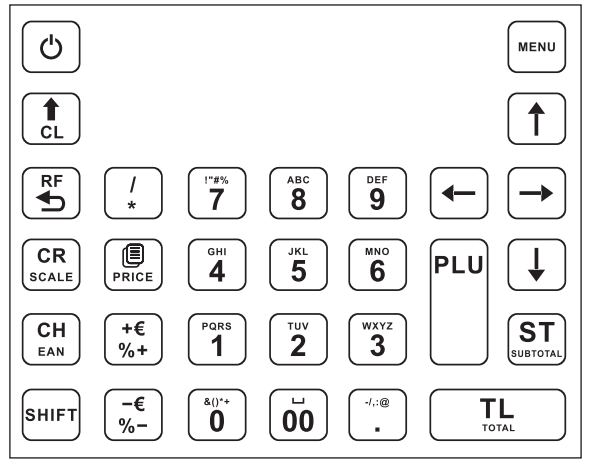

Obrázek 2.3 – Klávesnice pokladny Euro-50TE Mini a její dělení

Upozornění: K čištění klávesnice používejte suchou a měkkou látku. Nikdy nepoužívejte takové čistící prostředky jako benzín a různá ředidla. Použití takovýchto chemikálií může vést k zničení klávesnice nebo její barvy. Pro čistění silně znečistěné klávesnice doporučujeme použít čistící sprej 3M.

# Názvy a funkce tlačítek (kláves)

- Numerické klávesy slouží pro zadávání číselných údajů a pro zadávání znaků při editaci textů v "P" režimu.
- Přidržením tlačítka SHIFT a stisknutím klávesy s dvěma funkcemi se vyvolá funkce z horní části klávesy.
- Klávesa SMAZAT se používá pro vymazání částky, která byla chybně zadána z numerické klávesnice. Tato klávesa též ruší chybně zadanou funkci a zvukovou signalizaci CHYBA/ALARM Při psaní textu ruší chybně zadané znaky.
- Klávesa ZRUŠIT (STORNO) se používá na opravu už zaúčtované položky. V režimu "P" se touto klávesou tisknou všechny aktivní položky daného menu.
- المالة المراجعة المراجع
  - V režimech "R" a "T" se po zadání hodnoty čárového kódu a následném stisknutí klávesy EAN zaúčtuje položka s tímto čárovým kódem. V režimu "P" se touto klávesou tisknou konkrétní naprogramované parametry.
- Při propojení pokladny s elektronickou vahou se klávesa VÁHY používá pro načítání hmotnosti váženého zboží do pokladny. V režimu "P" se touto klávesou tisknou všechny naprogramované parametry dané položky.
- 💵 👔 🕺 🛛 Klávesa POSUV posouvá pásku účtenky bez tisku. Stisknutím tlačítka se páska posune o cca 1,5 cm.

CH

| [/<br>*           | Klávesa NÁSOBIT se používá pro násobení, pokud se účtuje více kusů z té samé položky zboží.                                                                                                    |
|-------------------|----------------------------------------------------------------------------------------------------|
|                   | Klávesa DĚLENÍ se používá při prodeji ne celého množství.                                                                                                    |
| PRICE             | Klávesa CENA umožňuje ruční zadání ceny položky zboží, která potiskne naprogramovanou cenu PLU pro jeden záznam. V režimu "P" se používá pro rychlé programování cen položek.                         |
|                   | Po ukončení transakce je možné stisknutím klávesy DUPLIKÁT vytisknout opětovně celou po-<br>slední účtenku. Účtenka je označena názvem "DUPLIKÁT".                                                    |
| PLU               | Tlačítko PLU (PRICE LOOK UP) dává možnost pomocí kódu položky zaúčtovat naprogramova-<br>né údaje o ceně položky, názvu, příslušnosti ke skupině zboží, DPH a pod.                                    |
|                   | Klávesa KREDIT se používá pro určení typu platby v případě platby kreditní kartou.                                                                                                    |
|                   | Klávesa ŠEK se používá pro určení typu platby v případě platby šekem. V režimu "P" se používá pro vytisknutí naprogramovaných údajů.                                                                  |
| (*€<br>%+) a (%-) | Tyto dvě klávesy se používají pro připočítání procentuální přirážky nebo odpočítání procentuální slevy pro dané zaúčtování nebo pro celou transakci podle naprogramovaných hodnot.                    |
| SHIFT + C SHI     | Tyto dvě klávesy se používají pro připočítání hodnotové přirážky nebo odpočítání hodnotové slevy, pro dané zaúčtování nebo pro celou transakci.                                                       |
| SUSTOTAL          | Klávesa MEZISOUČET zobrazuje a tiskne současně hodnotu mezisoučtu.                                                                                                    |
| TL                | Klávesa CELKEM (HOTOVOST) se používá pro ukončení prodeje, pokud se platí hotovostí. V rám-<br>ci menu pokladny tato klávesa slouží pro přechod do podmenu, nebo potvrzení zvolené/zadané<br>hodnoty. |
| MENU              | Klávesa MENU se používá pro vyvolání menu pokladny, v menu slouží tato klávesa pro přechod o úroveň výše.                                                                                             |
| (+) (↑) (→)       | ↓ Tyto klávesy slouží pro pohyb v menu pokladny. V režimu "R" při otevřeném nákupu slouží klávesy ↑↓ pro pohyb po jednotlivých naúčtovaných položkách zboží.                                          |
| 0                 | Klávesa ON/OFF slouží pro zapnutí a vypnutí pokladny. Touto klávesou se též vychází z Úsporné-<br>ho režimu                                                                                           |

# POPIS DISPLEJŮ

## Popis displeje pro účtujícího

Displej pro účtujícího (pokladníka) je dvouřádkový znakový LCD. V prvním i druhém řádku je možné zobrazit 16 znaků.

#### Obrázek 2.4 – Alfanumerický LCD displej

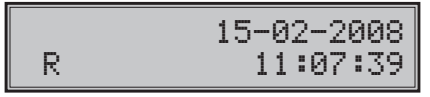

## Popis displeje pro zákazníka

Displej pokladny Euro-50TE Mini pro zákazníka je 10-místný 7-segmentový LCD displej.

#### Obrázek 2.5 - Rozdělení 7-segmentového LCD displeje

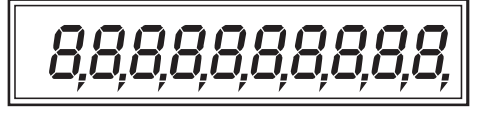

# ZADÁNÍ REŽIMU POKLADNY

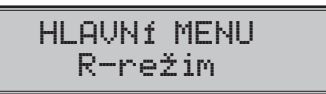

Registrační režim. Tento režim se používá pro všechny registrace a transakce. Při přepnutí do tohoto režimu se na displeji zobrazuje v prvním řádku aktuální datum a v druhém aktuální čas až do zahájení nákupu.

Režim "X" se používá pro vytisknutí všech druhů přehledů, které nenulují prodejní údaje pokladny.

Režim "Z" se používá pro vytisknutí všech druhů přehledů, které nulují prodejní údaje pokladny.

Režim "P" se používá pro programování všech hodnot a funkcí pokladny.

Režim tréninku má všechny funkce režimu "R". Operace v tomto režimu nejsou započítávány do uzávěrek. Účtenky vytisknuté v tomto režimu jsou označeny v každém třetím řádku textem "Trénink".

"ŠETRNÝ REŽIM" - Pokladna se přepne do úsporného režimu tehdy, když se v určeném časovém limitu na ní neprovede žádná činnost. V šetrném režimu má pokladna nízkou spotřebu energie. Na displeji je zobrazen nápis "šetrný režim". Všechny klávesy kromě klávesy () (ON/OFF) jsou v tomto modu nefunkční. Stisknutím klávesy () (ON/OFF) se šetrný režim zruší.

šetrný režim

# ZAVEDENÍ PAPÍROVÝCH PÁSEK DO TISKÁRNY

Pokladna Euro-50TE Mini používá tepelnou papírovou pásku, jejiž šířka je 57 mm. Páska slouží pro tisk účtenky pro zákazníka. Doporučujeme používat pouze kvalitní kotouče s návinem (průměrem) 45 mm. Pro správnou funkci pokladny je důležité se přesvědčit, zda je tisk na tepelných páskách dostatečně sytý. V případě problémů kontaktujte autorizovaného prodejce pokladen Euro-50TE Mini.

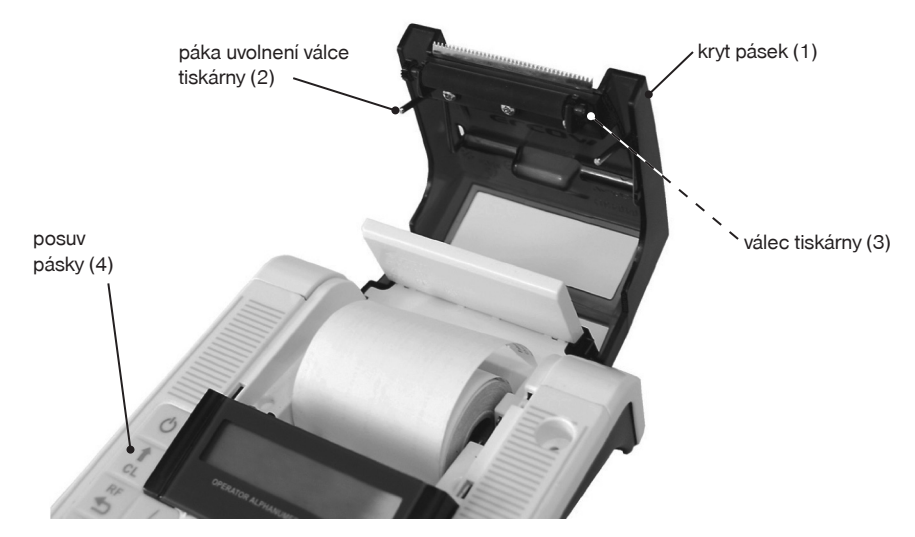

Obrázek 2.6 - Zavedení papírové pásky do tiskárny

#### Postup zavedení papírové pásky do pokladny Euro-50TE Mini (čísla odpovídají obrázku 2.6):

- Tažením páky (2) otevřete kryt pásky s válcem tiskárny (3)
- Vyberte prázdný kotouček s držákem
- Na držák pásky nasaďte nový kotouček s páskou a vložte jej zpět na původní místo
- Podržte konec pásky překlopený přes displej obsluhy a zatlačte kryt pásek (1) na původní místo (uslyšíte cvaknutí při zajištění válce tiskárny (3)
- tiskněte tlačítko posuvu pásku (4), abyste se přesvědčili o správnosti zavedení pásky

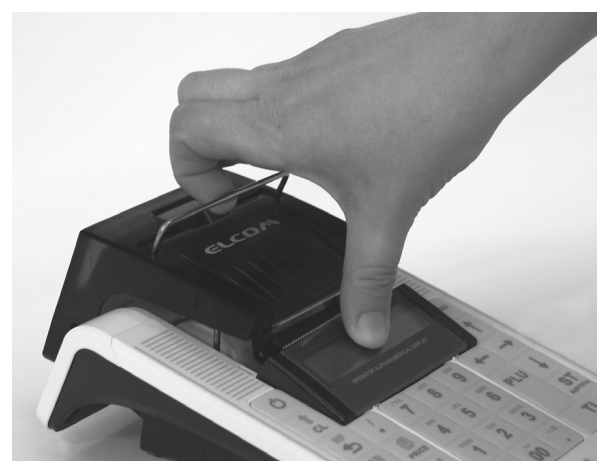

#### Obrázek 2.7 - Otevírání krytu pásky

# Používání a skladování papírových pásek

Podmínky správného skladování termo pásek dodávaných společností Elcom s. r. o., při nichž výrobce garantuje stálost tisku minimálně po dobu 5 let:

- teplota místnosti 18 až 25 °C,
- relativní vlhkost vzduchu max. 40 až 60 %,
- zabránění přístupu světla

#### Mezi vlivy limitující stálost tisku patří:

- delší působení teploty nad 40 °C,
- uchování ve vlhkém nebo mokrém prostředí,
- kontakt s měkkými materiály (skladování v PVC fóliích), s rozpouštědly, změkčovadly, lepidly, s uhlovým a samopřepisovacím papírem, přímé světlo.

Při lepení uzávěrek do knihy pokladny a tržeb nanášejte lepidlo pouze na nepotisknuté konce papírových pásek, aby nedošlo k znehodnocení vytištěných údajů. V případě nedodržených skladovacích podmínek nebo používání nekvalitních papírových pásek, firma Elcom neručí za kvalitu tisku a uchovávání údajů.

Pokud je na papírové pásce zobrazen barevný pás označující konec pásky, vyměňte tuto papírovou pásku co nejdříve za novou. Pozdější výměna pásky může poškodit tiskárnu, případně zkrátit její životnost.

# POUŽÍVÁNÍ PAMĚŤOVÉ KARTY

Slot pro paměťovou kartu je umístěn v prostoru pro baterii pokladny (viz. obr. 2.6). Pokladna Euro-50TE Mini podporuje práci s paměťovými kartami typu SD do kapacity 2 GB (společnost Elcom negarantuje funkčnost pokladny s kartami typu micro a mini SD). Paměťovou kartu lze využít na export a import databáze položek PLU, DPT, pokladníků, textového a grafického loga a ukládání el. žurnálu (viz. kapitola "Export a Import").

Upozornění: Kryt baterie otevírejte, pouze pokud je pokladna vypnuta.

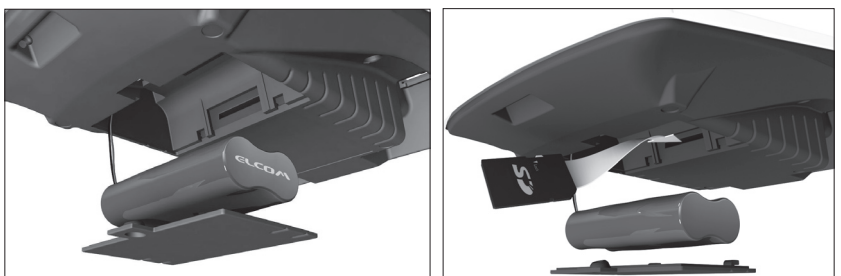

Obrázek 2.8 - Zavedení SD karty do pokladny

## Nastavení kontrastu displeje

Při různé intenzitě osvětlení prostředí je možné nastavit kontrast zobrazovaných znaků na displeji obsluhy pokladny.

Kontrast lze nastavit ve všech režimech pokladny podržením klávesy ESHIFT a stisknutím šipek (†) pro zvýšení kontrastu resp. (+) pro snížení kontrastu. Nastavená hodnota kontrastu se automaticky uloží a bude používána i po vypnutí a zapnutí pokladny.

# PROGRAMOVÁNÍ POKLADNY

# INICIALIZACE

Pokud pokladnu uvádíte poprvé do činnosti, je vhodné ji inicializovat. Inicializace registrační pokladny vymaže všechny naprogramované položky zboží, skupiny zboží, měrné jednotky, přirážky a slevy. Všechny ostatní nastavení a počítadla pokladny zůstanou zachovány.

#### Postup při inicializaci:

| Posloupnost kroků                                                                                                    | Displej obsluhy                |
|----------------------------------------------------------------------------------------------------|--------------------------------|
| Zapněte pokladnu a pomocí kláves  (MENU), ℡ TOTAL (CELKEM)<br>a ← nebo → přejděte do menu inicializace (Hlavní menu – P-režim | Sys.parametry<br>Inicializace  |
| - Sys. parametry - Inicializace)                                                                                              |                                |
| Stiskněte tlačítko TL TOTAL (CELKEM) a následně potvrďte inicializaci stisknutím tlačítka (ST SUBTOTAL (MEZISOUČET).          | Pokračovat?<br>ano=ST, ne=jiné |
| Pokladna začne inicializaci, na displeji je zobrazeno "mazání". Po<br>úspěšném dokončení inicializace se na displeji zobrazí: | Mazání OK                      |

# OBECNÝ POSTUP PŘI PROGRAMOVÁNÍ V P REŽIMU

Dříve, než začnete pokladnu programovat, doporučujeme si tuto kapitolu přečíst alespoň jednou celou!

#### Poznámka:

Pokud jsou na klávese dvě funkce, funkce v dolní části klávesy je vybrána přímým stisknutím, při výběru horní funkce je nutno před samotným stisknutím přidržet klávesu [aur] (SHIFT).

## Základní pravidla pro pohyb v menu

Pokladnu přepněte do Hlavního menu opakovaným stisknutím klávesy <sup>men</sup> (MENU) a šipkami ← nebo
 přejděte na menu P-režim,

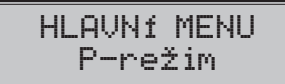

následně potvrďte volbu tlačítkem TL TOTAL (CELKEM). Na displeji se objeví:

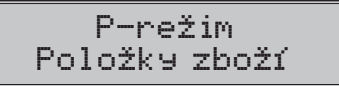

- Opakovaným stisknutím tlačítek 
   enebo
   es pohybujete po jednotlivých položkách programovacího režimu, které jsou blíže popsány v následujících kapitolách.
- 3) Stisknutím klávesy (IL) TOTAL (CELKEM) vstoupíte do vybrané položky menu, resp. potvrdíte (uložíte) naprogramovanou hodnotu. Podobně pokračujete, pokud naprogramujete všechny potřebné parametry. Naopak stisknutím klávesy (MENU) se přepínáte v menu o úroveň výše (zpět).
- 4) Po zvolení konkrétního parametru se hodnota nastaví bud ručně zadanou číselnou hodnotou (cena, EAN,...), zadáním textu z klávesnice (názvy PLU, DPT, měrných jednotek,...) nebo opakovaným stisknutím šipek 1 nebo 1. Po nastavení správné hodnoty je tuto možné potvrdit tlačítkem 1. TOTAL (CELKEM), nově naprogramovaný parametr je následně vytisknut na účtenku.
- Pokud jste udělali chybu při zadávaní číselné hodnoty nebo textu, stisknutím klávesy (1) CLEAR (ZMA-ZAT) chybně zadané znaky odstraníte.

- 6) Pokud není žádoucí změnit (uložit) daný parametr, je možné přejít na jinou položku šipkami ← nebo
   → nebo opustit dané menu tlačítkem <sup>mu</sup> (MENU).
- 7) Programování ukončíte stisknutím klávesy (MENU).

**TIP:** Stisknutím <code>memfer nebo memfer se přesouváte mezi stejnými parametry jednotlivých položek. Např. při programování názvu první položky zboží po stisknu <code>memfer se automaticky přesunete na programování názvu druhé položky zboží.</code></code>

## Tisk naprogramovaných hodnot

Tisk hodnoty konkrétního naprogramovaného parametru je možné stisknutím klávesy (CH) (EAN), tisk všech parametrů dané položky stisknut (CR) SCALE (VÁHY) a klávesou (CR) ZRUŠIT vytisknete všechny aktivní položky v daném menu.

## Oprava naprogramovaných hodnot

- Abyste mohli změnit nastavení kteréhokoliv z parametrů, přepněte pokladnu do P-režimu a najděte v menu příslušný parametr.
- 2) Zadejte novou hodnotu a potvrďte klávesou TL (CELKEM).

#### Poznámka:

Postupujte podle kapitoly "Základní pravidla pro pohyb v menu".

#### Upozornění:

Některé parametry je možné změnit pouze po dodržení podmínek pro změnu (například denní, měsíční Z uzávěrka (zpráva), nastavení kurzu,...), podmínky změny budou uvedeny při konkrétním parametru.

## Editace textu v EditMode

EditMode je funkce na editování a vkládání nového textu. Spouští se při textové položce hned po zadání nového textu, přičemž se vymaže původní obsah nebo tlačítkem [\*], přičemž zůstane původní text, který je možné upravit.

Při zapnutém EditMode se využívají následující klávesy:

- 🦞 vstup / výstup z EditMode. Zapnutí Edit Modu je indikováno blikajícím 📲
- posun kurzoru vlevo,
- → posun kurzoru vpravo,
- sur přesun kurzoru na začátek textu,
- sHIFT→ přesun kurzoru na konec textu,

💭 – zapnutí / vypnutí vkládání nebo náhrada textu (InsertMode). Režim vkládání textu je indikován zobrazením znaku "\_"

- shirt zapnutí / vypnutí psaní číslic (NumLock),
- mazání celého řádku
- 💼 mazání znaku

\* Kurzor se zobrazuje na konci řádku, svědčí o aktuální poloze kde se bude měnit, zadávat text.

## Doporučený postup při programování pokladny

Při programování jednotlivých funkcí pokladny doporučujeme uživateli programovat pokladnu v tomto pořadí:

- 1) parametry cen a daní
- 2) měny (pokud přijímáte platby i v cizí měně)
- 3) daňové hladiny
- logo účtenky
- 5) skupiny zboží

- 6) měrné jednotky
- položky zboží
- 8) přirážky a slevy
- 9) systémové parametry Datum a čas
- 10) periférie (pokud je používáte)

| Režim                                         | SKR.*                                                   | Název menu                               | Popis menu                                                    |  |
|-----------------------------------------------|---------------------------------------------------------|------------------------------------------|---------------------------------------------------------------|--|
| 1     Položky zboží       2     Skupiny zboží |                                                         | Položky zboží                            | Menu pro programování položek zboží (PLU)                     |  |
|                                               |                                                         | Skupiny zboží                            | Programování názvu DPT                                        |  |
|                                               | 3                                                       | Pokladníci                               | Programování parametrů pokladníků                             |  |
|                                               | 4                                                       | Daňové hladiny                           | Menu pro programování sazby a typu daně                       |  |
|                                               | 5                                                       | Textové logo                             | V tomto menu si naprogramujete logo s údaji o Vaší fir-<br>mě |  |
|                                               | 6                                                       | Funkční texty                            | Změna funkčního textu                                         |  |
| 7 Měrné jednotky Možnost programování pro     |                                                         | Možnost programování prodejních jednotek |                                                               |  |
| P režim                                       | 8 Přirážky a slevy Programování hodnot a limitů pro při |                                          | Programování hodnot a limitů pro přirážky a slevy             |  |
|                                               | 9                                                       | Měny                                     | Nastavení pro hlavní a vedlejší menu                          |  |
|                                               | -                                                       | Par. cen a daní                          | Nastavení parametrů pro ceny, hotovost a daně                 |  |
|                                               | -                                                       | Grafické logo                            | Povolení tisku grafického loga                                |  |
|                                               | -                                                       | Žurnál                                   | Možnosti textového žurnálu                                    |  |
|                                               | -                                                       | Binární žurnál                           | Možnosti binárního žurnálu                                    |  |
|                                               | -                                                       | Sys. parametry                           | Menu pro systémové nastavení pokladny, Přechod na euro        |  |
|                                               | -                                                       | Periférie                                | Nastavení pro periférie (skener, váhy, PT, PC)                |  |
| - Servis Servisní funkce                      |                                                         | Servisní funkce                          |                                                               |  |

Tabulka 3.1 – Struktura menu v P-režimu

\* zkratky se používají pro rychlejší navigaci v menu

Příklad: pokud jste v P režimu a stisknete například číslo 5, přejdete na menu pro programování textového loga.

# PARAMETRY CEN A DANÍ

#### Poznámka:

Před zahájením programování si nejdříve přečtěte část "Všeobecný postup při programování v P režimu", která se nachází na začátku kapitoly "Programování pokladny".

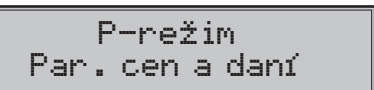

| Tabulka 3.2 – Parametry cen | a daní – přechod po menu | šipkami ← | nebo | - |
|-----------------------------|--------------------------|-----------|------|---|
|                             |                          | - ( )     | /    |   |

| Menu             | SKR.* | Název podmenu   | Popis podmenu                   |
|------------------|-------|-----------------|---------------------------------|
|                  | 1     | Nastavení cen   | Základní nastavení pro ceny     |
| Par. cien a daní | 2     | Nast. hotovosti | Základní nastavení pro hotovost |
|                  | 3     | Nastavení daní  | Základní nastavení pro daně     |

\* zkratky se používají pro rychlejší navigaci v menu

Tyto parametry jsou údaje, které mají hlavní vliv na správnou funkčnost celé pokladny (počet desetinných míst, zaokrouhlování apod.).

# Přehled jednotlivých parametrů cen a daní

#### Nastavení cen

Par. cen a daní Nastavení cen

V tabulce je uveden přehled jednotlivých parametrů pro nastavení cen s uvedeným rozsahem možných hodnot, základním nastavením a stručným popisem.

| Tabulka 3.3 – Nastavení cen – přechod po menu šípkami 4 | -) nebo | → |
|---------------------------------------------------------|---------|---|
|---------------------------------------------------------|---------|---|

| Název parametru     | Základní nastavení | Rozsah                                                | Popis                                               |
|---------------------|--------------------|-------------------------------------------------------|-----------------------------------------------------|
| Poč. m. jedn. ceny* | 2                  | 0-3                                                   | Nastavení počtu desetinných míst<br>jednotkové ceny |
| Způsob zaokrouhl.*  | Od 5 nahoru        | dolu, nahoru, od 5<br>nahoru, čtvrtinové,<br>osminové | Způsob zaokrouhlování cen                           |
| Pozice zaokr. *     | 1                  | 0-2                                                   | Pozice zaokrouhlení cen                             |

\* způsob editace – použijte šipky 🕇 nebo ↓

### Nastavení hotovosti

V tabulce je uveden přehled jednotlivých parametrů pro nastavení hotovosti s uvedeným rozsahem možných hodnot, základním nastavením a stručným popisem.

Tabulka 3.4 – Nast. hotovosti – přechod po menu šipkami (–) alebo (–)

| Název parametru  | Základní na-<br>stavení | Rozsah                                             | Popis                                               |
|------------------|-------------------------|----------------------------------------------------|-----------------------------------------------------|
| HI. měna-zaokr.* | od 5 nahoru             | dolu, nahoru, od 5 nahoru,<br>čtvrtinové, osminové | Způsob zaokrouhlování hotovosti<br>v hlavní měně    |
| Hl. měna-poz.z.* | 0                       | 0-3                                                | Parametr pro pozici zaokrouhlení<br>hlavní měny     |
| Vedl.měna-zaokr. | od 5 nahoru             | dolu, nahoru, od 5 nahoru,<br>čtvrtinové, osminové | Způsob zaokrouhlování hotovosti<br>ve vedlejší měně |
| Vedl.měna-poz.z. | 2                       | 0-2                                                | Parametr pro pozici zaokrouhlení<br>vedlejší měny   |

\* způsob editace – použijte šipky 🕇 nebo ↓

#### Poznámka:

Pro čtvrtinové zaokrouhlování (na 50 haléřů a celé koruny) je nutné nastavit parametr "Hl.mena - -poz.z. "na hodnotu 0.

#### Nastavení daní

V tabulce je uvedený přehled jednotlivých parametrů pro nastavení daní s uvedeným rozsahem možných hodnot, základním nastavením a stručným popisem.

| Tabulka 3.5 – Nastavení daní – přechod po menu šíp | okami 🗲 | nebo (→) |
|----------------------------------------------------|---------|----------|
|----------------------------------------------------|---------|----------|

| Název parametru    | Základní nasta-<br>vení | Rozsah                                                | Popis                                     |
|--------------------|-------------------------|-------------------------------------------------------|-------------------------------------------|
| Způsob zaokrouhl.* | od 5 nahoru             | dolu, nahoru, od 5<br>nahoru,<br>čtvrtinové, osminové | Způsob zaokrouhlování daní hlavní<br>měny |
| Pozice zaokr.*     | 2                       | 0-2                                                   | Pozice, na níž se má zaokrouhlovat daň    |
| Tisknout daně*     | ano                     | ano/ne                                                | Možnost vypnutí tisku daní na účtence     |

| způsob editace | <ul> <li>použijte šipky</li> </ul> | 1 | ] nebo | (t | J |
|----------------|------------------------------------|---|--------|----|---|
|----------------|------------------------------------|---|--------|----|---|

# <u>MĚNY</u>

#### Poznámka:

Před zahájením programování si nejdříve přečtěte část "Všeobecný postup při programování v P režimu", která se nachází na začátku kapitoly "Programování pokladny".

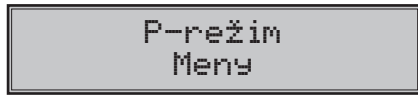

V pokladně je možné přijímat platby v hotovosti i v cizí měně. Pro tento účel slouží menu pro nastavení měn, které obsahuje následující parametry:

| Tabulka 3.6 – Měny – p | přechod po menu | ı šipkami 🗲 | nebo | - | J |
|------------------------|-----------------|-------------|------|---|---|
|------------------------|-----------------|-------------|------|---|---|

| Název parametru    | Základní na-<br>stavení | Rozsah  | Popis                                |
|--------------------|-------------------------|---------|--------------------------------------|
| HI. měna-název     | Kč                      | 3 znaky | Programování názvu hlavní měny       |
| HI. měna-des. m.*  | 2                       | 0-2     | Počet desetinných míst hlavní měny   |
| Vedl. měna-název   | EUR                     | 3 znaky | Programování názvu vedlejší měny     |
| Vedl. měna-kurz    | 28.000000               |         | Kurz vedlejší měny                   |
| Vedl. měna-des.m.* | 2                       | 0-2     | Počet desetinných míst vedlejší měny |
| Konverzní kurz     | 28.000000               |         | Konverzní kurz pro duální oběh**     |

\* způsob editace – použijte šipky (†) alebo ↓

\*\* více informací týkající se duálního oběhu najdete v kapitole "Přechod na euro"

#### UPOZORNĚNÍ:

Některé parametry je možné programovat pouze po splnění určitých podmínek. Např. provedení denní Z uzávěrky (změna kurzu vedlejší měny), nebo provedením měsíční uzávěrky pro ostatní parametry. Konverzní kurz je možné měnit bez nutnosti provedení jedné ze Z uzávěrek až do zahájení duálního oběhu. Při změně vedlejší (cizí) měny se v počítadle pro zásuvku pomíchají dvě cizí měny. Proto, pokud je tato hodnota pro vás důležitá, proveďťe před změnou vedlejší měny výběr (viz TIP v kapitole "Výběr hotovosti nebo šeků).

# **DAŇOVÉ HLADINY**

#### Poznámka:

Před zahájením programování si nejdříve přečtěte část "Všeobecný postup při programování v P režimu", která se nachází na začátku kapitoly "Programování pokladny".

P-režim Daňové hladiny

Pokladna umožňuje pracovat až se 7 úrovněmi daně z přidané hodnoty. Sazba daně a její typ je programovatelný. Sazby daňových hladin je nutno naprogramovat v souladu s platnou legislativou.

#### Upozornění:

Pro změnu daní je nutno provést Z denní a měsíční uzávěrky (zprávy). Viz kapitola "Uzávěrky".

#### Tabulka 3.7 – parametry pro programování daňových sazeb

| Parametr  | Základní nastavení                                            | Rozsah               | Popis                                                                                     |
|-----------|---------------------------------------------------------------|----------------------|-------------------------------------------------------------------------------------------|
| DAN-sazba | DPH1=9,00%, DPH2= 19,00%,<br>DPH3=0,00%, DPH7=osvobo-<br>zená | 0-100%               | Nastavení sazby daně                                                                      |
| DAN-typ*  | DPH                                                           | DPH, osvo-<br>bozená | Typ daně charakterizuje, zda jde<br>o daň z přidané hodnoty nebo nezdanitelnou<br>hladinu |

\* způsob editace – použijte šipky (†) nebo ↓

#### Poznámka:

Daňová hladina nastavená na hodnotu 100% je neaktivní. PLU přiřazené k neaktivní daňové hladině není možné registrovat.

# TEXTOVÉ LOGO

#### Poznámka:

Před zahájením programování si nejdříve přečtěte část "Všeobecný postup při programování v P režimu", která se nachází na začátku kapitoly "Programování pokladny".

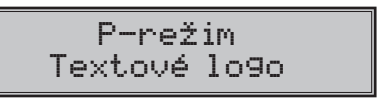

Pokladna umožňuje vytisknout na začátku účtenky až 9 řádků loga firmy (např.: "Potraviny pod kaštanem", "Děkujeme Vám", DKP apod.) Každý řádek umožňuje vytisknout 24 znaků normální šířky, nebo 12 znaků dvojité šířky. Znak dvojité šířky zadáte tak, že před znakem stisknete **(mr)(io)** Na displeji se zobrazí znak "~", který indikuje, že následující znak bude dvojité šířky.

Na přechod mezi jednotlivými řádky textového loga použijte šipky 🗲 nebo 🍚. Pro potvrzení (uložení) změny obsahu řádku loga stiskněte klávesu 🔣 TOTAL (CELKEM), pro opuštění programování loga stiskněte tlačítko 💷 (MENU).

Pokladna tiskne pouze řádky textového loga, které obsahují znaky (za znak se považuje i mezera). Prázdné řádky se na účtenku nevytisknou. Smazání celého řádku se provádí klávesou [1] TOTAL.

# **GRAFICKÉ LOGO**

Programování grafického loga v pokladně je možné realizovat pomocí komunikačního softwaru dostupném na stránky www.elcom.eu nebo funkcí Import z SD karty.

#### Parametry grafického loga:

- formát bmp
- bitová hloubka 1 bit (černobílé, bez stupňů šedé)
- maximální rozměry loga 360 x 240 bodů (při nižším rozlišení grafické logo není pozměněné na maximální velikost)

Tisk grafického loga je možné vypnout tlačítky (†) J začím je třeba potvrdit nastavení tlačítkem (TL) TO-TAL. Pokud je nastaven tisk grafického loga na "ano" a logo nebylo naprogramováno, grafické logo se nevytiskne na účtenku.

# PROGRAMOVÁNÍ POKLADNÍKŮ

#### Poznámka:

Před zahájením programování si nejdříve přečtěte část "Všeobecný postup při programování v P režimu", která se nachází na začátku kapitoly "Programování pokladny".

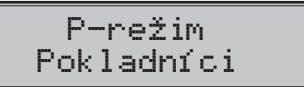

Programování hesla pokladníka umožňuje naprogramovat heslo pro každého pokladníka, pomocí kterého se bude daný pokladník přihlašovat do pokladny, a tím využívat jednotlivé funkce pokladny. Po přihlášení konkrétního pokladníka bude na účtenkách vytištěno jeho jméno a také všechny provedené operace budou evidovány pod jeho jménem.

#### Tabulka 3.8 – parametry pro programování pokladníků

Pokladna umožňuje evidovat finanční operace pro deset nezávislých pokladníků. Programování pokladníků se skládá ze šesti programovatelných údajů:

| Jméno    | Heslo   | X režim | Oper. Z-mode | Oper. P-mode | Oper. T-mode |
|----------|---------|---------|--------------|--------------|--------------|
| 10 znaků | 4 znaky | ano     | ano          | ano          | ano          |
|          |         | ne      | ne           | ne           | ne           |

#### Poznámka :

Pokud bylo změněno jméno aktuálně přihlášeného pokladníka, je nutné provést odhlášení a opětovné přihlášení, aby se změna jména projevila na účtenkách. Není dovoleno aby dva pokladníci měli stejné jméno.

# SKUPINY ZBOŽÍ

#### Poznámka:

Před zahájením programování si nejdříve přečtěte část "Všeobecný postup při programování v P režimu", která se nachází na začátku kapitoly "Programování pokladny".

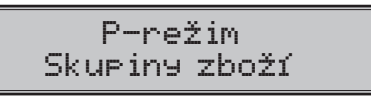

Pokladna Euro-50TE Mini má možnost naprogramovat 20 skupin zboží. (Co skupina zboží je a její příklad použití najdete v úvodní části manuálu v kapitole "Základní pojmy"). Skupině zboží lze naprogramovat pouze název na 24 znaků nebo 12 znaků dvojité šířky.

# **MĚRNÉ JEDNOTKY**

Poznámka:

Před zahájením programování si nejdříve přečtěte část "Všeobecný postup při programování v P režimu", která se nachází na začátku kapitoly "Programování pokladny".

P-režim Měrné jednotky Ke každé položce zboží (PLU) je možné přiradit prodejní jednotku, která charakterizuje konkrétní zboží. Je možné naprogramovat 8 prodejních jednotek v rozsahu maximálně 3 písmen.

| Jednotka, číslor | Popis | Jednotka, číslo | Popis |
|------------------|-------|-----------------|-------|
| 1                |       | 5               | m     |
| 2                | ks    | 6               | m2    |
| 3                | kg    | 7               | láh   |
| 4                | 1     | 8               | bal   |

Tabulka 3.9 – základní předprogramované měrné jednotky

# FUNKČNÍ TEXTY

V této části je možné změnit popis "REFERENČNÍ ČÍSLO" zobrazen a tišten při zadávání čísla. Po zadání se nastavení potvrdí tlačítkem T TOTAL (CELKEM). Při vymazaní textu se vytiskne prázdný řádek. Text je možné naprogramovat na 24 znaků nebo 12 znaků dvojité šířky.

# POLOŽKY ZBOŽÍ

#### Poznámka:

Před zahájením programování si nejdříve přečtěte část "Všeobecný postup při programování v P režimu", která se nachází na začátku kapitoly "Programování pokladny".

P-režim Položky zboží

Na pokladně Euro-50TE Mini existuje možnost naprogramovat 2000 položek. Pro každou položku zboží je možné naprogramovat:

| Tabulka 3.10 - | <ul> <li>parametry</li> </ul> | pro programovár | ií položek | zboží |
|----------------|-------------------------------|-----------------|------------|-------|
|----------------|-------------------------------|-----------------|------------|-------|

| Parametr        | Základní nasta-<br>vení                 | Rozsah         | Popis                                                                                                    |
|-----------------|-----------------------------------------|----------------|----------------------------------------------------------------------------------------------------|
| PLU-cena        | 0.00                                    | max. 8 číslic  | Naprogramovaná cena položky zboží                                                                                             |
| PLU-název       |                                         | max. 18 znaků  | Název položky zboží                                                                                                    |
| PLU-č. kód*     | 000000000000000000000000000000000000000 | max. 18 číslic | Čárový kód položky zbožír                                                                                                    |
| PLU-přízn.**    | 0101010000100                           |                | Příznak položky zboží                                                                                                    |
| PLU-daň. hl.*** | 9.00 % (A)                              |                | Přiřazení k daňové hladině                                                                                                    |
| PLU-DPT***      | DPT01                                   |                | Přiřazení ke skupině zboží                                                                                                    |
| PLU-jednot.***  |                                         |                | Přiřazení k měrné jednotce                                                                                                    |
| PLU-linkPLU**** | 0000                                    | 0-2000         | Číslo PLU, které se přilinkuje.                                                                                               |
| PLU-jináCena*** | ano                                     | ano, ne        | Možnost zadání jiné ceny než naprogramo-<br>vané                                                                              |
| PLU-popisní***  | ne                                      | ano, ne        | Příznak, zda se jedná o popisnou položku.<br>V tom případě se vytiskne název PLU, ale<br>prodej neovlivní finanční počítadla. |
| PLU-vr.obal***  | ne                                      | ano, ne        | Příznak pro zařazení položky do kategorie<br>vratných obalů (láhev, přepravka, sud,).                                         |

\* čárový kód je možné zadat ručně, nebo i oskenováním pomocí skeneru čárových kódů

- \*\* pro vstup do programování příznaků položky zboží stiskněte klávesu zadejte číselnou hodnotu příznaku pro dané PLU a potvrďte změnu klávesou Pokud chcete přeskočit programování příznaků stiskněte kláves →
- \*\*\* způsob editace použijte šipky 1 nebo 1
- \*\*\*\* linkované PLU slouží, pokud s prodejem jednoho PLU (master PLU) chceme prodat i jiné PLU/linkované, například je to možné použít při různých akcích, kup PLU1 a k tomu dostaneš PLU5 s cenou X, nebo taktéž v případě vratného obalu (vratná láhev, přepravka, ...). Jako hodnota se zadává číslo PLU v rozsahu 1-2000, při nastavení na hodnotu 0 k položce zboží není přilinkováno žádné PLU. Není možné nalinkovat PLU samo na sebe!

#### Poznámka: Položka zboží bez názvu, resp. přirazená k neaktivní daňové hladině je neaktivní (není možné ji naúčtovať).

| Základní nastavení | Popis                                   | Rozsah          |
|--------------------|-----------------------------------------|-----------------|
| 01                 | Pořadové číslo daňové hladiny           | 01 - 07         |
| 01                 | Příslušnost položky ke skupině<br>zboží | 01 – 20         |
| 01                 | Pořadové číslo měrné jednotky           | 01 – 08         |
| 0000               | Číslo linkované PLU                     | 0001 – 2 000    |
| 1                  | Prodej s jinou cenou                    | 1 - ano; 0 - ne |
| 0                  | Popisné PLU                             | 1 - ano; 0 - ne |
| 0                  | Vratný obal                             | 1 - ano; 0 - ne |

#### Tabulka 3.11 – parametry pro příznak položek zboží

## Přechod na konkrétní položku zboží

Pokud chceme změnit parametry například pro 25. položku, je to možné provést následujícím způsobem:

| Posloupnost kroků                                                   | Displej obsluhy       |
|---------------------------------------------------------------------|-----------------------|
| Nastavte pokladnu do P režimu na programování položek zboží, zobra- | 0001.PLU-cena         |
| zí se nastavení ceny pro první položku zboží:                       | 0.00                  |
| Zadejte číslo položky, na kterou chcete přejít, v našem případě 25  | 0001.PLU-cena         |
| a stiskněte tlačítko 🖭 (PLU)                                        | 25                    |
| Pokladna přejde na programování ceny pro 25. PLU                    | 0025.PLU-cena<br>0.00 |

# PŘIRÁŽKY A SLEVY

#### Poznámka:

Před zahájením programování si nejdříve přečtěte část "Všeobecný postup při programování v P režimu", která se nachází na začátku kapitoly "Programování pokladny".

## P-režim Přirážky a slevy

#### Tabulka 3.12 – parametry pro programování přirážky a slevy.

| Název parametru  | Základní nasta-<br>vení | Rozsah    | Popis                                         |
|------------------|-------------------------|-----------|-----------------------------------------------|
| 1.sazba % přir.  | 0,00                    | 0,00-100% | Naprogramovaná hodnota procentuální přirážky  |
| 2.limit % přir.  | 0,00                    | 0,00-100% | Limit pro ruční zadání přirážky během prodeje |
| 3.sazba % slevy  | 0,00                    | 0,00-100% | Naprogramovaná hodnota procentuální slevy     |
| 4.limit % slevyt | 0,00                    | 0,00-100% | Limit pro ruční zadání slevy během prodeje    |

Parametr "Limit procentní přirážky a procentuální slevy" určuje i možnost použití hodnotové přirážky, resp. slevy. To znamená, že pokud chcete zakázat použití hodnotových přirážek / slev, je třeba nastavit limit procentní přirážky / slevy na hodnotu 0.

# SYSTÉMOVÉ PARAMETRY

#### Poznámka:

Před zahájením programování si nejdříve přečtěte část "Všeobecný postup při programování v P režimu", která se nachází na začátku kapitoly "Programování pokladny".

|     | Ρ | -režim    |  |
|-----|---|-----------|--|
| Sys |   | parametry |  |

#### Tabulka 3.13 – Systémové parametry – přechod po menu šipkami ← nebo 🔿

| Menu      | SKR.* | Název podmenu   | Popis podmenu                                                                                                    |
|-----------|-------|-----------------|----------------------------------------------------------------------------------------------------|
| Sys.para- | 1     | Šetrný režim    | Nastavení času pro přechod do úsporného režimu (0-60 min)                                                                                |
| metry     | 2     | Datum a čas     | Programování data a času                                                                                                    |
|           | 3     | Testy           | Základní testy pokladny                                                                                                    |
|           | 4     | Inicializace ** | Vymaže všechny naprogramované údaje a pokladnu vrátí<br>do základního nastavení                                                          |
|           | 5     | Přechod na euro | Zapnutí a vypnutí duálního zobrazování, duálního oběhu (viz.<br>kapitola "Přechod na euro")                                              |
|           | 6     | Verze programu  | Pokladna zobrazí na displeji aktuální verzi SW v pokladně.<br>Stisknutím klávesy (CH) (EAN) se číslo verze vytiskne na ter-<br>mo pásku. |
|           | 7     | Export          | Export databáze pokladny (všech naprogramovaných dat)<br>na paměťovou kartu                                                              |
|           | 8     | Import          | Import databáze (PLU, DPT, pokladníci, daně, měrné jedn., přirslevy, text. logo, graf. logo) z paměťové karty do pokladny.               |

\* zkratky se používají pro rychlejší navigaci v menu

\*\* více informací v kapitole "Inicializace"

# Export a Import

### Export

Funkce "Export" slouží k uložení dat z pokladny na paměťovou SD kartu (paměťová karta není součástí balení). Tuto funkci můžete použít na zálohování položek zboží (PLU), skupin zboží (DPT), měrných jednotek, přirážek a slev, daňových hladin, textového loga, pokladníků, funkčních textů, resp. v případě upgrade SW v pokladně pro zálohování a následnou obnovu dat. Rovněž je možné na paměťovou kartu ukládat elektronický a binárni žurnál.

Sys. parametry Export

Při exportu můžete vybrat export jednotlivých částí (položky zboží - PLU, skupiny zboží - DPT, měrné jednotky, přirážky a slevy, daňové hladiny, textové logo, pokladníci, funkční texty), nebo export všech najednou.

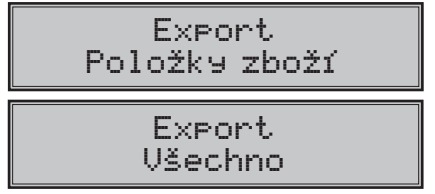

V případě úspěšného exportu se na paměťové kartě vytvoří soubory: "DPT.EDF, FUNCTEXT.EDF, LOGO. BMP, MEASUNIT.EDF, OPERATOR.EDF, PLU.EDF, SURDISC.EDF, TAXGROUP.EDF, TEXTLOGO.EDF ". Soubory patří do projektu, který je možné editovat softwarem dostupným na www.elcom.eu. Po uložení změn do projektu je následně možné importovat data zpět do pokladny.

Pokud si vyberete možnost Export-Všechno, na paměťové kartě se vytvoří následující soubory:

- DPT. EDF skupiny zboží
- FUNCTEXT.EDF funkční texty
- LOGO.BMP grafické logo
- MEASUNIT.EDF měrné jednotky
- OPERATOR.EDF pokladníci
- PLU.EDF položky zboží
- SURDISC.EDF přirážky a slevy
- TAXGROUP.EDF daňové hladiny
- TEXTLOGO.EDF textové logo

#### Upozornění:

Pokud na paměťovou kartu už byla zálohována data z pokladny, dalším exportem budou přepsána a nenávratně ztracena.

### Import

Funkce "Import" slouží k načtení dat z paměťové SD karty do paměti pokladny. Tuto funkci můžete použít na načtení položek zboží (PLU), skupin zboží (DPT), měrných jednotek, přirážek a slev, daňových hladin, textového loga, pokladníků, funkčních textů.

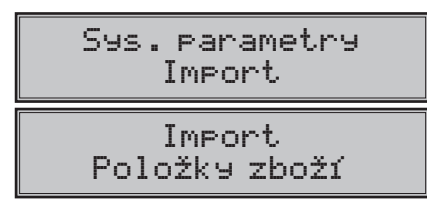

Pro úspěšný import údajů musí být na paměťové kartě soubory "DPT.EDF", "FUNCTEXT.EDF", "LOGO. BMP "," MEASUNIT.EDF "," OPERATOR.EDF "," PLU.EDF "," SURDISC.EDF "," TAXGROUP.EDF "," TEXTLOGO. EDF ", které byly vytvořeny exportem z pokladny, nebo pomocí programu pro editaci dat na pokladně který je ke stažení na www.elcom.eu.

#### Upozornění:

- Všechny informace v pokladně budou importem přepsány informacemi na paměťové SD kartě a nenvratně se ztratí.
- Během provádění exportu a importu dat pokladnu nevypínejte a neotvírejte kryt baterie!
- Pro správnou funkci importu je rozhodující název souboru s daty, který musí mít tvar uveden výše.

## **PERIFÉRIE**

#### Poznámka:

Před zahájením programování si nejdříve přečtěte část "Všeobecný postup při programování v P režimu", která se nachází na začátku kapitoly "Programování pokladny".

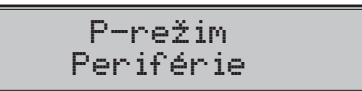

V tomto menu můžete nakonfigurovat parametry pro periférie, jak jsou např. skener čárových kódů a elektronické váhy.

| Menu      | SKR.* | Název podmenu    | Popis podmenu                                                          |
|-----------|-------|------------------|------------------------------------------------------------------------|
| Periférie | 1     | Skener           | Parametry a komunikační port pro komunikaci se skenerem                |
|           | 2     | Váhy             | Parametry a komunikační port pro komunikaci s váhami                   |
|           | 3     | Plateb. terminál | Parametry a komunikační port pro komunikaci s plateb. ter-<br>mináleml |
|           | 4     | PC**             | Umožňuje nastavení portu pro komunikaci s PC                           |

#### Tabulka 3.14 – Periférie – přechod po menu šipkami ← alebo →

\* zkratky se používají pro rychlejší navigaci v menu

\*\* pokud nepoužíváte komunikaci s PC, doporučujeme nastavit port na "žádný", čímž se zvýší výdrž pokladny při práci na baterii.

#### Tabulka 3.15 – parametry pro programování skeneru

| Parametr           | Základní na-<br>stavení | Rozsah                | Popis                                        |
|--------------------|-------------------------|-----------------------|----------------------------------------------|
| Zakončovací znak * | CR LF                   | CR LF, CR, LF         | Koncový znak pro snímač čárových<br>kódů     |
| Komunikační port * | žádný                   | žádny, Port 1, Port 2 | Komunikační port pro snímač čárových<br>kódů |

\* způsob editace – použijte šipky (†) alebo ↓

| Parametr           | Základní nastavení | Rozsah                                                                                                    | Popis                                           |
|--------------------|--------------------|----------------------------------------------------------------------------------------------------|-------------------------------------------------|
| Typ vah *          | Morcan, MARTES T   | Morcan, MARTES T,<br>Euro, MARTES M,<br>Macca K, DIBAL,<br>Motex R, Mettler<br>Toledo, ACOM,<br>CAS Morcan TP2 | Komunikační protokol elektronic-<br>kých<br>vah |
| Komunikační port * | žádný              | žádný, Port 1, Port 2                                                                                          | Komunikační port pro elektronické<br>váhy       |

#### Tabulka 3.16 – parametry pro programování vah

\* způsob editace – použijte šipky (†) alebo ↓

#### Tabulka 3.17 – parametry pro programování platebního terminálu

| Parametr                    | Základní na-<br>stavení | Rozsah                                             | Popis                                        |  |
|-----------------------------|-------------------------|----------------------------------------------------|----------------------------------------------|--|
| Typ platebního<br>terminálu | Bull SK                 | Dionica SK SLSP,<br>Bull SK,<br>Firstdata,<br>5100 | Komunikační protokol platebního<br>terminálu |  |
| Komunikační port *          | žádný                   | žádný, Port 1, Port 2                              | Komunikační port pro platební terminál       |  |
|                             |                         |                                                    |                                              |  |

\* způsob editace – použijte šipky (↑) alebo (↓)

5

#### Tabulka 3.18 – parametry pro programování portu PC

| Parametr | Základní na-<br>stavení | Rozsah          | Popis                   |
|----------|-------------------------|-----------------|-------------------------|
| PC port  | USB port                | USB port, žádný | Komunikační port pro PC |

# TEXTOVÝ ŽURNÁL

Kontrolní páska je v pokladně uchovávána formou elektronického žurnálu. Žurnál je ukládaný průběžně v interní paměti pokladny. Ten je možné po zaplnění exportovat na pamětovou kartu, resp. přenést prostřednictvím komunikační knihovny do PC a následně ho z pokladny vymazat. Pro zjednodušení práce s el. žurnálem je možné nastavit automatický export žurnálu na paměťovou kartu (není součástí balení) při provádění denní uzávěrky.

| abulka 3.19 - Parametry text. zurnalu - prechod po menu sipkami 🗂 nebo 🥣 |        |                  |                                                       |  |
|--------------------------------------------------------------------------|--------|------------------|-------------------------------------------------------|--|
| Menu                                                                     | SKR .* | Název podmenu    | Popis podmenu                                         |  |
|                                                                          | 1      | Tisk žurnálu     | Vytlačí žurnál na účtenku                             |  |
|                                                                          | 2      | Export na SD     | Uloží žurnál na paměťovou kartu                       |  |
| Žurnál                                                                   | 3      | Smazání žurnálu  | Vymaže žurnál po předchozím vytlačení<br>nebo exportu |  |
|                                                                          | 4      | Velikost žurnálu | Zobrazí volnou kapacitu žurnálu v procen-<br>tech     |  |
|                                                                          | -      | Nesterre         | Umožňuje nastavení automatického expor-               |  |

tu žurnálu po vykonání denní "Z" uzávěrky.

Nastavení

## Tabulka 3.19 - Parametry text. žurnálu - přechod po menu šipkami 🗲 nebo 🔿

# **BINÁRNÍ ŽURNÁL**

Slouží k uchovávání strukturovaných informací o prodeji. Uložená data je možné po přenosu do PC použít na vyhodnocování různých statistik prodeje.

#### Tabulka 3.20 - Binární žurnál

| Menu           | SKR .* | Název podmenu    | Popis podmenu                                                                                                    |
|----------------|--------|------------------|----------------------------------------------------------------------------------------------------|
| Binární žurnál | 1      | Export na SD     | Uloží žurnál na paměťovou kartu                                                                                                 |
|                | 2      | Smazání žurnálu  | Vymaže žurnál po předchozím vytlačení<br>nebo exportu                                                                           |
|                | 3      | Velikost žurnálu | Zobrazí volnou kapacitu žurnálu v procen-<br>tech                                                                               |
|                | 4      | Nastavení        | Umožňuje zvolit možnost ukládání tohoto<br>žurnálu a nastavení automatického exportu<br>žurnálu po vykonání denní "Z" uzávěrky. |

# PŘECHOD NA EURO

#### Poznámka:

Před zahájením programování si nejdříve přečtěte část "Všeobecný postup při programování v P režimu", která se nachází na začátku kapitoly "Programování pokladny".

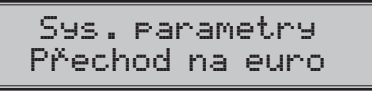

Před tím, než se začnete věnovat této kapitole, si přečtěte kapitolu "Pojmy definující zavedení měny euro, resp. platby v cizí měně".

Pokladna Euro-50TE Mini je schopna pracovat s hlavní, cizí (vedlejší) a duální měnou podle etapy, v níž se nachází.

#### Upozornění:

Parametry cizí měny je možné měnit po provedení měsíční "Z" uzávěrky a výměnný kurz po provedení denní "Z" uzávěrky.

| Tabulka 3.21 – Přechod na euro – přechod po m | nenu šipkami 🗲 | ) alebo (→ | ) |
|-----------------------------------------------|----------------|------------|---|
|-----------------------------------------------|----------------|------------|---|

| Menu            | SKR.* | Název podmenu       | Popis podmenu                |
|-----------------|-------|---------------------|------------------------------|
| Přechod na euro | 1     | Duál.zobr. start**  | Zapnutí duálního zobrazování |
|                 | 2     | Duál. oběh start*** | Zapnutí duálního oběhu       |
|                 | 3     | Duál. oběh stop     | Vypnutí duálního oběhu       |
|                 | 4     | Duál. zobr. stop    | Vypnutí duálního zobrazování |

zkratky se používají pro rychlejší navigaci v menu

\*\* zapnutí duálního zobrazování je podmíněno zadáním (zkontrolováním) konverzního kurzu

\*\*\* zapnutí duálního oběhu je podmíněno zapnutím duálního zobrazování

## Etapa před vyhlášením konverzního kurzu

Pokladna pracuje s hlavní měnou, jíž je česká koruna, a může pracovat i s cizí (vedlejší) měnou, kterou může být libovolná cizí měna, včetně měny euro. K tomu je nutné nastavit (upravit) přednastavené parametry v menu "Měny", podle aktuálních údajů (hodnota kurzu vedlejší měny). Postup prodeje a použití vedlejší měny naleznete v kapitole "Účtování s euro měnou".

### Duální zobrazování

Trvá od vyhlášení konverzního kurzu do ukončení povinnosti duálniho zobrazování. Pokladna pracuje s dvěma měnami. Hlavní měnou je česká koruna, duální i cizí (vedlejší) měnou je euro. Duální měna slouží pro informativní zobrazování cen nákupů pro potřeby duálního zobrazování přepočítáním pomocí konverzního kurzu.

#### Postup zapnutí duálního zobrazování:

| Posloupnost kroků                                                                                                    | Displej obsluhy                    |
|----------------------------------------------------------------------------------------------------|------------------------------------|
| V P režimu přejděte pomocí tlačítek ← nebo → a tlačítka TL<br>(CELKEM) do menu pro přechod na euro (P-režim – Sys. parametry               | Přechod na euro<br>Duál.zobr.start |
| – Přechod na euro):                                                                                                    |                                    |
| Potvrďte tlačítkem (IL) TOTAL (CELKEM), na účtenku se vytiskne text:<br>"Duální zobrazení: připravováno", následně doporučujeme uskutečnit | Udelejte<br>konfi9uraci            |
| v menu "Měny" a "Par. cen a daní – Nast. hotovosti" kontrolu<br>nastavení těchto parametrů:                                                |                                    |

Měny

Měny - Vedl. měna-název - vedlejší měna je použita pro duální zobrazování

Měny - Vedl. měna-des.m. - doporučujeme nastavení na 2 místa

Měny – Konverzní kurz – změnit podle aktuálně vyhlášeného kurzu

Par. cen a daní - Nast. hotovosti

Nastav.hotovosti – HI. měna-zaokr. – doporučujeme od 5 nahoru

Nastav.hotovosti - Hl. měna-poz.z - doporučujeme nastavení na 0

Nastav.hotovosti - Vedl.měna-zaokr. - doporučujeme od 5 nahoru

Nastav.hotovosti - Vedl.měna-poz.z - doporučujeme nastavení na 2 místa

#### Poznámka:

#### Minimální nutná podmínka pro zapnutí duálního zobrazování je nastavení (resp. kontrola) konverzního kurzu.

#### Upozornění:

Za správné zadání konverzního kurzu je odpověden subjekt provozující pokladnu, proto je nutné správné zadání kurzu precizně zkontrolovat.

| Posloupnost kroků                                                                                                    | Displej obsluhy                    |
|----------------------------------------------------------------------------------------------------|------------------------------------|
| Po nastavení, nebo kontrole těchto parametrů je nutno opět vejít do<br>menu pro zapnutí duálního zobrazení a potvrdit zapnutí tlačítkem (TL)<br>TOTAL (CELKEM) | Přechod na euro<br>Duál.zobr.start |
| Na účtenku se vytiskne "Duální zobrazení: zapnuto"                                                                                                    | Krok byl úspešne<br>proveden       |

Od této chvíle bude na všech účtenkách zobrazován údaj ceny nákupu i v eurech. Hodnota v EUR se vypočítavá pomocí konverzního kurzu. Tento údaj má informativní charakter.
## Duální oběh

Přechodem do duálního oběhu budou hodnoty GT1, GT2, GT3 automaticky přepočítány podle konverzního kurzu, následně doporučujeme provést informativní "X" denní uzávěrku.

**Upozornění:** Hodnota počítadla pro zásuvku se vymaže. Proto, pokud je tato hodnota pro vás důležitá, proveďte před přechodem na duální oběh výběr (viz. kapitola "Výběr hotovosti nebo šeků).

Je to etapa postupného stahování české koruny z oběhu. V této etapě platí povinnost duálního zobrazování cen. Pokladna pracuje se dvěmi měnami. Hlavní měnou je euro. Duální a cizí měnou je česká koruna.

#### Postup přechodu:

| Posloupnost kroků                                                                                                    | Displej obsluhy                    |  |
|----------------------------------------------------------------------------------------------------|------------------------------------|--|
| Provedení všech Z uzávěrek, které pokladna umožňuje (viz. uživatelský manuál sekce Uzávěrky).                                                                                                    |                                    |  |
| V P režimu přejděte pomocí tlačítek ← nebo → a tlačítka TL<br>(CELKEM) do menu pro přechod na euro (P-režim – Sys. parametry –                                                                                | Přechod na euro<br>Duál.oběh.start |  |
| Přechod na euro) a šipkami 🗲 nebo → se nastavte na:                                                                                                    |                                    |  |
| Potvrďte tlačítkem []L TOTAL (CELKEM), na účtenku se vytiskne text:<br>"Duální oběh: připravován", následně doporučujeme uskutečnit<br>v menu "Měny" a "Par. cen a daní" kontrolu nastavení těchto parametrů: | Upozornění<br>Uskutoč.konfi9       |  |
| Měny                                                                                                    |                                    |  |
| Měny – Hl. měna-název – EUR                                                                                                    |                                    |  |
| Měny – Hl. měna-des. m. – 2 desetinná místa                                                                                                    |                                    |  |
| Měny – Vedl. měna-název – Kč                                                                                                    |                                    |  |
| Měny – Vedl. měna-kurz – podle aktuálně vyhlášeného konverzního ku                                                                                                    | Irzu                               |  |
| Měny – Vedl.měna-des.m. – 2 desetinná místa                                                                                                    |                                    |  |
| Měny – Konverzní kurz – podle aktuálně vyhlášeného konverzního kurzu                                                                                                    |                                    |  |
| Par. cen a daní - Nastavení cen                                                                                                    |                                    |  |
| Nastavení cen – Poč.m. jedn.ceny – doporučujeme 2                                                                                                    |                                    |  |
| Nastavení cen – Způsob zaokrouhl. – doporučujeme od 5 nahoru                                                                                                    |                                    |  |
| Nastavení cen - Pozice zaokr doporučujeme na 2 desetinná místa                                                                                                    |                                    |  |
| Par. cen a daní - Nast. hotovosti                                                                                                    |                                    |  |
| Nast.hotovosti - HI. měna-zaokr doporučujeme od 5 nahoru                                                                                                    |                                    |  |
| Nast.hotovosti – HI. měna-poz.z – doporučujeme na 2 desetinná místa                                                                                                    |                                    |  |
| Nast.hotovosti – Vedl.měna-zaokr. – doporučujeme od 5 nahoru                                                                                                    |                                    |  |
| Nast.hotovosti – Vedl.měna-poz.z – doporučujeme na 0 míst                                                                                                    |                                    |  |
| Par. cen a daní - Nastavení daní                                                                                                    |                                    |  |
| Nastavení daní – Způsob zaokrouhl. – doporučujeme od 5 nahoru                                                                                                    |                                    |  |
| Nastavení daní – Pozice zaokr. – doporučujeme na 2 desetinná místa                                                                                                    |                                    |  |

| Posloupnost kroků                                                                                                    | Displej obsluhy                    |
|----------------------------------------------------------------------------------------------------|------------------------------------|
| Po nastavení, nebo kontrole těchto parametrů je nutno opět vejít do menu<br>pro zapnutí duálního zobrazení a potvrdit zapnutí tlačítkem (TL) TOTAL<br>(CELKEM) | Přechod na euro<br>Duál.oběh.start |
| Na účtenku se vytiskne "Duální oběh: zapnut". Provedením přechodu<br>dojde k nastavení hlavní měny na měnu EUR, cizí měny na měnu Kč                           | Krok byl úspešne<br>proveden       |

Přepočet cen položek z Kč na EUR: Během přechodu nedojde ke změně cen položek zboží, proto pro použití cen v měně euro bude nutno původní ceny v české koruně přepočítat pomocí konverzního kurzu na ceny v euro podle pravidel definovaných v zákoně o zavedení měny euro!

#### Upozornění:

- V duálním hotovostním oběhu není možné měnit výměnný kurz! Výměnným kurzem se stává konverzní kurz.
- Konverzní kurz není možné změnit po vstupu do duálního hotovostního oběhu!
- V duálním hotovostním oběhu není možné platit jinou cizí měnou než měnou Kč. Je možné provádět platby pouze v EUR a Kč.

## Ukončení duálního oběhu

Po ukončení duálního hotovostního oběhu je možné v pokladně nastavit jinou cizí menu, než je Kč. Parametry této měny je nutno naprogramovat v menu "Měny" (viz kapitola Měny). Pro použití jiné cizí měny není vyžadováno ukončení duálního zobrazování.

#### Postup vypnutí duálního oběhu:

| Posloupnost kroků                                                                                                    | Displej obsluhy                   |
|----------------------------------------------------------------------------------------------------|-----------------------------------|
| V P režimu přejděte pomocí tlačítek ←, nebo → a tlačítka TO-<br>TAL (CELKEM) do menu pro přechod na euro (P-režim - Sys. para-          | Přechod na euro<br>Duál.oběh.stop |
| metry - Přechod na euro) a šipkami ← , nebo → se nastavte na:                                                                           |                                   |
| Potvrďte tlačítkem TL TOTAL (CELKEM) na účtenku se vytiskne "Du-<br>ální oběh: vypnut". Nyní je možné zvolit si jinou vedlejší měnu než | Krok byl úspešne<br>proveden      |
| Kč, nakolik po ukončení duálního oběhu není možné přijímat platby v Kč.:                                                                |                                   |

## Ukončení duálního zobrazování

#### Postup vypnutí duálního zobrazování:

| Postupnosť krokov                                                                                                    | Displej obsluhy                   |
|----------------------------------------------------------------------------------------------------|-----------------------------------|
| V P režimu přejděte pomocí tlačítek ←, nebo → a tlačítka TL<br>(CELKEM) do menu pro přechod na euro (P-režim – Sys. parametry – | Přechod na euro<br>Duál.zobr.stop |
| Přechod na euro) a šipkami 🗲, nebo 🔿 se nastavte na::                                                                           |                                   |
| Potvrďte tlačítkem Tun TOTAL (CELKEM), na účtenku se vytiskne "Du-                                                              | Krok byl úspešne<br>proveden      |
| ální zobrazení: vypnuto"                                                                                                    |                                   |

# OBSLUHA POKLADNY V REGISTRAČNÍM REŽIMU

V následujících kapitolách jsou popsány funkce pokladny, které můžete využívat v registračním režimu.

V tomto režimu si pokladna uchovává všechny finanční operace. Všechny níže popsané funkce (kromně vkladu/výběru) si můžete nejprve vyzkoušet v tréninkovém režimu bez uchovávaní finančních údajů v pokladně.

# STAVY A FUNKCE, KTERÉ JE NUTNO POZNAT <u>PŘED ZAČÁTKEM ÚČTOVÁNÍ</u>

Pokud jsou na klávese dvě funkce, funkce v dolní části klávesy se zvolí přímým stisknutím, při výběru horní

funkce je nutno před vlastním stisknutím přidržet klávesu SHIFT (SHIFT).

## Upozornění na chybu – klávesa SMAZAT

Při chybném použití funkční klávesy nebo při překročení rozsahu účtování se na displeji se zobrazí popis chyby. Popis chyby odstraníte stisknutím kláves (1) CLEAR (ZMAZAT). Potom zadejte správné údaje.

## Klávesy pro určení platby HOTOVOST, ŠEK a KREDIT

Všechny obchodní transakce jsou ukončeny stisknutím některé z kláves pro určení platby, resp. jejich kombinací. Podle způsobu zaplacení účtu (v hotovosti, kreditní kartou, šekem apod.) transakci ukončíme stisknutím

jedné z kláves [TL] TOTAL (HOTOVOST), SHIFT GR CREDIT(KREDIT), nebo SHIFT CH CHECK (ŠEK).

Před samotným stisknutím tlačítka pro určení platby, je možné zadat hodnotu, kterou chce zákazník zaplatit danou platbou. Pokud je zadána hodnota menší než požadovaná částka, pokladna vyzve k doplacení dlužné sumy (možnost kombinovat jednotlivé platby), v opačném případě pokladna zobrazí částku, kterou je nutno vydat.

Při platbě kreditní kartou nebo šekem se tato platba ani hodnota účtenky pro zaplacení nezaokrouhlí.

#### Poznámka:

Mezisoučet se průběžně zobrazuje nezaokrouhleně.

## Přihlašování pokladníka

Při přihlašování pokladníka se volí název účtu pokladníka tlačítky ← → . Po zvolení pokladníka, se potvrdí pokladník tlačítkem must pokladník tlačítkem must TOTAL (CELKEM) a pokladna vyzve pokladníka k zadání přístupového hesla. Po zadání hesla, klávesou must TOTAL (CELKEM) se potvrdí heslo a po úspěšném přihlášení se pokladna přepne do registračního režimu. Pokud bylo zadáno nesprávné heslo, pokladna upozorní uživatele na tuto skutečnost.

## Změna pokladníka

Změna pokladníka se uskuteční odhlášením z hlavního menu pokladnice a následným přihlášením se. Odhlásení sa uskuteční stlačením tlačidla [entr] (MENU). Zobrazí se správa "Odhlášen". Po odhlášení třeba postupovat s přihlášením pokladníka jak je popsané v předchozí části.

# MENU REGISTRAČNÍHO REŽIMU

Do tohoto menu vstoupíte z registračního režimu (z režimu prodeje) stisknutím klávesy 📟 (MENU). Opakovaným stisknutím tlačítek 🗲 nebo 🍑 se pohybujete po jednotlivých položkách menu, které jsou blíže popsány v Tabulce 4.1 a následujících kapitolách. Stisknutím klávesy TL TOTAL (CELKEM) vstoupíte do vybrané položky menu, resp. provedete danou funkci pokladny.

| Režim       | ZKR.* | Název menu      | Popis menu                            |
|-------------|-------|-----------------|---------------------------------------|
| Registrační | 1     | Prodej          | Režim prodeje                         |
| režim       | 2     | Vklad hotovosti | Vklad hotovosti, např. na začátku dne |
|             | 3     | Výběr hot./šeků | Výběr hotovosti, resp. šeků           |
|             | 4     | Vrácení         | Vrácení zboží (refund)                |

Tabulka 4.1 - Struktura menu registračního režimu

\* zkratky se používají pro rychlejší navigaci v menu

# VZORY ZÁKLADNÍCH POSTUPŮ PŘI ÚČTOVÁNÍ

#### Upozornění:

Zkoušení účtování položek realizujte v T režimu. Pokud budete chtít znulovat hodnoty GT (aktualizují se pouze v R režimu), je nutné provést servisní zásah na pokladně.

- 1) Přihlašte se heslem pokladníka
- 2) Pokladnu přepněte do registračního režimu "R" (tréninkového režimu "T")
- 3) Zadejte kód prodávané položky
- 4) Stiskněte klávesu PLU (PLU)
- 5) Opakujte bod č. 3 a 4 pro všechny položky, které chcete zaúčtovat
- 6) Pokud iste zaúčtovali všechny položky, stiskněte klávesu ST SUBTOTAL (ME-ZISOUČET). Na displeji se zobrazí celková hodnota prodeje s POTRAVINY ABC Prov.: Hlavní 67 daní Jesenského 3 7) Oznamte částku zákazníkovi 100 00 Praha 8) Zadejte částku, kterou Vám zákazník dal a stiskněte odpoví-IČD: 1222345 2 DKP: 72420200123450 dající klávesu typu platby: TL TOTAL (HOTOVOST), SHIFT CR Dekujeme CREDIT (KREDIT), nebo SHIFT CH CHECK (ŠEK). NASHLEDANOU 9) Na displeji se zobrazí částka, kterou máte zákazníkovi vrátit, Mléko v případě že je požadovaná suma menší než obdržená část-1+17.90 =17.90A 8 Josurt ka 1:8.90 =8.90A 10 10) Odtrhněte účtenku a podejte ji zákazníkovi současně s vyda-Veto nými penězi 1,22,70 =22.70A Mýďlo 5+12.30 =61.50A Mezisoučet 111.00 Obrázek 4.1 – Vzorová účtenka nákupu: Celkem 111.00 1 - hlavička (logo) účtenky, Hotovost 111.00 2 - identifikační údaje pokladny, majitele provozu, 7danit. A 111.00 3 - datum Bez DPH A 93.30 4 - čas. DPH A 19.00% 17.70 5 - číslo pokladny a číslo účtenky, Prodeli celkem 111.00 6 - jméno pokladníka, Bez DPH celkem 93.30 7 - název zboží DPH celkem 17,70 8 - přiřazená daňová hladina. 16-01-2008 12: 08 4 9 - prodané množství a jednotková cena, 01-0003 Pokladník1 5 6 10 - prodejní cena položky

# PRODEJ ZBOŽÍ POMOCÍ POLOŽEK ZBOŽÍ – PLU

Položkám zboží jsou přidělena čísla (čísla PLU), např. máslo RAMA-5, mléko polotučné-23, Rum-189 apod. V pokladně jsou pod jednotlivými čísly PLU naprogramovány údaje o zboží – název, cena, přiřazení ke skupině zboží apod. Zadáním čísla PLU a stisknutím klávesy PLU (PLU) se údaje automaticky vyhledají v databázi položek zboží a zaúčtují se.

## Základní účtování pomocí PLU

Příklad: Zákazník si koupí Sýr Encián s cenou 27,00 Kč a Máslo Flóra s cenou 31,20 Kč:

| Posloupnost kroků | Displej obsluhy        | Účtenka                                                 |
|-------------------|------------------------|---------------------------------------------------------|
| PORS              | 1*Sýr Encián<br>27.00  | Sýr Encián<br>1∗27.00 =27.00 A                          |
| 2 PLU             | 1*Máslo Flóra<br>31.20 | Máslo Flóra<br>1+31.20 =31.20 A<br>Mezisoučet 58.20     |
| ST                | Mezisoučet<br>58.20    | Celkem 58.20<br>Zaokrouhlení -0.20<br>Hotovost. 58.00   |
| TL                | Hotovost<br>58.00 Kč   | Zdanit. A 58.00<br>Bez DPH A 48.74<br>DPH A 19.00% 9.26 |
|                   |                        | Prodej celkem 58.00<br>Bez DPH celkem 48.74             |

## Opakované účtování položky

Příklad: Zákazník si koupí jeden sýr (položka číslo 1: Sýr Encián s cenou 27,00 Kč), který je již naúčtován, a rozhodne se, že si koupí i druhý kus:

DPH celkem

DPH celkem

9.26

8.62

| Posloupnost kroků | Displej obsluhy         | Účtenka                                                 |
|-------------------|-------------------------|---------------------------------------------------------|
| PORS PLU          | 1*Sýr Encián<br>27.00   | Sýr Encián<br>1₊27.00 =27.00A                           |
| PLU               | 1*Sýr Encián<br>2 27.00 | Sýr Encián<br>1+27.00 =27.00 A<br>Mezisoučet 54.00      |
| ST                | Mezisoučet<br>54.00 Kč  | Celken 54.00<br>Hotovost 54.00                          |
| TL                | Hotovost<br>54.00 Kč    | Zdanit. A 54.00<br>Bez DPH A 45.83<br>DPH A 19.00% 8.62 |
| Υ <u></u>         |                         | Prodej celkem 54.00<br>Bez DPH celkem 45.38             |

## Násobení množství PLU

Příklad: Zákazník kupuje 12 kusů sýru Encián (PLU č. 1) s naprogramovanou cenou 27,00 Kč.

| Posloupnost kroků | Displej obsluhy         | Účtenka                          |
|-------------------|-------------------------|----------------------------------|
| Poes vvv / *      | 12*                     | Sýr Encián<br>12+27.00 =324.00 A |
|                   | 12*Sýr Encián<br>324.00 |                                  |

## Prodej PLU s jinou než naprogramovanou cenou

Pokladna může být naprogramována tak, že pro účtování pomocí položek zboží je možné použít cenu naprogramovanou nebo zadanou z klávesnice (viz kapitola Programování pokladny – Položky zboží). Zákazník dostal speciální cenu, ale dané PLU má již cenu naprogramovanou. V následujícím příkladu PLU č. 2 má naprogramovanou cenu 31,20 Kč ale speciální cena je 28,50 Kč.

| Posloupnost kroků   | Displej obsluhy         | Účtenka        |
|---------------------|-------------------------|----------------|
| TVV ABC . S O PRICE | CENA<br>28.50           | Máslo Flóra    |
|                     | 1* Máslo Flóra<br>28.50 | 1¥20.JU 20.JUH |

## Prodej násobného počtu PLU s jinou než naprogramovanou cenou

**Příklad:** Zákazník kupuje 12 kusů položky Sýr Encián (PLU č. 1 s cenou 27,00 Kč). Při tomto množství dostane speciální cenu 25,00 Kč zadanou z klávesnice. (Jednotkovou cenu můžete násobit i desetinným číslem (1,5; 0,125; a pod.). Násobení čísly s desetinnou částí se používá pro přímý prodej váženého zboží (maso, zelenina, saláty a podobně), kde je určena jednotková cena (například za 1 kg, za 100g, apod.).

| Posloupnost kroků                                                                                                    | Displej obsluhy         | Účtenka                          |
|----------------------------------------------------------------------------------------------------|-------------------------|----------------------------------|
|                                                                                                    | 12*                     | Sýr Encián<br>12,25,00 _200,00,0 |
| $\begin{bmatrix} Try & AL & I \\ 2 & S & I \\ \end{bmatrix} \begin{pmatrix} I \\ I \\ \mathsf$ | Cena<br>25.00           | 12×23.00 =300.00 H               |
| Post PLU                                                                                                    | 12*Sýr Encián<br>300.00 |                                  |

## Účtování dvakrát násobené ceny pomocí PLU

Příklad: Naprogramovaná cena na metr čtvereční koberce je 32,00 Kč (příklad PLU č.3 – Koberec). Zákazník kupuje 3×5 metrů čtverečních

| Posloupnost kroků | Displej obsluhy        | Účtenka             |
|-------------------|------------------------|---------------------|
| ₩772 /            | 3*5*                   | Koberec             |
| 3 PLU             | 3*5* Koberec<br>480.00 | 3+3+32.00 =480.00 H |

Je možné použít i ruční zadání ceny, postup byl uveden v kapitole "Prodej PLU s jinou než naprogramovanou cenou".

## Účtování se zlomkovým množstvím

Příklad: Cena je určena pro balení 5 kusů (např. krabička žárovek) v ceně 60 Kč. Zákazník kupuje pouze 3 ks:

| Posloupnost kroků                                                                                                    | Displej obsluhy           | Účtenka            |
|----------------------------------------------------------------------------------------------------|---------------------------|--------------------|
| $\begin{bmatrix} w_{7/2} \\ 3 \end{bmatrix} \text{SHIFT} \begin{bmatrix} 1 \\ * \end{bmatrix} \begin{bmatrix} 3^{\text{isl}} \\ 5 \end{bmatrix} \begin{bmatrix} 1 \\ * \end{bmatrix}$ | 3/5*                      | Žárovka 40W        |
| 4 PLU                                                                                                    | 3/5* žárovka 40W<br>36.00 | 3/3*00.00 =30.00 H |

Je možné použít i ruční zadání ceny, postup byl uveden v kapitole "Prodej PLU s jinou než naprogramovanou cenou".

# DALŠÍ MOŽNOSTI PRODEJE

## Prodej linkovaných položek

Pokud má prodané PLU k sobě naprogramovánu i linkovanou položku (obal, přepravka, akční zboží, ...), pokladna automaticky pokračuje v prodeji přilinkované položky. (viz kapitolu Programování pokladny – Položky zboží)

#### Pravidla platná pro účtování linkovaných položek:

- Zrušením linkující položky z nákupu se automaticky zruší i přilinkovaná položka
- Vrácením linkující položky se automaticky zaúčtuje i vrácení přilinkované položky.
- Přilinkovaná položka se zaúčtuje se stejným množstvím jako linkující položka.
- Zaúčtování slevy/přirážky na linkovanou položku se neprojeví na přilinkované položce, ale pouze na hlavní PLU
- Cena linkující položky zadaná z klávesnice se neuplatní u přilinkované položky.

## Účtování vratných obalů

Při programování vratného obalu je nutno nastavit příslušný příznak (PLU – vr. obal – ano), více v kapitole Programování pokladny – Položky zboží. Následně je možné danou položku zboží přilinkovat k jiné.

Příklad: Zákazník kupuje Pivo Šariš 12% (PLU č. 4 s cenou 18,70 Kč), položce zboží č. 4 je přilinkována PLU č. 100 (Láhev s cenou 4,00 Kč):

| Posloupnost kroků | Displej obsluhy        | Účtenka                             |
|-------------------|------------------------|-------------------------------------|
|                   | 1*Láhev<br>4.00        | Pivo Šariš 12%<br>1,18 70 =18 70 0  |
| ST                | Mezisoučet<br>22.70 Kč | Láhev<br>1*4.00 =4.00 G             |
| TL                | Hotovost<br>22.50 Kč   | Mezisoučet 22.70<br>                |
|                   |                        | Zaokruhlení -0.30<br>Hotovosť 23.00 |

#### Poznámka:

V prvním kroku se na displeji na krátkou chvíli nejdříve zobrazí informace o prodeji piva, vzápětí se zobrazí informace o prodeji přilinkované položky (láhve).

## Účtování zboží pomocí čárového kódu

• prodej nasnímáním čárového kódu

K pokladně je možné připojit snímač čárových kódů. Prodej zboží pomocí tohoto snímače spočívá v jednoduchém nasnímání čárového kódu z obalu zboží. Pro správnou funkčnost snímače čárového kódu s pokladnou je nutno naprogramovat parametry snímače a pokladny (viz. Programování pokladny – Periférie).

Příklad: Prodej 3 ks zboží pomocí snímače čárových kódů:

| Posloupnost kroků       | Displej obsluhy         | Účtenka           |
|-------------------------|-------------------------|-------------------|
|                         | 3*                      | Máslo Rama        |
| zesnímání čárového kódu | 3* Máslo Rama<br>104.70 | 3*34.30 = 104.10H |

#### Poznámka:

Čárový kód musí být naprogramován pro dané PLU

• prodej zboží ručně zadaného čárového kódu

V nutných případech, kdy nastane porucha snímače čárového kódu, nebo čárový kód není možné skenerem přečíst, je možné provést prodej zboží ručním zadáním čárového kódu přímo přes klávesnici.

#### Příklad 1: Prodej jednoho zboží s čárovým kódem 8586001760096:

| Posloupnost kroků                                                                                                    | Displej obsluhy      | Účtenka                  |
|----------------------------------------------------------------------------------------------------|----------------------|--------------------------|
| $\left[ \begin{array}{c} \underbrace{a}\\ \\ \underline{a}\\ \underline{b}\\ \underline{b}\\ \underline{b}\\ \underline{c}\\ \underline{c}\\ $ | 8586001760096        | Pivo<br>1×12.40 =12.40 A |
| CH                                                                                                    | 1* Pivo 12%<br>12.40 |                          |

Příklad 2: Prodej 5 kusů zboží s čárovým kódem 8586001760096:

| Posloupnost kroků                                                | Displej obsluhy     | Účtenka           |
|------------------------------------------------------------------|---------------------|-------------------|
| (m) / 5 *                                                        | 5*                  | Pivo              |
| 85760<br>85776<br>85776<br>85776<br>85776<br>85776<br>8577<br>85 | 5*<br>8586001760096 | 0* I2.40 -02.00 H |
| CH                                                               | 5*Pivo 12%<br>62.00 |                   |

# Zadání množství pomocí připojených elektronických vah

Pokladna Euro-50TE Mini je schopna načítat hmotnost váženého zboží přímo z připojené elektronické váhy. Komunikace s váhou je možná pouze v režimu "R" nebo "T". Elektronická váha se připojuje k pokladně přes port, který byl nastaven v menu "Periférie – Váhy".

Po vyvolání komunikace (načtení hmotnosti) s elektronickou váhou stisknutím klávesy (R) SCALE (VÁHY) je možné měnit hmotnost váženého zboží (přidávat nebo ubírat zboží), dokud na klávesnici nestisknete další klávesu. Po načtení hmotnosti váženého zboží do pokladny stačí zadat kód položky a stisknout klávesu (PLU). Pokud hmotnost na vahách není ustálena, nebo je záporná, případně nulová, zboží není možné zaúčtovat.

Příklad: Prodej zboží č. 21 (PLU 21) s načítáním hmotnosti 0,253 kg z elektronických vah:

| Posloupnost kroků                           | Displej obsluhy          | Účtenka               |
|---------------------------------------------|--------------------------|-----------------------|
| CR<br>SCALE (načítání hmotnosti z el. váhy) | Vážení<br>0.253          | Mandarinky            |
| Tuy Poss<br>2 PLU                           | 0.253*Mandarinky<br>7.90 | 0.233 to 1.20 -1.30 H |

Pro správnou činnost elektronické váhy připojené k pokladně je nutno naprogramovat v programovacím režimu pokladny typ připojené váhy (viz. kapitola "Periférie – Váhy").

O možnosti připojení konkrétních typů elektronické váhy se informujte u svého dodavatele pokladny.

# **OPRAVY A ZRUŠENÍ**

## Mazání

Příklad: Zadali jste nesprávnou cenu, která ještě nebyla vytisknuta. V následujícím příkladu číslo 1230 bylo zadáno chybně namísto správného čísla 1290:

| Posloupnost kroků                                                                                                    | Displej obsluhy          |
|----------------------------------------------------------------------------------------------------|--------------------------|
| $\begin{bmatrix} p_{\text{ORS}} \\ 1 \\ 2 \\ 3 \\ 0 \end{bmatrix} \begin{bmatrix} w_{\text{VIZ}} \\ 4^{(1)} \\ 0 \end{bmatrix}$ | 1230                     |
| t.                                                                                                    | 16-01-2008<br>R 14:57:50 |
| $\begin{array}{ c c c c c c c c c c c c c c c c c c c$                                                                          | 1290                     |

## Zrušení (storno)

Funkce zrušení (storno) se používá pouze pro opravu prodaných položek v jednom konkrétním ještě neukončeném nákupu. Příklad použití: V nákupu jsme omylem zaúčtovali špatnou položku nebo zákazník si rozmyslel koupi dané položky.

Zrušení poslední naúčtované položky – přímé zrušení

Postup: prodali jste položku Sýr Encián a Máslo Flóra, ale máslo chcete z nákupu odstranit a ukončit nákup:

| Posloupnost kroků | Displej obsluhy        | Účtenka                                  |
|-------------------|------------------------|------------------------------------------|
|                   | 1*Sýr Encián<br>27.00  | Sýr Encián<br>1,27 00 =27 00 D           |
|                   | 1*Máslo Flóra<br>31.20 | Máslo Flóra<br>1:31.20 =31.20 A          |
|                   | Storno<br>-31.20       | Storno<br>Máslo Flóra                    |
| TL                | Hotovost<br>27.00 Kč   | <u>1∗31.20</u> =-31.20 A<br>Celkem 27.00 |
|                   |                        | Hotovost 27.00                           |

• Zrušení jednoho z předcházejících záznamů (nikoliv posledního zaúčtovaného) – nepřímé zrušení.

Postup: Pokud chcete zrušit v nákupu jedno z předcházejících zboží (nikoliv poslední), je nutno si ho pomocí šipek 🕇 nebo 🕢 nalistovat v seznamu prodaných položek a potom zrušit tlačítkem 街 (ZRUŠIT).

| Posloupnost kroků | Displej obsluhy          | Účtenka                                                |
|-------------------|--------------------------|--------------------------------------------------------|
| PCRS PLU          | 1*S9r Enciá<br>27.0      | n<br>IØ Sýr Encián<br>IØ 4.02.00 -02.00.0              |
| 2 PLU             | 1*Máslo Flór<br>31.2     | a<br>1827.00 =27.00 H<br>1827.00 H<br>1827.00 -24.00 H |
| <b>1</b>          | 1*Máslo Flór<br>(2) 31.2 | :a Storno<br>:0 Sým Epción                             |
| <b>1</b>          | 1*S9r Enciá<br>(1) 27.0  | in 1+27.00 =-27.00A                                    |
| RF                | Storr<br>-27.0           | © Celkem 31.20<br>10 Zaokruhlení -0.20                 |
| TL                | Hotovos<br>31.00 k       | Hotovost 31.00                                         |

| <b>Příklad:</b> prodali jste Sýr Encián a Máslo Flóra a následně chcete zrušit z nákupu položku S |
|---------------------------------------------------------------------------------------------------|
|---------------------------------------------------------------------------------------------------|

#### Poznámka:

Číslo v závorce určuje pořadové číslo položky v nákupu

• Zrušení (anulace) celé účtenky

Postup: Pokud chcete zrušit celou účtenku, postupujte následujícím způsobem:

| Posloupnost kroků | Displej obsluhy           | Účtenka                        |
|-------------------|---------------------------|--------------------------------|
|                   | 1*Sýr Encián<br>27.00     | Sýr Encián<br>1,27.00 -27.00 0 |
|                   | 1*Máslo Flóra<br>31.20    | Máslo Flóra                    |
| ST                | Mezisoučet<br>58.20 Kč    | Mezisoučet 58.20               |
| RF S              | Anulace účtenky<br>-58.20 | Anulace účtenky                |

# PŘIRÁŽKY A SLEVY

## Procentuální přirážka a procentuální sleva na položku

Pokladna dovoluje naprogramovat výši procentuální sazby, kterou můžete účtovat jako přirážku klávesou [\*\*] (PROCENTUÁLNÍ PŘIRÁŽKA) a slevu klávesou [\*\*] (PROCENTUÁLNÍ SLEVA) a taktéž limit pro ruční zadávání slevy nebo přirážky při prodeji. Pokud potřebujete účtovat jinou sazbu, než je předprogramovaná, zadejte před stisknutím klávesy [\*\*] (PROCENTUÁLNÍ PŘIRÁŽKA), nebo [\*\*] (PROCENTUÁLNÍ SLEVA) číselnou hodnotu přirážky nebo slevy. Hodnota nové sazby bude akceptována pouze tehdy, pokud nepřekračuje naprogramovaný limit pro ruční zadání; a uplatní se pouze pro jednu registraci.

Přirážky nebo slevy není možné aplikovat na položky zboží, které jsou naprogramovány jako vratné obaly. Pokud byly v nákupu zaúčtovány vratné obaly, po uplatnění přirážka / slevy na nákup (po stisku) se přirážka / sleva nevztahuje na vratné obaly. To znamená, že přirážka / sleva bude vypočtena z hodnoty-SUBTOTAL (MEZISOUČET) bez započtení vratných obalů. **Postup aplikace naprogramované procentuální slevy:** (podmínka: naprogramované hodnoty v P-režimu pro přirážky a slevy, viz kapitola Programování pokladny – Přirážky a slevy), chceme na položku Sýr Encián aplikovat naprogramovanou 10% slevu:

| Posloupnost kroků | Displej obsluhy       | Účtenka                        |
|-------------------|-----------------------|--------------------------------|
|                   | 1*Sýr Encián<br>27.00 | Sýr Encián<br>1,27.00 =27.00.0 |
| <br>%−_           | Sleva %-<br>-2.70     | Sleva                          |
| ТЦ                | Hotovost<br>24.50 Kč  | -2.TUH                         |

pro aplikaci přirážky postupujeme podobně, místo klávesy (\*) (PROCENTUÁLNÍ SLEVA) stiskneme klávesu (\*) (PROCENTUÁLNÍ PŘIRÁŽKA).

Postup ručního zadání procentuální slevy: (podmínka: naprogramované hodnoty limitů v P režimu pro přirážky a slevy, viz kapitolu Programování pokladny – Přirážky a slevy), chceme na položku Sýr Encián aplikovat 5% slevu (pokud je přirážka nebo sleva vyšší než limit pro ruční zadání zobrazí se chyba):

| Posloupnost kroků | Displej obsluhy       | Účtenka                          |
|-------------------|-----------------------|----------------------------------|
|                   | 1*Sýr Encián<br>27.00 | 1*Sýr Encián<br>1*27.00 =27.00.0 |
| <i>s</i> . 5 %−   | Discount %-<br>-1.40  | Sleva<br>5.00% -1.40 D           |
| TL                | Cash<br>25.50 Kč      |                                  |

 pro aplikaci ručního zadání procentuální přirážky postupujeme podobně, místo klávesy (\*) (PROCENTU-ÁLNÍ SLEVA) stiskneme klávesu (\*) (PROCENTUÁLNÍ PŘIRÁŽKA).

## Procentuální přirážka a procentuální sleva na mezisoučet

Postup: Pokud mají mít všechny položky v rámci transakce (nákupu) připočítánu stejnou slevu nebo přirážku je možné ji naúčtovat najednou pro celou transakci (nákup). Je nutno nablokovat celý nákup (všechny položky), stisknout (ST) SUBTOTAL (MEZISOUČET) a aplikovat naprogramovanou, nebo ručně zadanou přirážku nebo slevu.

Příklad: na prodané libovolné položky s celkovou cenou například 258,00 Kč uplatním naprogramovanou 10% slevu:

| Posloupnost kroků      | Displej obsluhy         | Účtenka                               |
|------------------------|-------------------------|---------------------------------------|
| prodej položek         |                         | Mezisoučet 258.00                     |
| ST                     | Mezisoučet<br>258.00 Kč | Sleva na MS<br>10.00% -25.80          |
| - <del>-</del> €<br>%- | Sleva %-<br>-25.80      | Celkem 232.20                         |
| TL                     | Hotovost<br>232.00 Kč   | Zaokrouhlení -0.20<br>Hotovost 232.00 |

 pro aplikaci procentuální přirážky na celý nákup postupujeme podobně, místo klávesy (\*\*) (PROCENTU-ÁLNÍ SLEVA) stiskneme klávesu (\*\*) (PROCENTUÁLNÍ PŘIRÁŽKA).

| Postup ručního zadání slevy: | použijeme předcházející | í příklad ale s ručně zadanou | slevou 4% |
|------------------------------|-------------------------|-------------------------------|-----------|
|------------------------------|-------------------------|-------------------------------|-----------|

| Posloupnost kroků                      | Displej obsluhy          | Účtenka                                    |
|----------------------------------------|--------------------------|--------------------------------------------|
| prodej položek                         |                          | Mezisoučet 258.00                          |
| ST                                     | Mezisoučet<br>258.00 EUR | Sleva na MS<br>4.00% -10.30                |
| (and <u>−€</u><br><u>4</u> ) <u>∞−</u> | Sleva %-<br>-10.30       | <b>Celkem</b> 247.70<br>Zaokroublení -0.20 |
|                                        | Hotovost<br>247.50 Kč    | Hotovost 247.50                            |

pro aplikaci ručně zadané procentuální přirážky na celý nákup postupujeme podobně, místo klávesy (\*\*)
 (PROCENTUÁLNÍ SLEVA) stiskneme klávesu (\*\*)
 (PROCENTUÁLNÍ PŘIRÁŽKA).

## Hodnotová přirážka a hodnotová sleva

Pokladna umožňuje aplikování hodnotové přirážky nebo slevy na poslední zaúčtovanou položku nebo na všechny položky v nákupu. Velikost zadané hodnotové přirážky nebo slevy nemůže být větší, než je hodnota položky, případně mezisoučtu položek, na kterou je přirážka nebo sleva aplikována. Zadávání hodnotové přirážky / slevy je podmíněno nastavením limitu procentní přirážky / slevy. Pokud je limit procentní přirážky / slevy nastaven na hodnotu 0, není možné zadávat ani hodnotovou přirážku / slevu. Pokud je hodnota nenulovoá, je zadaní hodnotové přirážky / slevy povoleno.

Postup zadání hodnotové slevy na Mezisoučet: použijeme předcházející příklad ale s ručně zadanou hodnotovou slevou 100,00 Kč.

| Posloupnost kroků                                                        | Displej obsluhy | Účtenka           |
|--------------------------------------------------------------------------|-----------------|-------------------|
| prodej položek                                                           |                 | Mazicaučat 259.00 |
| ST                                                                       | Mezisoučet      | Sleva na MS       |
| SUSTOTAL                                                                 | 258.00 Kč       | -100.00           |
| $\begin{bmatrix} PORS \\ 1 \\ 0 \\ 0 \\ 0 \\ 0 \\ 0 \\ 0 \\ 0 \\ 0 \\ 0$ | Sleva -         |                   |
|                                                                          | -100.00         | Lelkem 158.00     |
| Т                                                                        | Hotovost        | Hotovost 158.00   |
|                                                                          | 158.00 Kč       |                   |

• pro aplikaci hodnotové přirážky na Mezisoučet postupujeme podobně, místo kláves 🔤 stiskněte

Postup zadání hodnotové slevy na položku: Sleva na sýr Encián v hodnotě 5,00 Kč

| Posloupnost kroků                                                                        | Displej obsluhy       | Účtenka                  |
|------------------------------------------------------------------------------------------|-----------------------|--------------------------|
| Pors PLU                                                                                 | 1*Sýr Encián<br>27.00 | Sýr Encián               |
| $ \begin{bmatrix} \pi_{1} & & \\ 5 & & \\ & 0 \end{bmatrix}                            $ | Sleva -<br>-5.00      | 1∗27.00 27.00 A<br>Sleva |
| TL                                                                                       | Hotovost              | -5.00A                   |
|                                                                                          | 22.00 Kč              |                          |

• pro aplikaci hodnotové přirážky na položku postupujeme podobně, místo kláves [BHFT]() stiskněte

# VRÁCENÍ

## Vrácení zboží (refund)

Funkce se používá při reklamaci, resp. vrácení, zboží z jakékoliv jiné příčiny. Tuto funkci je možné použít jedině jako samostatnou operaci, není možné ji použít během otevřeného (rozblokovaného) nákupu.

Hodnota operace vrácení zboží se započítává do záporného obratu GT3. V pokladně se k tomuto účelu používá menu "Vrácení".

Postup vrácení položky sýr Encián s naprogramovanou cenou (27,00 Kč).

| Posloupnost kroků                            | Displej obsluhy          | Účtenka                        |
|----------------------------------------------|--------------------------|--------------------------------|
| R režim                                      | 08/05/2008<br>R 12:00:00 | Vrácení zboží                  |
| stiskněte tlačítko                           | REGISTRACE<br>Prodej     | 1+27.00 =-27.00 A              |
| šipkami ← nebo → přejděte<br>na menu VRÁCENÍ | REGISTRACE<br>Vrácení    | Celkem -27.00<br>Hotovost 0.00 |
| potvrďte tlačítkem TL                        | Vrácení zboží            |                                |
|                                              | 1*Sýr Encián<br>−27.00   |                                |
| potvrďte tlačítkem TL                        | Vydat<br>27.00 Kč        |                                |

#### Poznámka:

V tomto menu vrácení je možné použít všechny předcházející způsoby prodeje položky (zadání ceny, násobného, děleného množství, ...). Není možné použít operace přirážek a slev!

## Vrácení obalu (refund)

Funkce se používá při vrácení obalů (láhev, přepravka, sud, ...). Hodnota operace vrácení se započítává do záporného obratu GT3. V pokladně se k tomuto účelu používá klávesa (VRÁCENÍ OBALU). Funkci vrácení obalů je možné použít samostatně, nebo v rámci rozblokovaného nákupu. Postup vrácení pěti lahví naprogramovaných jako PLU č. 20 s naprogramovanou cenou (4,- Kč). Je nutné, aby PLU č. 20 bylo naprogramováno jako vratný obal (viz. kapitolu Programování pokladny – Položky zboží)

| Posloupnost kroků             | Displej obsluhy          | Účtenka                        |
|-------------------------------|--------------------------|--------------------------------|
| R režim                       | 08/08/2008<br>R 12:00:00 | Vrácení                        |
| stiskněte tlačítko 🖙          | Vrácení obalu            | Lahev<br>5:4.00 -20.00 G       |
| 5 / *                         | 5*                       | Celken -20.00<br>Hotovost 0.00 |
|                               | 5*Lahev<br>-20.00        | Vydat 20.00                    |
| ukončete účtenku tlačítkem TL | Vydat<br>20.00 Kč        |                                |

Při vrácení obalů je možné použít všechny předcházející způsoby prodeje položky (zadání ceny, násobného, děleného množství, ...). Není možné použít operace přirážek a slev!

## VKLAD HOTOVOSTI

Vklad se používá pro zaznamenávání neobchodních plateb (vkladů). Příkladem je vložení denní počáteční hotovosti do zásuvky pokladny. Pokladna umožňuje vkladatelovi vytisknout doklad o vložení hotovosti. Podle vašich požadavků může doklad obsahovat i jméno vkládajícího a důvod vkladu. Jméno a důvod je možné zadat až na 24 znaků nebo 12 znaků dvojité šířky. Na vytištěném dokladu je ještě vyhrazeno místo pro podpis vkládajícího. Zadání jména vkládajícího a důvod vkladu je nepovinné. Pokud nechcete zadávat tyto údaje, stačí ukončit operaci vkladu dvojitým stisknutím klávesy (IL) TOTAL (CELKEM).

| Posloupnost kroků                                                                                                    | Displej obsluhy               | Účtenka        |
|----------------------------------------------------------------------------------------------------|-------------------------------|----------------|
| R režim                                                                                                    | 08/08/2008<br>R 12:00:00      | Hotovost       |
| stiskněte tlačítko <sup>MENU</sup>                                                                                                    | REGISTRACE<br>Prodej          | Vklad 1000.00  |
| šipkami ← nebo → přejdete<br>na menu Vklad hotovosti                                                                                                    | REGISTRACE<br>Vklad hotovosti | JMÉNO:<br>Jano |
| potvrďte tlačítkem TL                                                                                                    | HODNOTA:                      | DUVOD VKLADU:  |
| $ \begin{bmatrix} PORs \\ 1 \end{bmatrix} \begin{bmatrix} A(P^*) \\ 0 \end{bmatrix} \begin{bmatrix} A(P^*) \\ 0 \end{bmatrix} \begin{bmatrix} A(P^*) \\ 0 \end{bmatrix} \begin{bmatrix} C(B) \\ C(P) \\ C(P) \end{bmatrix} \begin{bmatrix} A(P^*) \\ C(P) \\ C(P) \end{bmatrix} \begin{bmatrix} C(C) \\ C(P) \\ C(P) \\ C(P) \end{bmatrix} \begin{bmatrix} C(C) \\ C(P) \\ C(P) \\ C(C) \\ C(P) \\ C(C) \\ C(C) \\ C) \\ C(C) \\ C(C) \\ C(C) \\ C(C) \\ C(C) \\ C(C) \\ C(C) \\ C(C) \\ C(C) \\ C(C) \\ C(C) \\ C(C) \\ C(C) \\ C(C) \\ C(C) \\ C(C$ | HODNOTA:<br>1000.00           | otevrení dne   |
| zadejte jméno pokladníka, po-<br>tvrďte tlačítkem TL                                                                                                    | JMéNO:<br>Jano                | PODPIS:        |
| zadejte důvod vkladu, potvrďte tlačítkem TL                                                                                                    | . DUVOD:<br>otevrení dne      |                |

Postup vkladu v hlavní měně 1000,- Kč v hotovosti:

Vytiskne se účtenka, ve spodní části je možné pokladníkem podepsat tento doklad.

# VÝBĚR HOTOVOSTI NEBO ŠEKŮ

Výběr peněžní hotovosti nebo šeků ze zásuvky pokladny, který nesouvisí s prodejem, se zaznamenává pomocí operace "výběr hot./šeků". Tuto funkci používáme například při odvodu tržby při střídání pokladníků nebo při potřebě snížit hodnotu peněz v zásuvce. Pokladna umožňuje vytisknout doklad o výběru hotovosti. Podle vašich požadavků může doklad obsahovat i jméno vybírajícího a důvod výběru. Jméno a důvod je možné zadat až na 24 znaků. Na vytištěném dokladu je ještě místo pro podpis vybírajícího. Zadání jména vybírajícího a důvod výběru je nepovinné. Pokud nechcete zadávat tyto údaje, stačí ukončit operaci výběr dvojitým stisknutím klávesy TL (CELKEM). Pokladna umožňuje realizovat i výběr celého obsahu zásuvky zadáním nulové hodnoty vybírané hotovosti.

| Posloupnost kroků                                               | Displej obsluhy                | Účtenka        |
|-----------------------------------------------------------------|--------------------------------|----------------|
| R režim                                                         | 08/08/2008<br>R 12:00:00       | HOTOVOST       |
| stiskněte tlačítko MENU                                         | REGISTRACE<br>Prodej           | Výber 500.00   |
| šipkami ← nebo → přejděte na<br>menu Výběr hot./šeků            | REGISTRACE<br>Výber hot./šeku  | JMÉNO:<br>Japo |
| potvrďte tlačítkem (IL), pokud<br>se jedná o výběr šeků, šipka- | Výber hot./šeku<br>Hothl. mena | DUVOD VÝBERU:  |
| mi ← nebo → přejděte na<br>Šeky– hl. měna                       |                                | konec dne      |
| potvrďte tlačítkem (TL                                          | HODNOTA:                       | PODPIS:        |
| 5 0 0 0 0 TL<br>Trati                                           | HODNOTA:<br>500.00             |                |
| zadejte jméno pokladníka, po-<br>tvrďte tlačítkem TL            | JMÉNO:<br>Jano                 |                |
| zadejte důvod výběru, potvrďte tlačítkem TL                     | DUVOD:<br>konec dne            |                |

Příklad výběru 500,- Kč (hlavní měna v hotovosti):

**TIP:** Pokud chcete vybrat celý obsah zásuvky (například výběr v hlavní měně), je nutno zadat jako hodnotu výběru 0,00.

# ZADÁNI REFERENČNÍHO ČÍSLA

Při některých operacích je nezbytné pro kontrolu vytisknout na účtenku číslo. Do účtenky lze zadat např. identifikaci zákazníka. Při zahájeném nákupu, resp. před zahájením nákupu, zadejte číslo zákazníka a stiskněte kombinaci kláves er (). Maximální délka čísla je 18 znaků. Na displeji se zobrazí naprogramovaný text (default hodnota je "Referenční číslo") a zadané číslo. Je možné pokračovat dále v účtování. Toto číslo se vytiskne na účtenku v části "informativní údaje". Referenční číslo je možné načíst i pomocí skeneru čárových kódů. Za referenční číslo bude považován čárový kód začínající kódem 25.

# ÚČTOVÁNÍ S EURO MĚNOU

Před tím, než se začnete věnovat této kapitole přečtěte si kapitolu "Pojmy definující zavedení měny euro resp. platby v cizí měně". Pokladna Euro-50TE Mini je schopna pracovat s hlavní, cizí (vedlejší) a duální měnou podle etapy euro měny, v níž se nachází.

#### Poznámka:

Kvůli možnosti nastavení rozdílného počtu desetinných míst pro různé měny (např. pro EUR zobrazování a programování cen na 3 resp. 2 desetinná místa, pro Kč, resp. pro jinou cizí měnu zobrazování a programování cen na 2 desetinná místa) doporučujeme při zadávání hodnot do pokladny používat desetinnou čárku. Např. pro zadání 23.00 stačí stisknout klávesy 23., pro zadání 38.500 stačí stisknout klávesy 38.5 a pokladna automaticky doplní desetinná místa podle nastavení příznaku dané měny pro zobrazování a programování cen.

## Etapa před vyhlášením konverzního kurzu

Pokladna pracuje s hlavní měnou, jíž je česká koruna, a může pracovat i s cizí (vedlejší) měnou, jíž může být libovolná cizí měna, včetně měny euro. V cizí (vedlejší) měně jsou možné platby pouze v hotovosti. V rámci jednoho nákupu je možné vystřídat platbu v hlavní a v cizí měně a zaplatit tak celkovou cenu nákupu. Výdaj je možný pouze v hlavní měně.

#### Postup:

Po stisknutí tlačítka ST SUBTOTAL (MEZISOUČET) je na displeji zobrazena hodnota nákupu v hlavní měně. Stisknutím tlačítka R PRICE (CENA) je hodnota nákupu přepočítána na hodnotu v cizí měně. Opakovaným stisknutím tlačítka R PRICE (CENA) je hodnota mezisoučtu přepočítávána a zobrazována v hlavní nebo cizí měně. Po výběru potřebné měny nákup ukončíte tlačítkem pro určení platby, v cizí (vedlejší) měně jsou možné platby pouze v hotovosti. Způsob platby a platby v hlavní a cizí měně je možné různě kombinovat.

#### Poznámka:

Pro platbu v cizí (vedlejší) měně je nutné, aby byla tato měna naprogramována (viz kapitola Programování pokladny – Měny)

Příklad: Koupě kabátu za 2 500,- Kč. Zákazník chce zaplatit 20,- EUR v hotovosti, 1 000,- Kč kreditní kartou a zbytek chce doplatit v hotovosti v Kč:

| Posloupnost kroků                                                                                                    | Displej obsluhy          | Účtenka                                                                       |
|----------------------------------------------------------------------------------------------------|--------------------------|-------------------------------------------------------------------------------|
| prodej položek                                                                                                    |                          | Kabát černý<br>1+2500.00                                                      |
| ST                                                                                                    | Mezisoučet<br>2500.00 Kč | 2500.00 A<br>Mezisoučet<br>2500.00 0                                          |
| (B)<br>PRICE                                                                                                    | Mezisoučet<br>89.29 EUR  | Celkem 2500.00                                                                |
| $\begin{bmatrix} T Y Y & K g^{*-} \\ 2 & 0 & 0 \end{bmatrix} \begin{pmatrix} K g^{*-} \\ 0 & 0 \end{bmatrix} \begin{pmatrix} K g^{*-} \\ 0 & 0 \end{bmatrix} \begin{bmatrix} T L \\ T T L \end{bmatrix}$ | Doplatit<br>69.29 EUR    | Hotovost 560.00<br>Kredit 1000.00                                             |
| (B)<br>PRICE                                                                                                    | Doplatit<br>1940.00 Kč   | *****6789<br>Hotovost 940.00<br>                                              |
| $\begin{bmatrix} 1 & 1 & 0 \\ 0 & 0 & 0 \\ 0 & 0 & 0 \\ 0 & 0 & 0$                                                                                                    | číslo karty:             | Zdanit B 2500.00<br>Bez DPH B 2100.75<br>VDT 0 19 00%                         |
| ■ Ser Ser Ser Ser Ser Ser Ser Ser Ser Ser                                                                                                    | Doplatit<br>940.00 Kč    | 399.25<br>Prodej celkem                                                       |
| TL                                                                                                    | Hotovost<br>940.00 Kč    | Bez DPH celkem<br>2100.75<br>DPH celkem 399.25                                |
|                                                                                                    |                          | <br>Informativní údaje<br>Výmenný kurz<br>1Kč =0.035714EUR<br>1EUR =31.4321Kč |

Všechny finanční údaje jsou uchovávány v hlavní měně. Přechod do jednotlivých etap je popsán v programovací části této příručky.

## Etapa duálního zobrazování

Trvá od vyhlášení konverzního kurzu do stanoveného konce duálního zobrazování. V této etapě platí povinnost duálního zobrazování cen. Pokladna pracuje se dvěma měnami. Hlavní měnou je česká koruna, duální i cizí (vedlejší) měnou je euro. Duální měna slouží pro informativní zobrazování cen nákupů pro potřeby duálního zobrazování přepočítáním pomocí konverzního kurzu. V cizí měně jsou možné platby pouze v hotovosti. Výdaj je možný pouze v hlavní měně. Platby v měně euro jsou na českou korunu přepočítávány podle tržního výměnného kurzu, tj. ne podle konverzního kurzu.

## Etapa duálního oběhu – vstup do eurozóny

Je to etapa postupného stahování české koruny z oběhu. V této etapě platí povinnost duálního zobrazování cen. Pokladna pracuje se dvěmi měnami. Hlavní měnou je euro. Duální a cizí měnou je česká koruna. V cizí měně (Kč) jsou možné pouze platby v hotovosti. V rámci jednoho nákupu je možné střídat platby v hlavní a v cizí měně až do zaplacení celkové ceny nákupu. Výdaj je možný pouze v hlavní měně (EUR). Před prvním zaúčtováním prodeje v etapě duálního oběhu je nutno provést přepočítání cen položek (PLU) evidovaných v databázi pokladny z českých korun na euro. Hodnoty kumulativních součtů (tzv. grandtotálů) budou při přechodu přepočítány na základě konverzního kurzu. Ceny položek je nutno přepočítat mimo pokladny podle pravidel definovaných základem o zavedení měny euro a pak je nutno upravené ceny zadat do pokladny skrze programovací režim.

#### Postup:

Po stisknutí tlačítka (ET) SUBTOTAL (MEZISOUČET) je na displeji zobrazena hodnota nákupu v hlavní měně (euro). Stisknutím tlačítka PRICE (CENA) je hodnota nákupu přepočítána na hodnotu v cizí (v této fázi Kč) měně. Opětovným stisknutím tlačítka (PRICE (CENA) je hodnota mezisoučtu přepočítávána a zobrazována v hlavní nebo cizí měně. Po výběru potřebné měny nákup ukončete tlačítkem pro určení platby, v cizí (vedlejší) měně jsou možné platby pouze v hotovosti. Způsob platby a platby v hlavní a cizí měně je možné různě kombinovat.

Příklad: Koupě kabátu za 80,- EUR. Zákazník chce zaplatit 20,- EUR v hotovosti, 20,- EUR s kreditní kartou a zbytek chce doplatit v hotovosti v Kč.

| Posloupnost kroků                                                                                                    | Displej obsluhy                                                      | Účtenka                                                                         |
|----------------------------------------------------------------------------------------------------|----------------------------------------------------------------------|---------------------------------------------------------------------------------|
| prodané položky                                                                                                    |                                                                      | Kabát<br>1+80.00 80.00 A                                                        |
| (ST)                                                                                                    | Mezisoučet<br>80.00 EUR                                              | Mezisoučet 80.00                                                                |
| TW         Signa         Signa         Signa         Signa         Signa         TL           2         0         .         0         0         TL         TL                                                                                                    | Doplatit<br>60.00 EUR                                                | Hotovost 20.00<br>Kredit 20.00                                                  |
| $\begin{bmatrix} Try & a_0^{r_*} \\ 0 & c_* \end{bmatrix} \begin{pmatrix} a_0^{r_*} \\ 0 & 0 \end{pmatrix} \begin{pmatrix} a_0^{r_*} \\ 0 & 0 \end{pmatrix} \begin{bmatrix} CR \\ Scale \end{bmatrix}$                                                                                                    | číslo karty:                                                         | Hotovost 40.00                                                                  |
| ····<br>■ ····<br>■ ·····<br>■ ····<br>■ ·····<br>■ ····<br>■ ······<br>■ ·····<br>■ ·····<br>■ ····<br>■ ····<br>■ ····<br>■ ···· | Doplatit<br>40.00 EUR                                                | Zdanit A 80.00<br>Bez DPH A 67.22<br>DPH A 19.00% 12.78                         |
| PRICE                                                                                                    | Doplatit<br>1257.00 Kč                                               | Prodej celkem 80.00<br>Bez DPH celkem67.22                                      |
| TL                                                                                                    | Hotovost<br>1257.00 Kč                                               | Informativní údaje                                                              |
| Všechny finanční údaje jsou uchová<br>Přechod do jednotlivých etap je pop                                                                                                    | vány v hlavní měně (euro).<br>sán v programovací části této příručky | Velkem Kč 2514.57<br>Konverzní kurz<br>1EUR = 31.4321Kč<br>Zaokrouhlení Kč 0.43 |

Celkem Kč

2515.00

## Etapa povinného duálního zobrazování

Etapa přechodu na měnu euro po ukončení duálního oběhu s možností použití jiné cizí měny. Hlavní měnou je euro, duální měnou je česká koruna a cizí (vedlejší) měnou je libovolná cizí měna. V duální měně (Kč) není možné realizovat platby ani výdaje – slouží pouze pro informativní zobrazování cen nákupů pro potřeby duálního zobrazování.

#### Postup:

Po stisknutí tlačítka ST SUBTOTAL (MEZISOUČET) je na displeji zobrazena hodnota nákupu v hlavní měně (euro). Stisknutím tlačítka PRICE (CENA) je hodnota nákupu přepočítána na hodnotu v cizí měně. Opětovným stisknutím tlačítka PRICE (CENA) je hodnota mezisoučtu přepočítávána a zobrazována v hlavní nebo cizí měně. Po výběru potřebné měny nákup ukončete tlačítkem pro určení platby, v cizí (vedlejší) měně jsou možné platby pouze v hotovosti. Způsob platby a platby v hlavní a cizí měně je možné různě kombinovat.

#### Poznámka:

(Pro platbu v cizí (vedlejší) měně je nutno, aby byla tato měna naprogramována (viz kapitola Programování pokladny – Měny)

Příklad: Koupě kabátu za 80,- EUR. Zákazník chce zaplatit 30,- USD v hotovosti, 20,- EUR kreditní kartou a zbytek chce doplatit v hotovosti v EUR.

| Posloupnost kroků                                                                                                    | Displej obsluhy          | Účtenka                                                                      |
|----------------------------------------------------------------------------------------------------|--------------------------|------------------------------------------------------------------------------|
| ST                                                                                                    | Mezisoučet<br>80.00 EUR  | Kabát černý<br>1+80.00 80.000                                                |
| (B)<br>PRICE                                                                                                    | Mezisoučet<br>116.37 USD | Mezisoučet 80.00A                                                            |
| (100 − 100 − 100 | Doplatit<br>86.37 EUR    | 30.00USD=<br>Hotovost 20.62                                                  |
| Pice                                                                                                    | Doplatit<br>59.38 EUR    | Kredit 20.00<br>****6789<br>Hotovost 39.38                                   |
| 2 0 CR<br>scale                                                                                                    | číslo karty:             | Zdanit A 80.00                                                               |
| <sup>str.</sup> 0 0 <sup>orr</sup> 9 TL<br>9 □ TL                                                                                                    | Doplatit<br>39.38 EUR    | DPH A 19.00% 12.78<br>Prodej celkem                                          |
|                                                                                                    | Hotovost<br>39.41 EUR    | 80.00<br>Bez DPH celkem<br>67.23                                             |
|                                                                                                    |                          | DPH celkem 12.78                                                             |
|                                                                                                    |                          | Informativní údaje<br>Celkem Kč 2514.57<br>Konverzní kurz<br>1EUR =31.4321Kč |
|                                                                                                    |                          | Výmenný kurz<br>1EUR =1.4546USD                                              |

Všechny finanční údaje jsou uchovávány v hlavní měně (euro). Přechod do jednotlivých etap je popsán v programovací části této příručky.

### Ukončení duálního zobrazování

Po ukončení duálního zobrazování je hlavní měnou euro a druhou měnou je libovolná cizí měna. V cizí (vedlejší) měně jsou možné platby pouze v hotovosti. V rámci jednoho nákupu je možné střídat platby v hlavní a v cizí měně až do zaplacení celkové ceny nákupu. Výdaj je možný pouze v hlavní měně. Způsob ukončení duálního zobrazování je popsán v programovací části této příručky.

# TEXTOVÝ ŽURNÁL

Pokladna uchovává kontrolní účtenku v paměti pokladny v elektronické formě. Textový žurnál má kapacitu na 18 990 řádků (včetně prázdných), což při účtenkách s 3 položkami v 3 různých daňových hladinách představuje přibližně 450 účtenek. Pro účely archivace kontrolní účtenky je nutné textový žurnál archivovat podle požadavků zákona.

Pokladna Euro-50TE Mini umožňuje přenos žurnálu do PC prostřednictvím funkcí komunikační knihovny, resp. exportování na paměťovou kartu (není součástí pokladny). Pokladna umožňuje nastavit i automatický export elektronického žurnálu na SD kartu současně s provedením denní uzávěrky (P režim -> Žurnál -> Nastavení -> Autoexport). Při tomto nastavení dojde automaticky k vyexportovaní žurnálu na paměťovou kartu a jeho vymazání z paměti pokladny (za předpokladu, že nedošlo k chybě při exportu).

V krajním případě pokladna umožňuje vytištění textového žurnálu přímo na pásku pokladny. Textový žurnál nelze vymazat, pokud neproběhla úspěšně operace exportu, resp. stažení do PC. V průběhu účtování je obsluha pokladny informována o nadcházejícím zaplnění kapacity paměti pro žurnál. Zpráva se zobrazuje při zapnutí pokladny po překročení 80% zaplnění a po překročení 95%.V tomto případě doporučujeme stáhnout (exportovat) textový žurnál, následně ho smazat z pokladny a pokračovat v účtování. Po úplném zaplnění žurnálu pokladna neumožní spuštění nové účtenky až do výmazu žurnálu z pokladny po předchozím exportu, stažení do PC, resp. vytištení.

# **BINÁRNÍ ŽURNÁL**

Slouží pro ukládání informací z prodeje a jejich další zpracování a vyhodnocování pomocí PC. Povolení ukládání binárních žurnálu je možné nastavit v menu P režim → Binární žurnál → Nastavení (viz kapitola Programování pokladny). Další možnosti pro práci s binárním žurnalem jsou: export na SD, smazání, zjištění velikosti. Pokladna kontroluje zaplnění žurnálu a po dosažení hranice nad 80% bude obsluha upozorněná na tento stav. Binární žurnál je složený z dokumentů. Je podporován dokument prodeje a vrácení v registračním a v tréninkovém režimu. Každý dokument je složen z čísel, přičemž výjimečné postavení mají čísla hlavička a konec, které ohraničují dokument. Jednotlivé položky jsou složené z hodnot svých prvků, které jsou odděleny oddělovačem TAB (0x09). Každá položka je ukončena koncem řádku NL (0x0A).

#### Popis položek binárního žurnálu:

| DocumentHeader – začátek dokumentu |     |                                                             |
|------------------------------------|-----|-------------------------------------------------------------|
| DOCHDR                             | dt  |                                                             |
|                                    | dt: | DocumentType - možní hodnoty                                |
|                                    |     | SALE/RETURN/SALET/RETURNT                                   |
|                                    |     | Písmeno T na konci typu dokumentu indikuje tréninkový režim |

| SoldIter             | SoldItem – položka prodeje, vrácení, případně zrušení |                                                                                                    |  |  |
|----------------------|-------------------------------------------------------|----------------------------------------------------------------------------------------------------|--|--|
| SI                   | SI id text                                            | uuuu pppp q1 qo q2 rrrr i CDRLV                                                                                                    |  |  |
|                      | id:                                                   | ID této položky v nákupu                                                                                                    |  |  |
|                      | text:                                                 | PLUName                                                                                                    |  |  |
|                      | սսսս։                                                 | UnitPrice                                                                                                    |  |  |
|                      | pppp:                                                 | Price                                                                                                    |  |  |
|                      | q1:                                                   | první množství                                                                                                    |  |  |
|                      | q2:                                                   | druhé množství                                                                                                    |  |  |
|                      | qo:                                                   | QuantityOperator – možné hodnoty * a /                                                                                                    |  |  |
|                      | rrrr:                                                 | taxRate                                                                                                    |  |  |
| i:                   |                                                       | taxldentifier – možné hodnoty A/B/C/                                                                                                    |  |  |
| C:                   |                                                       | Container item – prítomnost této hodnoty závisí na typu položky nákupu                                                                                      |  |  |
| D: Descript item - r |                                                       | Descript item – prítomnost této hodnoty závisí na typu položky nákupu                                                                                       |  |  |
|                      | R:                                                    | Return operation – prítomnost této hodnoty závisí na typu operace                                                                                           |  |  |
|                      | L:                                                    | Linked item – přítomnost této hodnoty indikuje linkování dané položky na hlavní<br>(linkujíci) položku.                                                     |  |  |
|                      | V:                                                    | Void operation – přítomnost této hodnoty závisí na typu operace. Pokud je hodno-<br>ta přítomna, pak hodnota "id" identifikuje položku, která byla zrušena. |  |  |

| ItemAdjustment – položka modifikace ceny jiné položky |                     |                                                                 |  |
|-------------------------------------------------------|---------------------|-----------------------------------------------------------------|--|
| ADJI                                                  | id adjt pppp aaaa V |                                                                 |  |
|                                                       | id:                 | ID položky v nákupu, jejíž cena se modifikuje                   |  |
|                                                       | adjt:               | AdjustmentType – možné hodnoty P+/P-/V+/V-                      |  |
|                                                       | pppp:               | velikost procentní modifikace pro P + a P                       |  |
| aaa::                                                 |                     | hodnota modifikace                                              |  |
|                                                       | V:                  | Void operation – přítomnost této hodnoty závisí na typu operace |  |

| Void of Receipt – položka indikuje zrušení nákupu |                                                 |  |
|---------------------------------------------------|-------------------------------------------------|--|
| RCPV                                              | Za touto položkou následuje ještě RCPDT a RCPID |  |

| SubtotalAdjustment - položka modifikace hodnoty mezisoučtu |         |                                                                                                    |  |
|------------------------------------------------------------|---------|----------------------------------------------------------------------------------------------------|--|
| ADJSBTL                                                    | id adjt | pppp ssss aaaa V                                                                                                    |  |
|                                                            | id:     | ID této položky v nákupu                                                                                                    |  |
|                                                            | adjt:   | AdjustmentType – možné hodnoty P+/P-/V+/V-                                                                                                    |  |
|                                                            | pppp:   | velikost procentní modifikace                                                                                                    |  |
|                                                            | SSSS:   | hodnota mezisoučtu, která se modifikuje (bez vratných obalů a linkované po-<br>ložek)                                                                       |  |
|                                                            | aaaa:   | hodnota modifikace                                                                                                    |  |
|                                                            | V:      | Void operation – přítomnost této hodnoty závisí na typu operace. Pokud je hod-<br>nota přítomna, pak hodnota "id" identifikuje položku, která byla zrušena. |  |

| Tenderl | Tenderltem – položka platby |                                                                      |  |  |  |
|---------|-----------------------------|----------------------------------------------------------------------|--|--|--|
| TNDR    | ct tt aa                    | ct tt aaa ffff rrrr                                                  |  |  |  |
|         | ct:                         | CurrencyType – možné hodnoty CURN/CURF pro národní/cizí měnu         |  |  |  |
|         | tt:                         | TenderType - možné hodnoty CASH/CHECK/CARD                           |  |  |  |
|         | aaaa:                       | Amount - hodnota platby v národní měně                               |  |  |  |
|         | ffff:                       | Foreign - hodnota platby v cizí měně, pokud je to platba v cizí měně |  |  |  |
|         | rrrr::                      | exchanger - směnný kurz cizí měny, pokud je to platba v cizí měně    |  |  |  |

| Totalltem – Souhrnná položka nákupu |       |      |                                                                          |  |
|-------------------------------------|-------|------|--------------------------------------------------------------------------|--|
| TTL                                 | gggg  | tttt | rrrr                                                                     |  |
|                                     | gggg: |      | Gross - celková hodnota nákupu s daní                                    |  |
|                                     | tttt: |      | Tax - celková hodnota daně                                               |  |
|                                     | rrrr: |      | Rounding - hodnota zaokrouhlení ceny nákupu. Hodnota může být i záporná. |  |

| Taxltem - položka daňové hladiny použité v nákupu |                   |                                         |  |  |
|---------------------------------------------------|-------------------|-----------------------------------------|--|--|
| ΤΑΧΙ                                              | tl rrrr gggg tttt |                                         |  |  |
|                                                   | tl::              | TaxLevel – možné hodnoty A/B/C/         |  |  |
|                                                   | rrrr::            | taxRate - sazba daně v procentech       |  |  |
|                                                   | gggg::            | hodnota nákupu s daní pro danou hladinu |  |  |
|                                                   | tttt:             | hodnota daně v dané hladině             |  |  |

| DocumentReferenceNumber |        |                            |
|-------------------------|--------|----------------------------|
| DOCRFN                  | nnnn   |                            |
|                         | nnnnn: | referenční číslo dokumentu |

| ReceiptDateTime - Datum a čas účtenky |                     |  |  |
|---------------------------------------|---------------------|--|--|
| RCPDT                                 | DD.MM.YYYY HH:MN:SS |  |  |

| ReceiptID - identifikace účtenky |       |      |                                       |
|----------------------------------|-------|------|---------------------------------------|
| RCPID                            | nn    | rrrr | OperatorName                          |
|                                  | nn:   |      | ECR number                            |
|                                  | rrrr: |      | ReceiptNumber – nula pro LOAN a LOANT |

| Ducument | Trailer - konec dokumentu |
|----------|---------------------------|
| DOCTR    |                           |

|                 |                                        | _ |
|-----------------|----------------------------------------|---|
|                 |                                        |   |
| DY/LL LLL       |                                        |   |
| Priklad dokumor | tu hinarniho zurnalu v tavtovam tvaru: |   |
| I IIMaa aakamer |                                        |   |

| DOCHDR S | SALE       |          |                 |        |        |   |       |       |   |   |           |
|----------|------------|----------|-----------------|--------|--------|---|-------|-------|---|---|-----------|
| SI       | 1          | chléb    | 10.00           | 60.00  | 2.000  | * | 3.000 | 19.00 | A |   |           |
| SI       | 2          | klobása  | 20.00           | 240.00 | 3.000  | * | 4.000 | 10.00 | В |   |           |
| SI       | 3          | láhev    | 4.00            | 4.00   | 1.000  | * | 1.000 | 0.00  | G | С |           |
| SI       | 4          | pivo     | 30.00           | 30.00  | 1.000  | * | 1.000 | 0.00  | G |   | $\square$ |
| SI       | 5          | láhev    | 4.00            | 4.00   | 1.000  | * | 1.000 | 0.00  | G | С |           |
| ADJI     | 4          | P-       | 10.00           | 3.00   |        |   |       |       |   |   |           |
| SI       | 7          | pivo     | 30.00           | 30.00  | 1.000  | * | 1.000 | 0.00  | G |   |           |
| SI       | 8          | láhev    | 4.00            | 4.00   | 1.000  | * | 1.000 | 0.00  | G | С |           |
| ADJI     | 7          | P-       | 10.00           | 3.00   |        |   |       |       |   |   |           |
| ADJI     | 7          | P-       | 10.00           | 3.00   | V      |   |       |       |   |   |           |
| SI       | 10         | pivo     | 30.00           | 30.00  | 1.000  | * | 1.000 | 0.00  | G |   |           |
| SI       | 11         | láhev    | 4.00            | 4.00   | 1.000  | * | 1.000 | 0.00  | G | С |           |
| SI       | 12         | pivo     | 30.00           | 30.00  | 1.000  | * | 1.000 | 0.00  | G |   |           |
| SI       | 13         | láhev    | 4.00            | 4.00   | 1.000  | * | 1.000 | 0.00  | G | С |           |
| ADJI     | 12         | P+       | 10.00           | 3.00   |        |   |       |       |   |   |           |
| SI       | 12         | pivo     | 30.00           | 30.00  | 1.000  | * | 1.000 | 0.00  | G |   |           |
|          | V          |          |                 |        |        |   |       |       |   |   |           |
| SI       | 13         | láhev    | 4.00            | 4.00   | 1.000  | * | 1.000 | 0.00  | G | С |           |
|          | V          |          |                 |        |        |   |       |       |   |   |           |
| ADJI     | 12         | P+       | 10.00           | 3.00   | V      |   |       |       |   |   |           |
| SI       | 15         | láhev    | 4.00            | 4.00   | 1.000  | * | 1.000 | 0.00  | G | С | R         |
| SI       | 15         | láhev    | 4.00            | 4.00   | 1.000  | * | 1.000 | 0.00  | G | С | R         |
|          | V          |          |                 |        |        |   |       |       |   |   |           |
| SI       | 16         | chléb    | 10.00           | 10.00  | 1.000  | * | 1.000 | 19.00 | Α |   |           |
| ADJI     | 16         | P-       | 10.00           | 1.00   |        |   |       |       |   |   |           |
| ADJI     | 16         | P-       | 10.00           | 1.00   | V      |   |       |       |   |   |           |
| ADJSBTL  | 18         | P+       | 10.00           | 397.00 | 39.70  |   |       |       |   |   |           |
| ADJSBTL  | 19         | P+       | 10.00           | 436.70 | 43.70  |   |       |       |   |   |           |
| ADJSBTL  | 19         | P+       | 10.00           | 436.70 | 43.70  | V |       |       |   |   |           |
| TNDR     | CURN       | CASH     | 452.50          | 0.00   | 0.0000 |   |       |       |   |   |           |
| TTL      | 452.50     | 36.30    | -0.20           |        |        |   |       |       |   |   |           |
| TAXI     | А          | 19.00    | 77.00           | 12.30  |        |   |       |       |   |   |           |
| TAXI     | В          | 10.00    | 263.90          | 24.00  |        |   |       |       |   |   |           |
| TAXI     | G          | 0.00     | 111.60          | 0.00   |        |   |       |       |   |   |           |
| DOCRFN   | 987654321  |          |                 |        |        |   |       |       |   |   |           |
| RCPDT    | 21.01.2008 | 17:11:02 |                 |        |        |   |       |       |   |   |           |
| RCPDT    | 01         | 0056     | PO-<br>KLADN.01 |        |        |   |       |       |   |   |           |
| DOCTR    |            |          |                 |        |        |   |       |       | İ |   |           |

# UZÁVĚRKY (ZPRÁVY)

# **REŽIMY UZÁVĚREK**

Existují dva režimy uzávěrek: "X" režim (mód) a "Z" režim (mód).

V "X" režimu se vytiskne uzávěrka, aniž by se vymazal obsah paměti. Používá se pro generování přehledu o prodeji během dne, při střídání pokladníků apod. "X" uzávěrku je možné provést i několikrát během dne.

V "Z" režimu se vytiskne uzávěrka a vymaže se obsah paměti těch prodejních údajů, které byly vytištěny na uzávěrce. "Z" uzávěrku provedeme zpravidla jednou denně po ukončení denního prodeje.

Uzávěrky jsou vždy v hlavní měně.

## **GENEROVANÉ UZÁVĚRKY**

#### Tabulka 5.1 - Přehled uzávěrek v "X" a "Z" režimu

| Uzávěrka             | "X" režim | "Z" režim |
|----------------------|-----------|-----------|
| Denní (celková)      | •         | •         |
| Měsíční (periodická) | •         | •         |
| Denní obrat          | •         |           |
| Pokladníků           | •         | •         |
| DPT                  | •         | •         |
| PLU                  | •         | •         |
| Zásuvky              | •         | •         |
| Združená             |           | •         |

# **OBSAH UZÁVĚREK**

### finanční uzávěrka (zpráva)

Finanční uzávěrka obsahuje:

- 1) Hodnoty kumulovaných součtů (grandtotálů) GT1, GT2 a GT3
- 2) Zdanitelné částky a daně ve všech naprogramovaných daňových hladinách
- 3) Hodnotu celkového prodeje
- 4) Hodnotu celkového prodeje bez daně
- 5) Hodnotu celkové daně
- 6) Počet a hodnotu zrušení
- 7) Počet a hodnotu vrácení zboží
- 8) Počet a hodnotu slev
- 9) Počet a hodnotu přirážek
- 10) Počet a hodnotu přijatou při platbě v hotovosti
- 11) Počet a hodnotu přijatou při platbě šekem
- 12) Počet a hodnotu přijatou při platbě kreditní kartou
- 13) Počet a hodnotu vkladů hotovosti
- 14) Počet a hodnotu výběrů hotovosti (domácí a cizí) a šeků
- 15) Rozdíl zaokrouhlení

Neaktivní kategorie (tedy položky s nulovými prodejními údaji) se nevytisknou (s výjimkou daňových informací).

## Denní finanční x-uzávěrka (zpráva)

Denní (celková) X-uzávěrka vytiskne:

- počet všech už provedených (celkových) Z-uzávěrek (ZD#)
- finanční uzávěrku

## Měsíční finanční X-uzávěrka (zpráva)

Měsíční (periodická) X-uzávěrka shromažďuje finanční údaje z denních (celkových) Z-uzávěrek během delšího časového období. Tato zpráva umožňuje vypsat finanční údaje nashromážděné od poslední měsíční (periodické) Z-uzávěrky. Nenuluje obsah paměti.

## Denní obrat

Jedná se o jednoduchou, rychlou uzávěrku, která zobrazí na displeji pokladny aktuální denní obrat.

## X-uzávěrka (zpráva) pokladníků

Denní / měsíční X-uzávěrka pokladníků vytiskne:

- Jméno pokladníka
- Počet, hodnotu součtu kladných a záporných operací prodeje a vrácení zboží od poslední Z-denní / měsíční uzávěrky pokladníků.
- Hodnotu celkového prodeje

Měsíční X-uzávěrka se aktualizuje až po Z-denní uzávěrce pokladníků.

## PLU X-uzávěrka (zpráva)

Postup při tisku PLU X - uzávěrky:

- Volba spodní hranice, volba čísla PLU, od kterého se má tlačit uzávěrka PLU.
- Potvrzení tlačítkem TOTAL (CELKEM)
- Volba horní hranice, volba čísla PLU, do kterého se má tlačit uzávěrka PLU.
- Potvrzení tlačítkem TL (CELKEM)
- Tisk č. záznamu při nastavení tisku čísla záznamu na "ano" se při každém PLU vytiskne i číslo PLU.
- Potvrzení tlačítkem 🛄 TOTAL (CELKEM)

#### PLU X-uzávěrka vytiskne:

- Číslo PLU (pokud "Tisk č.. záznamu" bylo nastaveno na "ano")
- Název PLU
- Počet a hodnotu prodaných PLU
- Součet hodnoty všech prodaných PLU

# DPT X-uzávěrka (zpráva)

Denní / měsíční DPT uzávěrka vytiskne:

- Název DPT
- Počet a hodnotu prodaných zboží přiřazených k DPT
- Součet hodnoty všech prodaných DPT za den / měsíc

# X – Zpráva zásuvky

Zpráva zásuvky vytiskne:

- Počet plateb v hotovosti a jejich hodnotu
- Počet vráceného zboží a celkovou hodnotu
- Počet operací vkladu hotovosti a celkovou hodnotu vložené hotovosti
- · Počet operací výběru hotovosti a celkovou hodnotu vybrané hotovosti
- Zůstatek hotovosti v zásuvce
- Hodnotu šeků v zásuvce
- Množství cizí měny v zásuvce
- Počet a výši výdajů v hotovosti

# Denní finanční Z-uzávěrka (zpráva)

Denní (celková) Z-uzávěrka vytiskne:

- pořadové číslo prováděné denní (celkové) "Z" uzávěrky (ZD#)
- finanční uzávěrku

Po vytištění se obsah paměti denní (celkové) Z-uzávěrky připočítá k obsahu paměti měsíční (periodické) uzávěrky a potom se vynuluje.

# Měsíční finanční Z-uzávěrka (zpráva)

Měsíční (periodická) Z-uzávěrka shromažďuje informace z denních (celkových) Z-uzávěrek během delšího časového období. Vytištěním se obsah paměti měsíční (periodické) Z-uzávěrky vymaže.

# Z-uzávěrka (zpráva) pokladníků

Denní / měsíční Z-uzávěrka pokladníků vytiskne:

- Jméno pokladníka
- Počet, hodnotu součtu kladných a záporných operací prodeje nebo vrácení zboží od poslední denní / měsíční Z-uzávěrky pokladníků.
- Hodnotu celkového prodeje za den / měsíc

Po vytištění denní uzávěrky pokladníků se obsah paměti přičte k obsahu měsíční uzávěrky pokladníků a následně se vynuluje. Po vytištění se obsah paměti měsíční uzávěrky pokladníků vynuluje.

# PLU Z-uzávěrka (zpráva)

Postup při tisku Z - PLU uzávěrky:

- Volba spodní hranice, volba čísla PLU, od kterého se má tlačit uzávěrka PLU.
- Potvrzení tlačítkem TotAL (CELKEM)
- Volba horní hranice, volba čísla PLU, do kterého se má tlačit uzávěrka PLU.
- Potvrzení tlačítkem TotAL (CELKEM)

- Tisk reportu v tomto kroku se při volbě tlačit report "ano" vytiskne na účtenku zpráva PLU podle zvoleného rozsahu. Pokud se nastaví tisk report na "ne", nevytiskne se zpráva PLU na účtenku, vymaže se jen z paměti, čímž je možné nové spuštění pravidelného sledování prodeje PLU. Pokud se nastaví na "ne", krok 7 a 8 se neuskuteční.
- Potvrzení tlačítkem TotAL (CELKEM)
- Tisk č. záznamu při nastavení tisku čísla záznamu na "ano" se při každém PLU vytiskne i číslo PLU.
- Potvrzení tlačítkem TOTAL (CELKEM)

PLU Z-uzávěrka vytiskne:

- Číslo PLU (pokud "Tisk č. záznamu" byla nastavena na "ano")
- Název PLU
- Počet a hodnotu prodaných PLU
- Součet hodnoty všech prodaných PLU
- Po vytištění Z uzávěrky PLU se údaje z počítadla vynulují, čímž je možné pravidelné sledování prodeje položek zboží.

## Z – Uzávěrka zásuvky

Uzávěrka zásuvky vytiskne:

- Počet plateb v hotovosti a jejich hodnotu
- Počet vráceného zboží a celkovou hodnotu
- · Počet operací vkladu hotovosti a celkovou hodnotu vložené hotovosti
- Počet operací výběru hotovosti a celkovou hodnotu vybrané hotovosti
- Zůstatek hotovosti v zásuvce
- Hodnotu šeků v zásuvce
- Množství cizí měny v zásuvce
- Počet a částku výdajů v hotovosti

Po vytištění Z uzávěrky zásuvky se údaje z počítadla vynulují, čímž je možné pravidelné sledování hotovosti v zásuvce.

## DPT Z-uzávěrka (zpráva)

Denní / měsíční DPT uzávěrka vytiskne:

- název DPT
- počet a hodnotu prodaných zboží přiradených k DPT
- součet hodnoty všech prodaných DPT za den / měsíc

Po vytištění denní uzávěrky DPT se obsah paměti přičte k obsahu měsíční uzávěrky DPT a následně se vynuluje.

Po vytištění se obsah paměti měsíční uzávěrky DPT vynuluje.

## Z – souborná uzávěrka (zpráva)

Sdružená zpráva umožňuje nadefinovat libovolné uzávěrky, které chceme pravidelně provádět. Můžeme nadefinovat dvě samostatné zprávy, jednu pro denní účel a druhou pro měsíční uzávěrky.

Postup při tisku denní sdružené uzávěrky:

- volba provedení nebo konfigurace
- potvrzení tlačítkem TOTAL (CELKEM)
- při volbě konfigurace:
- volba tisku finanční uzávěrky "ano" nebo "ne"

- potvrzení tlačítkem TOTAL (CELKEM)
- volba tisku uzávěrky pokladníků "ano" nebo "ne"
- potvrzení tlačítkem TL TOTAL (CELKEM)
- volba tisku uzávěrky DPT "ano" nebo "ne"
- potvrzení tlačítkem TL TOTAL (CELKEM)
- volba tisku uzávěrky PLU "ano" nebo "ne"
- potvrzení tlačítkem TL TOTAL (CELKEM)
- volba tisku uzávěrky zásuvky "ano" nebo "ne"
- potvrzení tlačítkem TL TOTAL (CELKEM)

\*Popis jednotlivých uzávěrek je v předchozí části.

Postup při tisku měsíční sdružené uzávěrky:

- volba vykonáni nebo konfigurace
- potvrzení tlačítkem TL TOTAL (CELKEM)
- \* při volbě konfigurace:
- volba tisku finanční uzávěrky "ano" nebo "ne"
- potvrzení tlačítkem TL TOTAL (CELKEM)
- volba tisku uzávěrky pokladníků "ano" nebo "ne"
- potvrzení tlačítkem TL TOTAL (CELKEM)
- volba tisku uzávěrky DPT "ano" nebo "ne"
- potvrzení tlačítkem TL TOTAL (CELKEM)

\*Popis jednotlivých uzávěrek je v předchozí části.

# JAK VYTISKNOUT X-UZÁVĚRKY

Stisknutím klávesy MENU se přepněte do Hlavního menu, následně šipkami ← nebo → vyberte režim "X".

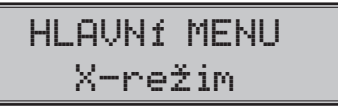

Do menu "X" uzávěrek vejdete stisknutím klávesy <u>™</u> TOTAL (CELKEM), kde si pomocí kláves ← nebo → vyberte uzávěrku, kterou chcete provést. Uzávěrka bude vytištěna po stisknutí klávesy <u>™</u> TOTAL (CEL-KEM).

X-uzávěrku můžeme vytisknout i několikrát bez vlivu na hodnoty údajů v pokladně.

Pomocí tohoto typu uzávěrky získáte přehled o prodeji během dne. Hodnoty můžete použít například pro kontrolu stavu hotovosti v pokladně, kontrolu vývoje denního obratu v prodejně, kontrolu prodeje při střídání směn, nebo pokladníků, apod.

# Vzory vytištených X- uzávěrek

Denní (celková) X-uzávěrka poskytuje detailní obraz prodeje během dne. Podává údaje o prodeji podle jednotlivých daňových sazeb, počtu operací, zrušení, počtu vrácení a množství hotovosti, či šeků přijatých pokladníkem. Vlastní tržba je zároveň oddělena od neobchodních vkladů a výběrů peněz.

X-uzávěrka se s oblibou používá pro kontrolu tržeb a hotovostí při střídání směn během pracovního dne. Manažerovi poskytuje okamžitý přehled o prodeji kdykoliv v průběhu dne.

Počet všech denních Z-uzávěrek je v uzávěrce uveden jako ZD#, počet všech měsíčních Z-uzávěrek jako ZM#.

|                               | ····                                | Prirážka<br>30                    | 22.30   | ************************************** | ************************************** | Storno slevy<br>10                | 3.30    |
|-------------------------------|-------------------------------------|-----------------------------------|---------|----------------------------------------|----------------------------------------|-----------------------------------|---------|
| DENNÍ ZPRÁVA                  |                                     | Storno prirážky<br>10             | -11.10  | MESÍČNÍ ZPRÁVA                         |                                        | Prirazka<br>30                    | 22.30   |
| ZD #:                         | *******************<br>0<br>1141 70 | Vracení<br>20.<br>Storpo, uracopí | -222.00 | ZM #:<br>ZM #:                         |                                        | Storno prirážky<br>10.<br>Vrácosť | -11.10  |
| GT2<br>GT3                    | 812.70                              | 10<br>Clause of MC                | 22.20   | GT1<br>GT2                             | 1141.70                                |                                   | -222.00 |
| Sadzba A<br>Sadzba B          | 19.00%                              | 20<br>Ctause alaum MC             | -68.20  | GT3<br>Sadzba 0                        | -329.00                                | 10<br>10                          | 22.20   |
| Sadzba C<br>Sadzba D          |                                     | 10<br>10<br>Divinétika pa MC      | 8.30    | Sadzba B<br>Sadzba C                   | 10.00%                                 | 20<br>20                          | -68,20  |
| Sadzba E<br>Sadzba F          |                                     | 20<br>Stance prin MC              | 52.80   | Sadzba D<br>Sadzba F                   |                                        | Storno slevy MS                   | 8.30    |
| Osovbozené G<br>Zdanit, A     | 208.90                              | 20<br>Douloos višteolov           | -13.90  | Sadzba F<br>Osvobozené G               |                                        | Prirazka na MS<br>20              | 52.80   |
| Bez DPH A                     | 175.40                              | 10<br>Hotoupot                    | -55.50  | Zdanit A<br>Bez DPH A                  | 208.90<br>175.40                       | Storno prir. MS                   | -19.90  |
| Zdanit. B<br>Bez DPH B        | 517.30<br>470.30                    | 120<br>Čak                        | 679.50  | DPH A<br>ZdaniT B                      | 33.50<br>517.30                        | Hnulace účlenky<br>10.            | -55.50  |
| DPH B<br>Zdanit, C            | 47.00<br>517.3                      | 30<br>Kundit                      | 99.90   | Bez DPH B<br>DPH B                     | 470.30<br>47.00                        | Hotovost<br>220                   | 679.50  |
| Bez DPH C<br>DPH C            | 470.30<br>47.00                     | 10                                | 33.30   | ZdaniT C<br>Bez DPH C                  | 517.30<br>470.30                       | Sek<br>20                         | 99.90   |
| Osovbozené G<br>Prodej celkem | 86.50                               |                                   |         | DPH C<br>Osvobozené G                  | 47.00<br>86.50                         | Kredit<br>40                      | 33.30   |
| 140<br>Bez DPH celkem         | 812.70                              |                                   |         | Prodej celkem<br>200                   | 812.70                                 |                                   |         |
| NPH celkem                    | 732.20<br>80.50                     |                                   |         | Bez DPH celkem                         | 732.20                                 |                                   |         |
| Storno                        | -48.80                              |                                   |         | DPH celkem<br>Storpo                   | 80.50                                  |                                   |         |
| Sleva                         | 74.60                               |                                   |         | 10                                     | -48.80                                 |                                   |         |
| Storno slevy                  | 2 20                                |                                   |         | 20                                     | 71.60                                  |                                   |         |
| IJ                            | 3.30                                |                                   |         |                                        |                                        |                                   |         |

# JAK VYTISKNOUT "Z" UZÁVĚRKU

Stisknutím klávesy MENU se přepněte do Hlavního menu, následně šipkami ← nebo → vyberte režim "Z"

# HLAVNÍ MENU Z-režim

Do menu "Z" uzávěrek vejděte stisknutím klávesy <u>™</u> TOTAL (CELKEM), kde si pomocí kláves ← nebo → vyberte uzávěrku, kterou chcete provést. Uzávěrka bude vytisknuta po stisknutí klávesy <u>™</u> TOTAL (CELKEM).

# Vzory vytištěných "Z" uzávěrek

| Z           FINENCNÍ           DENNÍ ZPRAVA           TIMENCNÍ           DENNÍ ZPRAVA           TI           GT1           GT2           872.70           GT3           Sadzba R           19.00%           Sadzba B           Sadzba C           Sadzba E           Carit. A           Sadzba F           Zdanit. B           S17.30           Bez DPH A           Zdanit. B           S17.30           Bez DPH B           Zdanit. C           S17.30           Bez DPH C           Zdanit. C           Davenceré G           Zdanit. C           S17.30           Bez DPH C           470.30           DPH B           47.00           Bez DPH C           470.30           DPH C           Storno           10           Storno slevy           10           Storno slevy           10           Vracení           20           Storno slevy | <ul> <li>Storno prir. MS<br/>10<br/>Anulovaná účtenka<br/>10</li> <li>Hotovost<br/>120<br/>Sek<br/>20<br/>Kredit<br/>10</li> </ul> | -13.90<br>-55.50<br>99.90<br>33.30 | FINANCH<br>MESICNI ZP<br>M #:<br>ZD #<br>GT1<br>GT2<br>GT3<br>Sadzba A<br>Sadzba B<br>Sadzba C<br>Sadzba B<br>Sadzba C<br>Sadzba E<br>Sadzba E<br>Sadzba E<br>Sadzba E<br>Sadzba E<br>Sadzba E<br>Sadzba E<br>Sadzba E<br>Sadzba C<br>Sadzba C<br>Storno Slevy<br>Storno vrácení<br>30<br>Storno vrácení<br>30<br>Storno vrácení<br>30<br>Storno vrácení<br>30<br>Storno vrácení<br>30<br>Storno vrácení<br>30<br>Storno vrácení<br>30<br>Storno vrácení<br>30<br>Storno slevy MS | AT<br>AT<br>RAVA<br>1<br>1<br>1141.70<br>842.70<br>-329.00<br>19.00%<br>10.00%<br><br>208.90<br>175.40<br>33.50<br>577.30<br>470.03<br>470.03<br>400.03<br>400.03<br>400 | Storno Prir. MS<br>10<br>Anulace účtenky<br>10<br>Hotovost<br>220<br>Kredit<br>40 | 13,90<br>-55.50<br>99.90<br>33.30 |
|----------------------------------------------------------------------------------------------------|----------------------------------------------------------------------------------------------------|------------------------------------|----------------------------------------------------------------------------------------------------|----------------------------------------------------------------------------------------------------|-----------------------------------------------------------------------------------|-----------------------------------|
| Sleva na MS<br>2068.20                                                                                                    |                                                                                                    |                                    | 1Q<br>Sleva na MS                                                                                                    | 22.20                                                                                                    |                                                                                   |                                   |
| Storno slevy MS                                                                                                    |                                                                                                    |                                    | 20<br>Storpo slevy MS                                                                                                    | -68.20                                                                                                    |                                                                                   |                                   |
| Prirážka na MS                                                                                                    |                                                                                                    |                                    | 10<br>Phinážka pa MC                                                                                                    | 8.30                                                                                                    |                                                                                   |                                   |
| 20 02.00                                                                                                    |                                                                                                    |                                    | 20                                                                                                    | 52: 80                                                                                                    |                                                                                   |                                   |

# VOLITELNÉ PŘÍSLUŠENSTVÍ POKLADNY

## Digitální váha

Pokladna Euro-50TE Mini umožňuje připojení digitální váhy vybavené rozhraním RS-232. Můžete je použít i bez připojení k pokladně. Váhy dodáváme s úředním ověřením a na požádání i s komunikačním kabelem.

Pro přímé propojení vah s pokladnou je nezbytné rozšíření pokladny o volitelné RS-232 rozhraní. Pokud potřebujete toto rozhraní nainstalovat, volejte autorizované servisní středisko.

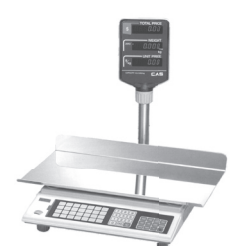

#### Obrázek 6.1 – Digitální váhy

Dodávku a připojení elektronických vah žádejte od svého autorizovaného prodejce pokladen Euro-50TE Mini.

## Snímač čárových kódů

V případě, že jste se rozhodli pro používání snímače čárových kódů, tato kapitola se Vám pokusí poradit, jak si vybrat. V každém případě doporučujeme nákup a připojení snímače konzultovat s Vaším prodejcem pokladny Euro-50TE Mini.

Snímač čárových kódů připojujeme k pokladně prostřednictvím volitelného sériového rozhraní RS-232. Stejným rozhraním musí být vybaven i snímač čárových kódů. Pro napájení snímače pokladna poskytuje jednosměrné napětí +5V pouze pro port COM1 (Port1), v případě, že používáte pro připojení snímače čárových kódů port COM2 (Port2), musíte použít externí napájení. Před připojením je nutno snímač i pokladnu správně naprogramovat. Doporučujeme používat snímače s vlastním napájením.

Pro práci s pokladnou doporučujeme skenery Metrologic. Další informace žádejte od svého prodejce pokladny Euro-50TE Mini.

#### MS-5145 Eclipse

Ruční skener bez stojanu se skenováním po stisknutí tlačítka (trigger). Způsob snímání je LED 650 nm ± 5 nm, rychlost snímání je 72 řádků/s, snímací vzdálenost 140 mm a minimální šířka paprsku je 0,102 mm. Rozhraní RS-232.

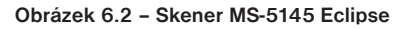

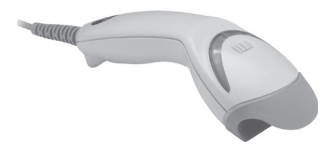

#### Metrologic Orbit MS-7120

Vícesměrný velmi rychlý laserový skener čárových kódů. Způsob snímání je LED 650 nm ± 5 nm, rychlost vícesměrného snímání je 1200 řádků/s (20 snímacích linek), skenovací raster 5 polí po 4 rovnoběžných linkách, snímací vzdálenost 203 mm a minimální šířka paprsku je 0,13 mm.
#### Obrázek 6.3 – Skener Metrologic Orbit MS-7120

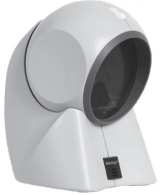

### Metrologic MS-9520 Voyager

Ruční jednopaprskový laserový skener s automatickým skenováním čárových kódů, v nabídce i stojanová varianta. Způsob snímání je LED 650 nm ± 10 nm, rychlost skenování je 72 řádků/s, snímací vzdálenost 203 mm a minimální šířka paprsku je 0,132 mm.

#### Obrázek 6.4 – Skener Metrologic MS-9520 Voyager

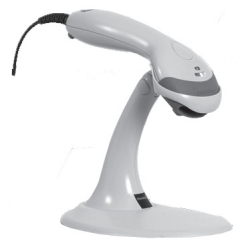

## Birch CD-108e

Velmi oblíbený ruční CCD skener charakterizovaný nízkou spotřebou energie, čímž je vhodný pro připojení k pokladnám pracujícím na baterii nebo k notebookům. Tento skener s ergonomickým designem spolehlivě čte všechny běžně používané čárové kódy a práce s ním včetně konfiguračního nastavení je pro každého uživatele jednoduchou záležitostí. Jeho rychlost snímání je 100 snímků za sekundu a způsob snímání CCD.

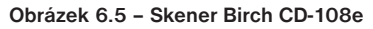

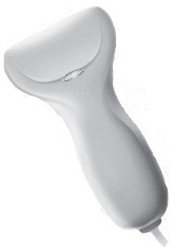

Informace o dalších druzích skenerů žádejte od svého autorizovaného prodejce pokladen Euro-50TE Mini. Kompletní seznam prodávaných skenerů najdete na stránce www.elcom.eu.

## Rozšiřující RS-232 porty

Pokud potřebujete k pokladně připojit skener nebo váhy, je třeba porty pokladny rozšířit o RS 232 modul. Pokladnu můžete rozšířit o dva tyto moduly. Takto můžete k stávající pokladně připojit např. váhy a skener.

# **POMOC V NOUZI**

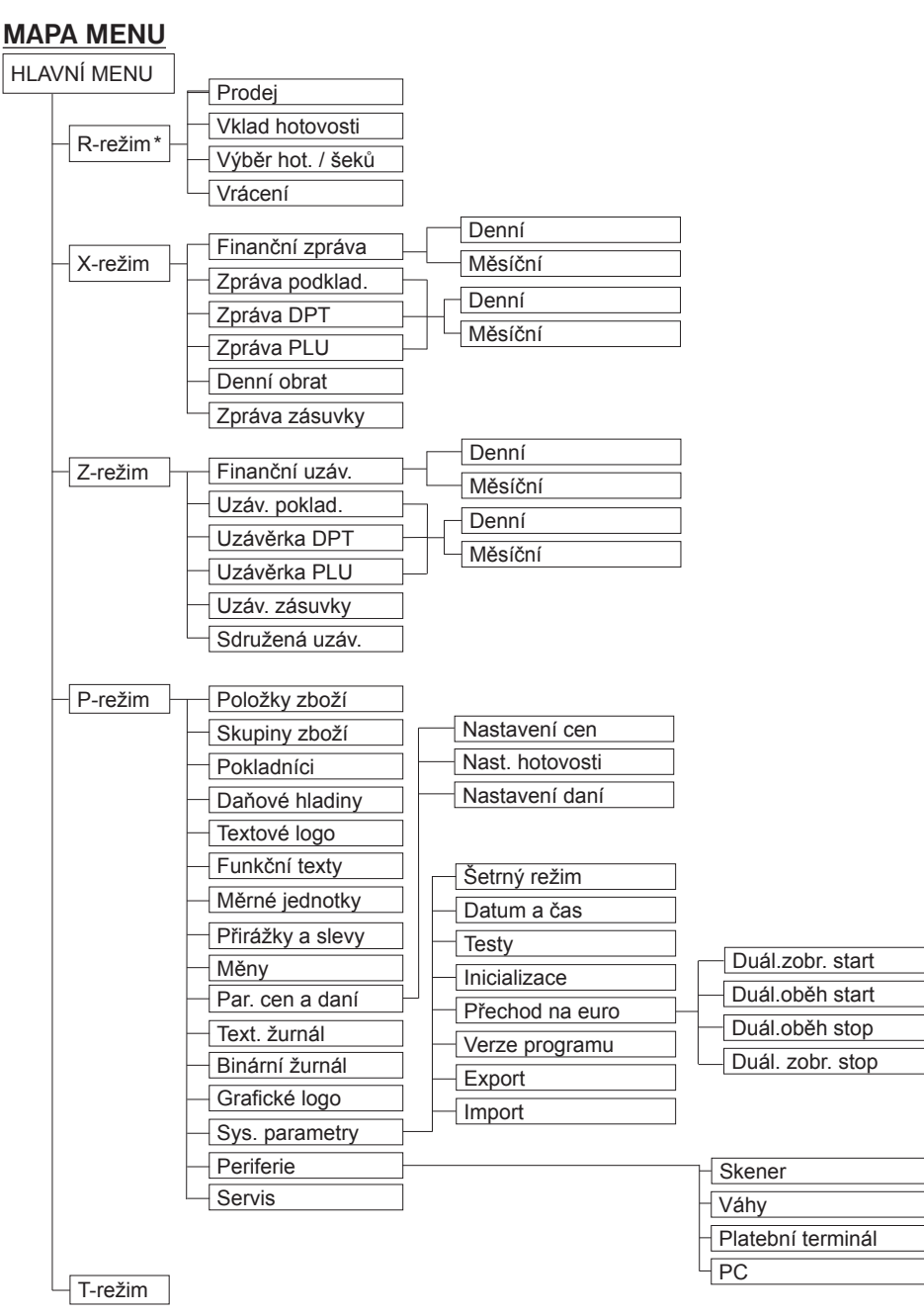

\* z hlavního menu po výběru R-režimu přejděte přímo do "Prodeje"; do menu registračního režimu se dostanete stisknutím klávesy 🔤 (MENU) z režimu prodeje

# INFORMAČNÍ A CHYBOVÉ HLÁŠENÍ

Pokud je nutno informovat obsluhu o aktuální činnosti pokladny, nebo se pokladna dostane z jakékoliv příčiny do chybového stavu, na displeji budou popsány jednotlivé zprávy následujícími hlášeními:

Tabulka 7.1 – Seznam hlášení pokladny

| POPIS                              | VÝZNAM                                                                                                    |
|------------------------------------|----------------------------------------------------------------------------------------------------|
| Zdvižena<br>hlava                  | Tiskárna má zvednutou tiskovou hlavu                                                                                          |
| Chybí<br>Papír účtenky             | V tiskárně není papír pro účtenku                                                                                             |
| Tiskárna<br>odpojena               | Komunikace s tiskárnou byla neúspěšná. Tiskárna je pravděpodobně odpojena.                                                    |
| Prekročení<br>limitu nákupu        | Operace nebyla provedena, protože by způsobila překročení cenového limitu nákupu.                                             |
| Prehrátá hlava<br>tiskárny         | Tisk údajů byl zastaven. Je nutno počkat na vychladnutí hlavy tiskárny.                                                       |
| Nákup zaplnen,<br>ukončete účtenku | Paměť pro evidenci operací v nákupu byla zaplněna. Nákup je možné zrušit nebo zaplatit. (Limit pro jeden nákup je 31 položek) |
| Limit hodnotové<br>prirážky/slevy  | Zadaná hodnota musí být nenulová a menší než cena položky, případně hodnota mezisoučtu.                                       |
| Limit procent.<br>prirážky/slevy   | Zadaná hodnota musí být nenulová, menší než naprogramovaný limit<br>a ne větší než 100%                                       |
| Hodnota nákupu<br>je nulová        | Přirážku/slevu není možné aplikovat na mezisoučet, jehož hodnota je záporná nebo nulová.                                      |
| Není možné<br>zmenit cenu          | Na vybranou položku není možné aplikovat přirážku/slevu – např. na vratný obal.                                               |
| Nákup obsahuje<br>vrácení zboží    | Na mezisoučet není možné aplikovat přirážku/slevu, protože nákup ob-<br>sahuje vrácení zboží.                                 |
| Prekročen limit<br>pro 1. množství | Překročen limit prvního množství.                                                                                             |
| Prekročen limit<br>pro 2. množství | Překročen limit druhého množství.                                                                                             |
| Prekročen limit<br>Pro množství    | Překročen limit výsledného množství.                                                                                          |
| Neplatné 1.<br>množství            | Nulová nebo velmi velká (nezpracovatelná) hodnota prvního množství                                                            |
| Neplatné 2.<br>množství            | Nulová nebo velmi velká (nezpracovatelná) hodnota druhého množství                                                            |
| Neplatné<br>množství               | Nulová nebo velmi velká (nezpracovatelná) hodnota výsledného množ-<br>ství                                                    |

| Neplatná<br>jednotková cena         | Byla zadána nulová nebo velmi velká jednotková cena položky                                                                                                    |
|-------------------------------------|----------------------------------------------------------------------------------------------------|
| Vklad nepovolen                     | Vklad požadovaného platidla není dovolen                                                                                                    |
| Výber nepovolen                     | Výběr požadovaného platidla není dovolen                                                                                                    |
| Nedost. platidla<br>v zásuvce       | Výběr platidla není možný – požadované množství se v zásuvce pokladny nenachází.                                                                                                    |
| Nemožné prodat<br>neaktivní PLU     | Položka zboží s nedefinovaným názvem nebo s přiřazením k neak-<br>tivní daňové hladině nemůže být v nákupu zaregistrována. Stejně<br>tak nemůže být zaúčtována položka s nulovou naprogramovanou<br>cenou a nezadanou cenou při registrování |
| Není možné zadat<br>jinou cenu      | Položka neumožňuje zadání jednotkové ceny při účtování                                                                                                    |
| Neexistující PLU                    | Položka se zadaným číslem nebo čárovým kódem se v databázi<br>pokladny nenašla                                                                                                    |
| Nulová cena<br>Položky              | Nulová výsledná cena položky není dovolena                                                                                                    |
| žádný prodej                        | Požadovaná operace nemůže být provedena, protože nákup neob-<br>sahuje žádnou položku.                                                                                                    |
| Operace není možná<br>v daném stavu | V režimu vrácení zboží je dovolena pouze registrace položky zbo-<br>ží, její zrušení a jednorázová platba ve významu vrácení hotovosti<br>zákazníkovi                                                                                        |
| PLU není<br>vratný obal             | Danou položku není možné použít v operaci výkupu vratného oba-<br>lu.                                                                                                    |
| Linkované PLU<br>není obal          | Danou položku není možné použít v operaci výkupu vratného oba-<br>lu.                                                                                                    |
| Euro prechod<br>nebyl ukončen       | Pokud nebyl ukončen některý z kroků při přechodu na euro, není<br>možná registrace nákupu                                                                                                    |
| Sl./prir.<br>na MS                  | Položku nákupu není možné zrušit, protože už byla aplikována sleva/přirážka na mezisoučet, v němž byla daná položka započítána                                                                                                    |
| Není možné zrušit<br>Popisní PLU    | Popisnou položku není možné zrušit samostatně, ale pouze spolu<br>s hlavní položkou, k níž je přilinkována                                                                                                    |
| Není možné prodat<br>Popisní PLU    | Popisnou položku není možné prodat samostatně, ale pouze jako přilinkovanou k hlavní položce zboží                                                                                                    |
| Není možná<br>hodnota platidla      | Zadaná hodnota platby nemůže být realizována platnými bankov-<br>kami a mincemi                                                                                                    |
| Neplatná hodnota                    | Velmi velká hodnota v operacích vklad, výběr a platba                                                                                                    |
| Prekročení<br>limitu platby         | Zadanou hodnotu platby není možné zpracovat                                                                                                    |
| Nevhodný zpusob<br>Platby           | V cizí měně je možná platba pouze v hotovosti                                                                                                    |

| Po denní<br>uzáverce             | Denní Z uzávěrka již byla provedena – od poslední Z uzávěrky ne-<br>byl zaregistrovaný žádný nákup                                                                                                    |
|----------------------------------|----------------------------------------------------------------------------------------------------|
| Udelejte denní<br>uzáverku       | Aktivovaná operace vyžaduje provedení denní Z uzávěrky                                                                                                    |
| Po mesíční<br>uzáverce           | Měsíční Z uzávěrka už byla provedena                                                                                                    |
| Udelejte<br>mesíční uzáverku     | Aktivovaná operace vyžaduje provedení měsíční Z uzávěrky                                                                                                    |
| Udelejte<br>Z uzáverky           | Aktivovaná operace vyžaduje provedení Z uzávěrek                                                                                                    |
| Nejsou splneny<br>Podmínky zmeny | Hodnota údaje nemůže být změněna v daném stavu, např. nejsou<br>provedeny uzávěrky                                                                                                    |
| Nedovolený krok                  | Při přechodu na euro bylo požadováno provedení kroku, který není<br>v daném stavu přechodu dovolen                                                                                                    |
| Udele <i>j</i> te<br>konfi9uraci | Při provedení kroku přechodu na euro je nutno nastavit/překon-<br>trolovat požadovanou konfiguraci pokladny. V tomto stavu není<br>možné používání pokladny v registračním režimu. Po nastavení/<br>překontrolování konfigurace je nutno provést daný krok přechodu<br>ještě jednou. |
| Vynechané<br>Potvrzení           | Při provedení kroku přechodu na euro bylo zjištěno, že požadované nastavení/ překontrolování konfigurace pokladny nebylo provede-<br>no                                                                                                    |
| Krok byl úspešne<br>proveden     | Krok přechodu na euro byl úspěšně proveden. Pokladnu je možné používat v registračním režimu                                                                                                    |
| Uzáverka<br>vykonána             | Požadovaná uzávěrka (zpráva) byla provedena                                                                                                    |
| žádná<br>Položka                 | Operace nad nákupem, který neobsahuje žádnou položku                                                                                                    |
| Chybná operace                   | Nedovolená posloupnost stisknutí kláves                                                                                                    |
| Vysoký výdaj                     | Hodnota platby způsobí takovou hodnotu výdaje, kterou není mož-<br>né zobrazit na zákaznický displej.                                                                                                    |
| Pokračujte<br>v re9istraci       | Pokladna po zapnutí informuje o otevřeném nákupu – je možné<br>pokračovat v účtování položek nebo je možné nákup ukončit                                                                                                    |
| Pokračujte<br>v placení          | Pokladna po zapnutí informuje o nákupu ve stavu placení – možné jsou už pouze platby                                                                                                    |
| Chyba<br>vážení                  | Váhy nejsou připojeny nebo komunikace s nimi nebyla úspěšná.                                                                                                    |
| Pameťová karta<br>nenalezena     |                                                                                                    |
| Není možné<br>otevřít soubor     | Cnypa pri exportu nebo pri importu udaju                                                                                                    |

| Není možné<br>zavřít soubor         |                                                                                                    |
|-------------------------------------|----------------------------------------------------------------------------------------------------|
| Není možné<br>prečíst soubor        | Chyba při exportu nebo při importu údajů                                                                              |
| Není možné<br>zapsat soubor         |                                                                                                    |
| Baterie vybitá,<br>připojte adaptér | Stav nabití baterie pokladny neumožňuje řádné používání. Je nutno připojit síťový adaptér. Pokladnu je možné vypnout. |
| Baterie vybitá,<br>nabíjení         | Stav nabití baterie pokladny neumožňuje řádné používání. Síťový adaptér je připojen. Pokladnu je možné vypnout.       |
| Nepodporovaný<br>souborový systém   | SD-karta musí být naformátována na formát souborového systému FAT16.                                                  |
| Limit tlače přek.                   | Kontaktujte servis                                                                                                    |

# TESTOVÁNÍ POKLADNY

Testy pokladny Euro-50TE Mini dovolují jednoduše a rychle zjistit funkčnost vaší pokladny. Pomocí vlastního testu překontrolujeme funkčnost elektronických obvodů, zobrazovací prvky displejů, klávesy klávesnice a práci tiskárny. V této kapitole jsou popsány pouze nejpoužívanější testy, ostatní slouží pro servisní techniky

Sys. parametry Testy

# Testování elektroniky a displeje

#### Displej zákazníka

Vlastní test elektroniky a displeje zobrazí na displeji vybrané znaky.

#### Postup při spuštění testu displeje zákazníka:

| Posloupnost kroků                                                                                                    | Displej obsluhy              |
|----------------------------------------------------------------------------------------------------|------------------------------|
| V P režimu přejděte pomocí tlačítek ← nebo → a tlačítka Tu-<br>TAL (CELKEM) do menu pro test displeje zákazníka (P-režim - Sys. | Testy<br>Displ. zákazníka    |
| parametry - Testy):                                                                                                    |                              |
| Potvrďte tlačítkem TL TOTAL (CELKEM), na displeji zákazníka se postupně zobrazí vybrané znaky                                   | Displ.zákazníka<br>vykonávam |
| Po úspěšném ukončení testu se na displeji obsluhy zobrazí:                                                                      | Test OK                      |

#### Displej operátora

Vlastní test elektroniky a displeje zobrazí na displeji vybrané znaky.

#### Postup při spuštění testu displeje operátora:

| Posloupnost kroků                                                                                                    | Displej obsluhy           |
|----------------------------------------------------------------------------------------------------|---------------------------|
| V P režimu přejděte pomocí tlačítek ← nebo → a tlačítka TL TO-<br>TAL (CELKEM) do menu pro test displeje operátora (P-režim - Sys. | Testy<br>Displ. operátora |
| parametry – Testy):                                                                                                    |                           |
| Potvrďte tlačítkem IL TOTAL (CELKEM), na displeji operátora se postupně rozsvítí všechny body displeje                             |                           |
| Po úspěšném ukončení testu se na displeji operátora zobrazí:                                                                       | Test OK                   |

## Test klávesnice

Test klávesnice vyhodnocuje postupné stisknutí tlačítek klávesnice. Pokud jsou stisknuta tlačítka v přesně definovaném pořadí podle obrázku 7.1 a klávesnice nebo její řídící obvody nejsou poškozeny, test je ukončen správně.

#### Postup při spuštění testu klávesnice:

| Posloupnost kroků                                                                                                    | Displej obsluhy         |
|----------------------------------------------------------------------------------------------------|-------------------------|
| V P režimu přejděte pomocí tlačítek ← nebo → a tlačítka TL. TO-<br>TAL (CELKEM) do menu pro test klávesnice (P-režim – Sys. parametry | Testy<br>Klávesnice     |
| - Testy):                                                                                                    |                         |
| Potvrďte tlačítkem TL. TOTAL (CELKEM) a postupně stiskněte klávesy v pořadí podle obrázku 7. 1. Začněte klávesou w ((MENU) a ukonče-  | Klávesnice<br>vykonávam |
| te klávesou [TL] TOTAL (CELKEM).                                                                                                    |                         |
| Po úspěšném ukončení testu se na displeji obsluhy zobrazí:                                                                            | Test OK                 |

#### Průběh testu:

Ve směru šipek na obrázku 7. 1 postupně stiskněte jednotlivá tlačítka klávesnice.

Pokud je stisknuto tlačítko v nesprávném pořadí, zvukovou signalizací je hlášena chyba až do stisknutí správného (podle testu následujícího) tlačítka.

Test klávesnice je možné kdykoliv ukončit stisknutím tlačítka TL TOTAL (CELKEM).

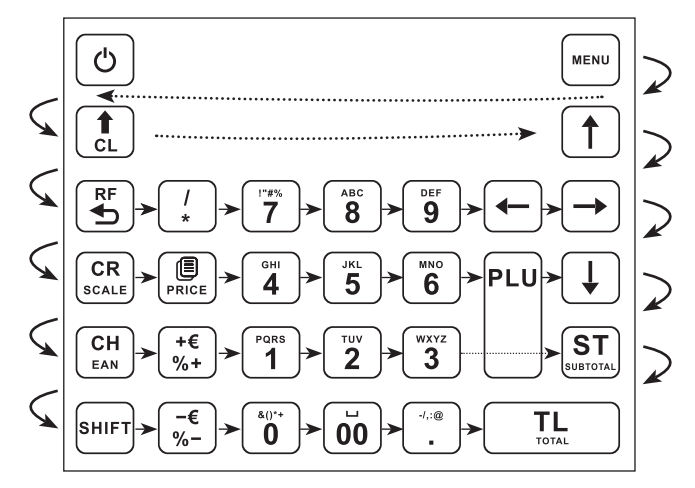

Obrázek 7.1 - Klávesnice pokladny Euro-50TE Mini

## Testování tiskárny

Vlastní test tiskárny vytiskne na účtenku i na kontrolní pásku, celou sadu znaků v standardní velikosti s přiřazenými hexadecimálními kódy.

#### Postup při spuštění vlastního testu tiskárny:

| Posloupnost kroků                                                                                                    | Displej obsluhy   |
|----------------------------------------------------------------------------------------------------|-------------------|
| V P režimu přejděte pomocí tlačítek ← nebo → a tlačítka TL TO-<br>TAL (CELKEM) do menu pro test tiskárny (P-režim - Sys. parametry | Testy<br>Tisk     |
| - Testy):                                                                                                    |                   |
| Potvrďte tlačítkem TL TOTAL (CELKEM), tiskárna vytiskne na termo pásku znakovou sadu pokladny.                                     | Tisk<br>vykonávam |
| Po úspěšném ukončení testu se na displeji obsluhy zobrazí:                                                                         | Test proveden OK  |

# Test snímání polohy válce tepelné tiskárny

Na displeji se zobrazí aktuální poloha hlavy tiskárny. Pohybem mechanizmu zdvihání hlavy se mění zobrazování polohy hlavy na displeji podle aktuální pozice zdvihacího mechanizmu hlavy.

#### Postup při spuštění testu:

| Posloupnost kroků                                                                                                    | Displej obsluhy       |
|----------------------------------------------------------------------------------------------------|-----------------------|
| V P režimu přejděte pomocí tlačítek ← nebo → a tlačítka Tu-<br>TAL (CELKEM) do menu pro test polohy válce tiskárny (P-režim - Sys | Testy<br>Poloha válce |
| parametry - Testy):                                                                                                    |                       |
| Potvrďte tlačítkem TL TOTAL (CELKEM), pokud je válec tiskárny na svém místě, na displeji obsluhy se zobrazí:                      | Hlava OK              |
| Pokud je hlava válce tiskárny zvednuta, na displeji se zobrazí:                                                                   | Zdvižena hlava        |
| Test ukončíte stisknutím tlačítka (TL) TOTAL (CELKEM).                                                                            |                       |

# Test snímačů papírových pásek

Na displeji se zobrazí aktuální stav přítomnosti papírových pásek v snímačích. Zasouváním a vysouváním papíru ze snímačů se mění zobrazování stavu přítomnosti papíru na displeji podle přítomnosti papíru v snímačích.

#### Postup při spuštění testu:

| Posloupnost kroků                                                                                                    | Displej obsluhy            |
|----------------------------------------------------------------------------------------------------|----------------------------|
| V P režimu přejděte pomocí tlačítek ← nebo → a tlačítka T.L. TOTAL<br>(CELKEM) do menu pro test snímačů pásek (P-režim - Sys. paramet- | Testy<br>Snímače pásek     |
| ry                                                                                                    |                            |
| Potvrďte tlačítkem Tul TOTAL (CELKEM), pokud je termo páska správně založena v tiskárně, na displeji obsluhy se zobrazí:               | účtenka OK<br>žurnál OK    |
| Pokud chybí páska, na displeji se zobrazí:                                                                                             | účtenka OK<br>žurnál Chyba |
| Test ukončíte stisknutím tlačítka (TL) TOTAL (CELKEM).                                                                                 |                            |

# POSTUP PŘECHODU JEDNOTLIVÝMI EURO FÁZEMI

# Přepínání měny při platbě

ST SUBTOTAL a následně 🕮 PRICE (CENA)

Nedoporučujeme zapnout eurofázi před oficiálním termínem.

# 0. Nastavení a účtování v cizí měně - před prohlášením konverzního kurzu

P režim > Měny >

Vedl. měna-název "EUR" (editovat a potvrdit TL TOTAL (CELKEM)) >

Vedl. Měna-kurz "28,00" (editovat a potvrdit TL TOTAL (CELKEM))

# 1. Zapnutí fáze duálního zobrazování přepočtu na EUR

P režim > Sys. Parametry > Přechod na euro > Duál. zobr. start >

TOTAL (CELKEM) > zobrazí se zpráva "Udělejte konfiguraci" >

MENU > [Měny] > [Konverzní kurz] (editovat a stlačit 🛄 TOTAL (CELKEM)) >

MENU > Sys. Parametry > Přechod na euro > Duál. zobr. start >

TOTAL (CELKEM) > zobrazí sa zpráva "Krok byl úspěšně proveden".

# 2. Zapnutí fáze duálního oběhu

Předpoklad : Vykonané Z uzávěrky (Denní, Měsíční)

P režim > Sys. Parametry > Přechod na euro > Duál. oběh start > TL TOTAL (CELKEM) > TOTAL (CELKEM) > (TL KEM) > zobrazí sa zpráva "Krok byl úspěšně proveden".

# 3. Vypnutí duálního oběhu a uvolnění vedlejší měny

P režim > Sys. Parametry > Přechod na euro > Duál. oběh stop > TL (CELKEM) > "Krok byl úspěšně proveden".

(následně je možné nastavit jinou vedlejší menu a používat při platbách).

# 4. Vypnutí duálního zobrazování

P režim > Sys. Parametry > Přechod na euro > Duál. zobr. stop > (IL, TOTAL (CELKEM) > "Krok byl úspěšně proveden".

(informativní přepočet Kč <> EUR není zobrazován)

| 1100000 |
|---------|
|---------|

| <br> |
|------|
|      |
|      |
|      |
|      |
|      |
|      |
|      |
|      |
|      |
|      |
|      |
|      |
|      |
|      |
|      |
|      |
| <br> |
| <br> |
|      |
|      |
|      |
|      |
| <br> |
| <br> |
|      |
| <br> |
|      |
|      |
|      |
|      |
|      |
|      |

| _ |
|---|
|   |
|   |
|   |
|   |
|   |
|   |
|   |
|   |
|   |
|   |
|   |
|   |
|   |
|   |
|   |
|   |
|   |
|   |
|   |
|   |
|   |
|   |
|   |
|   |
|   |
|   |
|   |
|   |
|   |

| Notes |
|-------|
|-------|